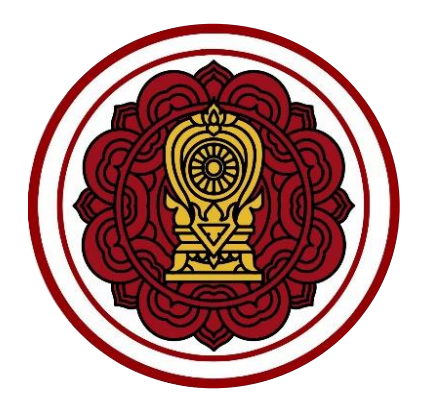

# ระบบงานทะเบียน สำหรับโรงเรียนเอกชน

ขั้นตอนการจัดทำระเบียนแสดงผลการเรียน (ปพ.1)

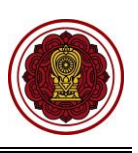

# สารบัญเนื้อหา

| หัวเรื่อง                                                  | หน้า |
|------------------------------------------------------------|------|
| 1. กำหนดปฏิทินการศึกษา                                     | 7    |
| 1.1 การเพิ่ม / แก้ไขข้อมูลปฏิทินการศึกษา                   | 8    |
| 2. บันทึกหรือนำเข้านักเรียน                                | 9    |
| 2.1 การรับสมัครนักเรียนใหม่                                |      |
| 2.2 รับนักเรียนจากการสมัครเข้าเรียน (ล่วงหน้า)             |      |
| 2.3 รับจากพักการเรียน                                      |      |
| 2.4 รับจากไปโครงการ                                        |      |
| 2.5 รับจากสำเร็จการศึกษา                                   |      |
| 2.6 รับจากการย้ายโรงเรียน                                  |      |
| 2.7 นำเข้านักเรียนจาก Excel File                           |      |
| 2.8 ตรวจสอบรายชื่อนักเรียน                                 | 5    |
| 3. บันทึกหรือนำเข้ารายวิชา                                 | 6    |
| 3.1 รายวิชาของโรงเรียนสามัญ                                | 6    |
| 3.2 รายวิชาโรงเรียนอิสลาม                                  |      |
| 4. บันทึกหรือนำเข้ารายวิชา                                 |      |
| 4.1 บันทึกผลการเรียนรายบุคคล                               |      |
| 4.2 นำเข้าผลการเรียนจากไฟล์ Excel                          |      |
| 5. คำนวณผลการเรียน GPA                                     | 21   |
| 6. ตั้งค่าสำเร็จการศึกษา                                   |      |
| 7. บันทึกสำเร็จการศึกษา                                    | 24   |
| 8. บันทึกเลขที่ ปพ.1                                       |      |
| 8.1 ตรวจสอบข้อมูลการสำเร็จการศึกษาของนักเรียน              |      |
| 8.2 การแก้ไขข้อมูล                                         |      |
| 8.3 การบันทึกเลข ปพ.1                                      |      |
| 9. ระเบียนแสดงผลการเรียน (ปพ.1)                            |      |
| 9.1 ระเบียนแสดงผลการเรียน (ปพ.1)/นักเรียนที่กำลังศึกษา     |      |
| 9.2 ระเบียนแสดงผลการเรียน (ปพ.1)/นักเรียนที่สำเร็จการศึกษา |      |

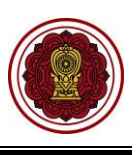

# สารบัญรูปภาพ

| หัวเรื่อง                                                                                 | หน้า |
|-------------------------------------------------------------------------------------------|------|
| รูปภาพที่ 1 ขั้นตอนการจัดทำระเบียนแสดงผลการเรียน (ปพ.1)                                   | 5    |
| ้รูปภาพที่ 2 ขั้นตอนการจัดทำระเบียนแสดงผลการเรียน (ปพ.1)                                  | 6    |
| ้รูปภาพที่ 3 แสดงหน้าจอการกำหนดปฏิทินการศึกษา                                             | 7    |
| รูปภาพที่ 4 แสดงหน้าจอการเพิ่ม / แก้ไขข้อมูลปฏิทินการศึกษา                                | 8    |
| ้รูปภาพที่ 5 แสดงหน้าจอการเข้าใช้งานเมนูรับสมัครนักเรียน                                  | 9    |
| ้รูปภาพที่ 6 แสดงหน้าจอการรับสมัครนักเร <sup>ี้</sup> ยน                                  |      |
| ้รูปภาพที่ 7 แสดงหน้าจอการการรับนักเรียนไทย                                               |      |
| ้<br>รูปภาพที่ 8 แสดงหน้าจอการรับสมัครนักเรียนไทย                                         |      |
| ้<br>รูปภาพที่ 9 แสดงหน้าจอรับนักเรียนต่างชาติ                                            |      |
| -<br>รูปภาพที่ 10 แสดงหน้าจอการรับนักเรียนต่างชาติ                                        |      |
| ้<br>รูปภาพที่ 11 แสดงหน้าจอการรับนักเรียนจากการสมัครเข้าเรียน (ล่วงหน้า)                 |      |
| ้<br>รูปภาพที่ 12 แสดงหน้าจอการรับนักเรียนจากการสมัครเข้าเรียน (ล่วงหน้า)                 |      |
| ้<br>รูปภาพที่ 13 แสดงหน้าจอการรับนักเรียนจากการสมัครเข้าเรียน (ล่วงหน้า)                 |      |
| ู้<br>รูปภาพที่ 14 แสดงหน้าจอการรับนักเรียนจากการสมัครเข้าเรียน (ล่วงหน้า)                |      |
| -<br>รูปภาพที่ 15 แสดงหน้าจอยืนยันการรับนักเรียนจากการสมัครเข้าเรียน (ล่วงหน้า)           |      |
| ู้<br>รูปภาพที่ 16 แสดงหน้าผลลัพธ์การรับนักเรียนจากการสมัครเข้าเรียน (ล่วงหน้า)           |      |
| ้<br>รูปภาพที่ 17 แสดงหน้าจอการรับนักเรียนจากพักการเรียน                                  |      |
| ้รูปภาพที่ 18 แสดงหน้าจอการรับจากไปโครงการ                                                |      |
| ้รูปภาพที่ 19 แสดงหน้าจอการรับเข้าเรียนจากสำเร็จการศึกษา                                  |      |
| ้รูปภาพที่ 20 แสดงหน้าจอรับจากการย้ายโรงเรียน                                             |      |
| ้<br>รูปภาพที่ 21 แสดงหน้าจอการนำเข้านักเรียนที่มีเลข 13 หลัก                             |      |
| ้รูปภาพที่ 22 แสดงหน้าจอการนำเข้านักเรียนที่มีเลข 13 หลัก จากไฟล์ Excel                   |      |
| รูปภาพที่ 23 แสดงหน้าจอขั้นตอนที่ 2 อัปโหลดไฟล์นักเรียน                                   |      |
| ้รูปภาพที่ 24 แสดงหน้าจอขั้นตอนที่ 3 ตรวจสอบและยืนยันการนำเข้าข้อมูล                      |      |
| รูปภาพที่ 25 แสดงหน้าจอไม่สามารถนำเข้าข้อมูลได้ เนื่องจากมีบางรายการยังไม่ตรวจสอบไม่ผ่าน  |      |
| รูปภาพที่ 26 แสดงหน้าจอนำเข้านักเรียนต่างชาติ ( G-CODE)                                   |      |
| รูปภาพที่ 27 แสดงหน้าจอขั้นตอนที่ 1 ดาวน์โหลดแบบฟอร์ม                                     |      |
| ้<br>รูปภาพที่ 28 แสดงหน้าจอขั้นตอนที่ 2 อัปโหลดไฟล์นักเรียนต่างชาติ                      |      |
| ้รูปภาพที่ 29 แสดงหน้าจอขั้นตอนที่ 3 ตรวจสอบและยืนยันการนำเข้าข้อมูล                      |      |
| ้รูปภาพที่ 30 แสดงหน้าจอไม่สามารถนำเข้าข้อมูลได้ เนื่องจากมีบางรายการยังไม่ตรวจสอบไม่ผ่าน |      |
| รูปภาพที่ 31 แสดงหน้าจอการเข้าใช้งานเมนูราย <sup>์</sup> ชื่อนักเรียน                     | 5    |
| รูปภาพที่ 32 แสดงหน้าจอรายชื่อนักเรียน                                                    | 5    |
| รูปภาพที่ 33 แสดงหน้าจอการเข้าสู่เมนูรายวิชาโรงเรียนสามัญและรายวิชาอิสลาม                 | 6    |
| รูปภาพที่ 34 แสดงหน้าจอรายวิชาโรงเรี้ยนสามัญ                                              | 6    |
| รูปภาพที่ 35 แสดงหน้าจอค้นหาข้อมูลรายวิชาโรงเรียนสามัญ                                    | 7    |

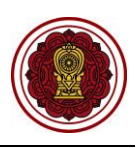

| รูปภาพที่              | 36 แสดงหน้าจอเพิ่ม / แก้ไขรายวิชาโรงเรียนสามัญ                                                 | 8    |
|------------------------|------------------------------------------------------------------------------------------------|------|
| รูปภาพที่              | 37 แสดงหน้าจอการนำเข้าข้อมูลรายวิชาโรงเรียนสามัญ                                               | 9    |
| รูปภาพที่              | 38 แสดงหน้าจอขั้นตอนที่ 1 ดาวน์โหลดแบบฟอร์ม                                                    | 10   |
| รูปภาพที่              | 39 แสดงหน้าจอนำเข้าข้อมูลรายวิชาโรงเรียนสามัญ                                                  | 11   |
| รูปภาพที่              | 40 แสดงหน้าจอนำเข้าข้อมูลรายวิชาโรงเรียนสามัญตรวจสอบไม่ผ่าน                                    | 12   |
| รูปภาพที่              | 41 แสดงหน้าจอการเข้าใช้งานเมนูรายวิชาโรงเรียนอิสลาม                                            | 13   |
| รูปภาพที่              | 42 แสดงหน้าจอการค้นหารายวิชาโรงเรียนอิสลาม                                                     | 13   |
| รูปภาพที่              | 43 แสดงหน้าจอเพิ่ม / แก้ไขรายวิชาโรงเรียนอิสลาม                                                | 14   |
| รูปภาพที่              | 44 แสดงหน้าจอการเข้าใช้งานเมนูบันทึกผลการเรียนรายบุคคล                                         | 15   |
| รูปภาพที่              | 45 แสดงหน้าจอการค้นหาผลการเรียนรายบุคคล                                                        | 15   |
| รูปภาพที่              | 46 แสดงหน้าจอการบันทึกผลการเรียนรายบุคคล                                                       | 16   |
| รูปภาพที่              | 47 แสดงหน้าจอการคัดลอกผลการเรียน                                                               | 17   |
| รูปภาพที่              | 48 แสดงหน้าจอการลบผลการเรียนรายบุคคล                                                           | 18   |
| รูปภาพที่              | 49 แสดงหน้าจอการเข้าใช้งานเมนูนำเข้าผลการเรียนจากไฟล์ Excel                                    | 19   |
| ร <sup>ู</sup> ปภาพที่ | 50 แสดงหน้าจอนำเข้าผลกาเรียนจากไฟล์ Excel                                                      | 19   |
| รูปภาพที่              | 51 แสดงหน้าจอนำเข้าผลการเรียนจากไฟล์ Excel                                                     | 20   |
| รูปภาพที่              | 52 แสดงหน้าจอการเข้าใช้งานเมนูคำนวณผลการเรียน GPA                                              | 21   |
| รูปภาพที่              | 53 แสดงหน้าจอการคำนวณผลการเรียน GPA                                                            | 22   |
| ร <sub>ู</sub> ปภาพที่ | 54 แสดงหน้าจอการเข้าใช้งานเมนูตั้งค่าระบบสำเร็จการศึกษา                                        | 22   |
| รู้ปภาพที่             | 55 แสดงหน้าจอตั้งค่าระบบสำเร็จการศึกษา                                                         | 23   |
| รู้ปภาพที่             | 56 แสดงหน้าจอการเข้าใช้งานเมนูบันทึกสำเร็จการศึกษา                                             | 24   |
| รู้ปภาพที่             | 57 แสดงหน้าจอบันทึกสำเร็จการศึกษา                                                              | 24   |
| รูปภาพที่              | 58 แสดงหน้าจอยืนยันการบันทึกข้อมูลอนุมัติสำเร็จการศึกษา                                        | 25   |
| รูปภาพที่              | 59 แสดงหน้าจอการเข้าใช้งานเมนูบันทึกเลขที่ ปพ.1                                                | 26   |
| รู้ปภาพที่             | 60 แสดงหน้าจอค้นหาข้อมูลเพื่อบั้นทึกเลขที่ ปพ.1                                                | 26   |
| รูปภาพที่              | 61 หน้าจอตรวจสอบความถูกต้องของนักเรียนที่สำเร็จการศึกษา                                        | 27   |
| รูปภาพที่              | 62 แสดงหน้าจอการแก้ไขข้อมูลสำเร็จการศึกษา                                                      | 28   |
| รูปภาพที่              | 63 แสดงหน้าจอการยืนยันการบันทึกข้อมูล                                                          | 29   |
| รูปภาพที่              | 64 แสดงหน้าจอการบันทึกเลข ปพ.1                                                                 | 30   |
| รูปภาพที่              | 65 แสดงหน้าจอการเข้าใช้งานเมนูระเบียนแสดงผลการเรียน (ปพ.1)/นักเรียนที่กำลังศึกษา               | 31   |
| รูปภาพที่              | 66 แสดงหน้าจอการพิมพ์ระเบียนแสดงผลการเรียน (ปพ.1)/นักเรียนที่กำลังศึกษา                        | 32   |
| รูปภาพที่              | 67 แสดงหน้าจอการส่งออกข้อมูลระเบียนแสดงผลการเรียน (ปพ.1) สำหรับนักเรียนที่กำลังศึกษาในรูปแบบ   | ไฟล์ |
| PDF                    |                                                                                                | 33   |
| รูปภาพที่              | 68 แสดงหน้าจอการเข้าใช้งานเมนูระเบียนแสดงผลการเรียน (ปพ.1)/นักเรียนที่สำเร็จการศึกษา           | 34   |
| รูปภาพที่              | 69 แสดงหน้าจอการพิมพ์ระเบียนแสดงผลการเรียน (ปพ.1)/นักเรียนที่สำเร็จการศึกษา                    | 35   |
| รูปภาพที่              | 70 แสดงหน้าจอการส่งออกข้อมูลระเบียนแสดงผลการเรียน (ปพ.1) สำหรับนักเรียนที่สำเร็จการศึกษาในรูปเ | แบบ  |
| ไฟล์ PDF               |                                                                                                | 36   |

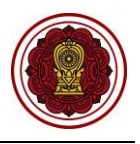

## ขั้นตอนการจัดทำระเบียนแสดงผลการเรียน (ปพ.1)

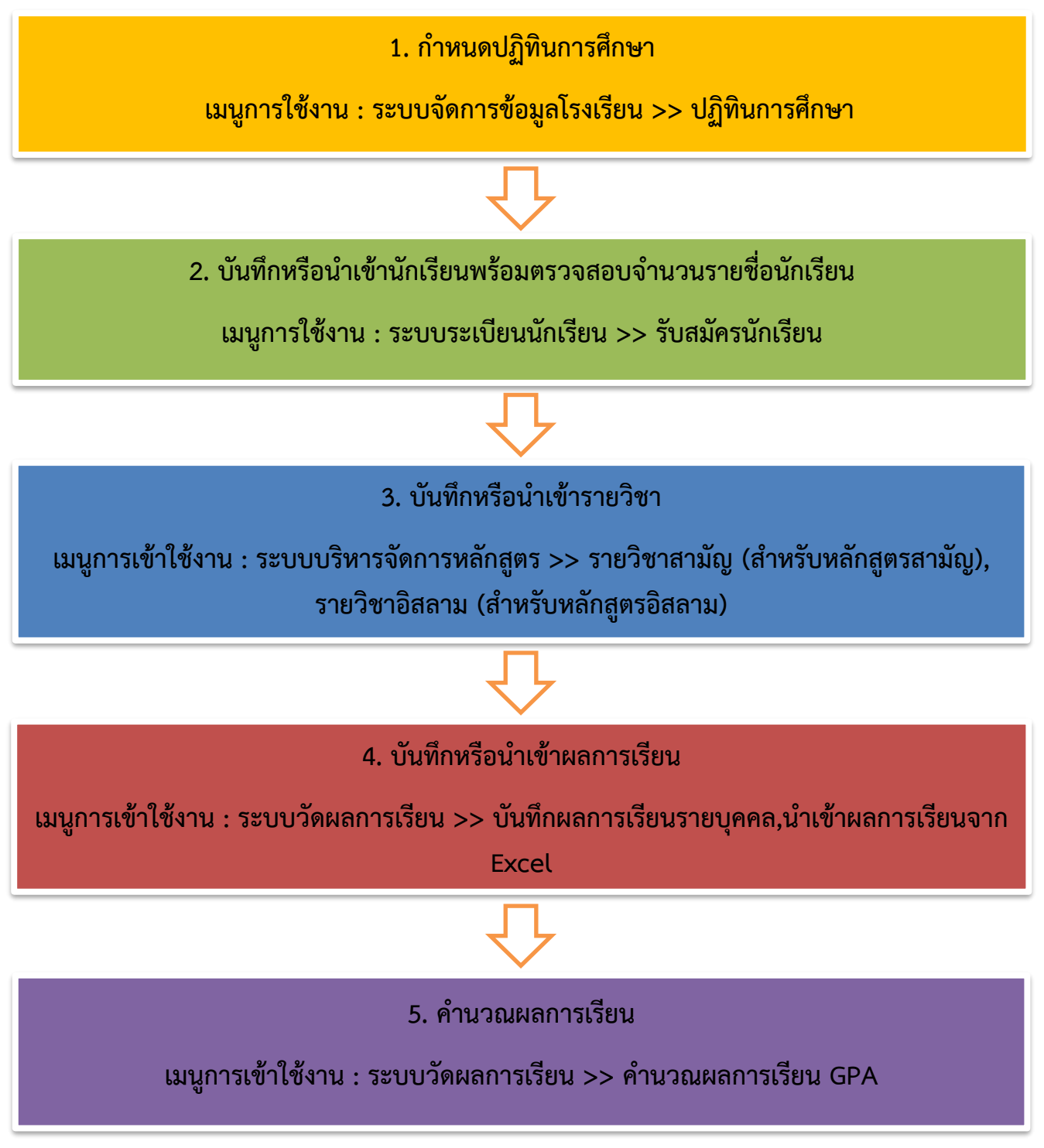

รูปภาพที่ 1 ขั้นตอนการจัดทำระเบียนแสดงผลการเรียน (ปพ.1)

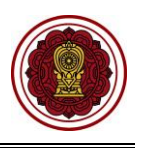

# ขั้นตอนการจัดทำระเบียนแสดงผลการเรียน (ปพ.1) (ต่อ)

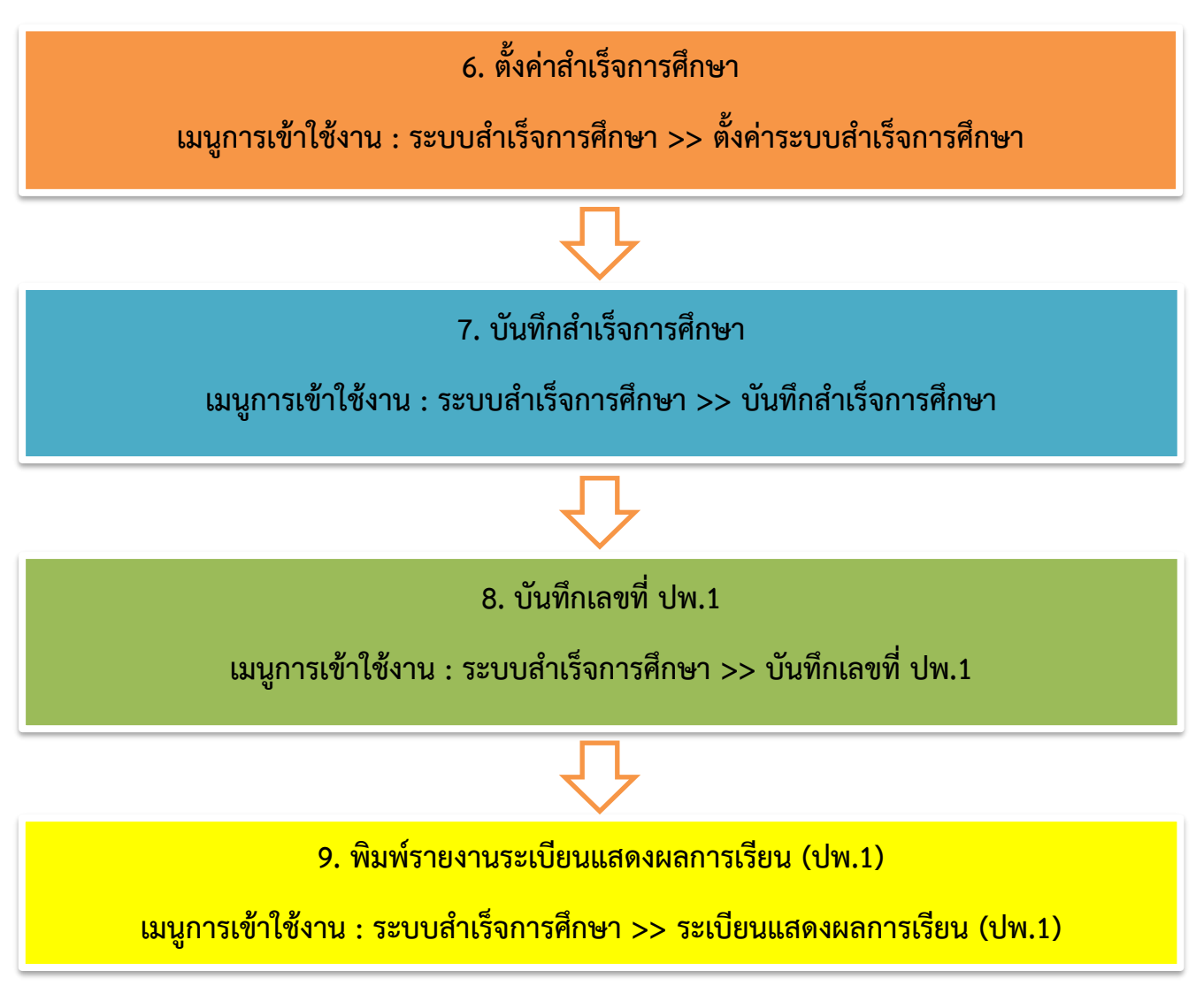

รูปภาพที่ 2 ขั้นตอนการจัดทำระเบียนแสดงผลการเรียน (ปพ.1)

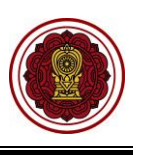

#### กำหนดปฏิทินการศึกษา 1.

ผู้ใช้งานสามารถกำหนดปฏิทินการศึกษาได้ โดย

- คลิก ระบบจัดการข้อมูลโรงเรียน
- คลิก ปฏิทินการศึกษา
   คลิกปุ่ม (ที่มปฏิทินการศึกษา ระบบจะแสดงหน้าจอข้อมูลปฏิทินการศึกษาของโรงเรียน

| =                                                            | น สำหรับโรงเรียนเอกชน                      |                             | 💻 ไทย -                              | ¢ª e 🕞                                           |
|--------------------------------------------------------------|--------------------------------------------|-----------------------------|--------------------------------------|--------------------------------------------------|
| 🔁 หน้าหลัก                                                   | ∰ หน้าหลัก > ‡© ระบบจัดการข้อมูลโรงเรียน   |                             |                                      |                                                  |
| 🏛 ระบบจัดการข่อมูลโรงเรียน                                   | 1 ะบบจัดการข้อมูลโรงเรียน                  |                             |                                      |                                                  |
| 🗏 ระบบบริหารจัดการหลักสูตร                                   | ระบเบนที่ต้องการคับหา                      |                             |                                      |                                                  |
| 🛆 ระบบระเบียนนักเรียน                                        | 🐨 อโลนอานี้มะสามเรียนสียนเ                 | (a) ก่ารรรมเป็นและส์ละเล    | 🗭 en stadfe ster 1 da                | 🗖 สื่ออุปลระโยง เรียนสีขน                        |
| 🇰 ระบบดารางเรียนดารางสอน                                     | <ul> <li>ประกันกลุ่มของโรงเรียน</li> </ul> | 6 ระบบเครือข่ายอินเทอร์เน็ด | <ul> <li>มีถู่หนุการศึกษา</li> </ul> | <ul> <li>ข่าวประชาสัมพันธ์ของโรงเรียน</li> </ul> |
| ® ระบบลงทะเบียนเรียน                                         | ข้อมูลวับหยุด                              |                             |                                      |                                                  |
| 💄 ระบบบริหารจัดการบุคลากร                                    |                                            |                             |                                      |                                                  |
| i≣ ระบบวัดผลการเรียน                                         | 🛓 ดาวน์โหลดคู่มือระบบจัดการข้อมูลโรงเรียน  |                             |                                      |                                                  |
| 🕿 ระบบสำเร็จการศึกษา                                         |                                            |                             |                                      |                                                  |
| \rm ระบบบริการครูผู้สอน                                      |                                            |                             |                                      |                                                  |
| ® ระบบบริการครูประจำขั้น                                     |                                            |                             |                                      |                                                  |
| 🥏 นักเรียนที่ได้รับอุดหนุน                                   |                                            |                             |                                      |                                                  |
| 🚢 ระบบกำหนดสิทธิ์ผู้ใช้งาน                                   |                                            |                             |                                      |                                                  |
| 💽 ระบบเงินอุดหนุน PSIS                                       |                                            |                             |                                      |                                                  |
| เซสขันของคุณจะหมดอายุ 29:44 นาที<br>/login/LC01_MainMenu.jsp |                                            |                             |                                      |                                                  |
|                                                              |                                            |                             |                                      |                                                  |
| 😤 หน้าหลัก > 🕸 ระบบจัดกา                                     | รข้อมูลโรงเรียน > 🇰 ปฏิทินการศึกษา         |                             |                                      |                                                  |
| ข้อมูลปฏิทินการศึกษาของ                                      | าโรงเรียน                                  |                             |                                      |                                                  |
| D . Augustan                                                 | 2                                          |                             |                                      |                                                  |

| າດັນ^ | ปีการศึกษา <b>∲</b> | ภาคเรียน🖨 | วันที่เปิดกาคเรียน🖨 | วันที่ปิดภาคเรียน | วันที่สอบกลางภาค | ¢ | วันที่สอบปลายภาค 🌲 | วันที่ส่งผลการเรียน 🌲   | จำนวนด้วชี้วัด<br>คุณลักษณะ | เลือกการตำเนินการ  |
|-------|---------------------|-----------|---------------------|-------------------|------------------|---|--------------------|-------------------------|-----------------------------|--------------------|
| 1     | 2564                | 1         | 01 พ.ค. 64          | 31 ด.ค. 64        |                  |   |                    |                         | 8                           | 🕑 แก้ไข 🗍 ลบข้อมู  |
| 2     | 2564                | 2         | 01 พ.ค. 64          | 31 ส.ค. 64        |                  |   |                    | 01 ม.ค. 65 - 01 ก.พ. 65 | 8                           | 🕼 แก้ไข 🗍 ลบข้อมู  |
| 3     | 2565                | 1         | 01 พ.ค. 64          | 01 ก.ศ. 65        |                  |   |                    | 31 ก.ค. 65 - 31 ก.ค. 65 | 8                           | 🖪 แก่ไข 📋 ลบข้อมูล |

รูปภาพที่ 3 แสดงหน้าจอการกำหนดปฏิทินการศึกษา

🛨 เพิ่มปฏิทินการศึกษา

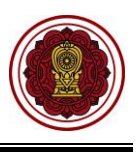

## 1.1 การเพิ่ม / แก้ไขข้อมูลปฏิทินการศึกษา

เป็นหน้าจอสำหรับเพิ่ม / แก้ไขข้อมูลปฏิทินการศึกษา ผู้ใช้งานสามารถเพิ่ม / แก้ไขข้อมูล โดยคลิกปุ่ม

เป็นกับ จากนั้นระบบจะแสดงหน้าจอเพิ่ม / แก้ไขปฏิทินการศึกษาของโรงเรียน ดังนี้

- 1) เลือกข้อมูล **ปีการศึกษา** ที่ต้องการ
- เลือกข้อมูล ภาคเรียน ที่ต้องการ
- 3) ระบุข้อมูล **วันที่เปิดภาคเรียน** ที่ต้องการ
- 4) ระบุข้อมูล **วันที่ปิดภาคเรียน** ที่ต้องการ
- 5) ระบุข้อมูล วันที่เริ่มสอบกลางภาค วันที่สิ้นสุดสอบกลางภาค ที่ต้องการ
- ระบุข้อมูล วันที่เริ่มสอบปลายภาค วันที่สิ้นสุดสอบปลายภาค ที่ต้องการ
- ระบุข้อมูล วันที่ผู้สอนส่งผลการเรียนผ่านระบบ ที่ต้องการ
- 8) คลิกปุ่ม <sup>(1)</sup> มันทีก
   เพื่อบันทึกข้อมูลปฏิทินการศึกษาของโรงเรียน

## หมายเหตุ กรณีมีเครื่องหมายดอกจันสีแดง (\*) ต้องระบุหรือเลือกข้อมูลทุกช่อง

| 🕷 หน้าหลั | ัก > <b>¢</b> \$ ระบบบริหารจ๋ | จัดการข้อมูล              | โรงเรียน > 🎬 ปฏิา        | กินการศึกษา       |                   |                          |                      |              |                 |            |             |
|-----------|-------------------------------|---------------------------|--------------------------|-------------------|-------------------|--------------------------|----------------------|--------------|-----------------|------------|-------------|
| ข้อมูลปรุ | ฏิทินการศึกษาของ              | โรงเรียน                  |                          |                   |                   |                          |                      |              |                 |            |             |
| Ŧ เพิ่ม   | มปฏิทินการศึกษา               | 🖨 พิมพ่                   | ข์ปฏิทินการศึกษา         |                   |                   |                          |                      |              |                 |            |             |
| เสดง 1    | 10 🔻 ແຄວ                      |                           |                          |                   |                   |                          |                      |              | ค้นหา:          |            |             |
| ลำดับ^ิ   | ปีการศึกษา                    | าคเรียน🖨 ว้               | <b>วันที่เปิดภาคเรีย</b> | วันที่ปิดภาคเรียน | วันที่สอบกลางภ    | าาค                      | วันที่สอบปลายภาค     | า 🜲 วันที่ส  | ่งผลการเรียน 🛔  | เลือกการต่ | ่าเนินการ 🛔 |
| 1         | 2550                          | 1                         | 05 ส.ค. 62               | 20 ส.ค. 62        | 06 ส.ค. 62 - 06 ส | ช <mark>.ค. 6</mark> 2 1 | 9 ส.ค. 62 - 19 ส.ค.  | . 62         |                 | 🕼 แก้ไข    | 🖻 ลบข้อมูล  |
| 2         | 2561                          | 1                         | 01 ม.ค. 61               | 30 ก.ย. 61        | 01 พ.ค. 61 - 01 ส | ฬ.ค. 61 (                | )1 ก.ย. 61 - 01 ธ.ค. | . 61 03 ธ.ค. | 61 - 23 ธ.ค. 61 | 🕼 แก้ไข    | 🖻 ลบข้อมูล  |
| 3         | 2561                          | 2                         | 01 ม.ค. 62               | 01 เม.ย. 62       | 01 พ.ค. 62 - 01 ส | ฬ.ค. 62 🛛 🕻              | )1 ก.ย. 62 - 01 ธ.ค. | . 62 10 ธ.ค. | 62 - 20 ธ.ค. 62 | 🕑 แก้ไข    | 🖻 ลบข้อมูล  |
| 4         | 2562                          | 1                         | 01 ม.ค. 61               | 30 ก.ย. 62        | 01 พ.ค. 61 - 01 ส | ฬ.ค. 61 (                | )1 ก.ย. 61 - 01 ธ.ค. | . 61 01 ส.ค. | 62 - 31 ส.ค. 62 | 🕑 แก้ไข    | 🖻 ลบข้อมูล  |
| 5         | 2562                          | 2                         | 01 ม.ค. 62               | 10 เม.ย. 62       | 01 พ.ค. 62 - 20 ส | ฬ.ค. 62 (                | )1 ก.ย. 62 - 20 ธ.ค. | . 62 10 ธ.ค. | 62 - 20 ธ.ค. 62 | 🕼 แก้ไข    | 🖻 ลบข้อมูล  |
|           |                               | * ปีก                     | ารศึกษา                  | 2562              | , 1               |                          |                      |              |                 |            |             |
|           |                               | *                         | ภาคเรียน                 | เลือกข้อมูล       | 2                 |                          |                      |              |                 |            |             |
|           | *                             | วันที่เปิดเ               | ภาคเรียน                 |                   | 3                 | 2                        |                      |              |                 |            |             |
|           |                               | * วันที่ปิด:              | ภาคเรียน                 |                   | <b>#</b>          |                          |                      |              |                 |            |             |
|           | วันที                         | ้ <mark>เริ่มสอ</mark> บก | าลางภาค                  |                   |                   | ถึงวันท์                 | 1                    | £            | 5               |            |             |
|           | วันที่                        | เริ่มสอบป                 | ไลายภาค                  |                   | Ê                 | <mark>ถึงวันท์</mark>    | ĥ                    | Ê            | 6               |            |             |
|           | วันที่ผู้สอนส่งผล             | <mark>การเรียน</mark> ผ   | ง่านระบบ                 |                   | <b>#</b>          | ถึงวันท์                 | 1                    |              | 7               |            |             |
|           |                               |                           |                          | 🖺 บันทึก          | 8 งนกลับ          |                          |                      |              |                 |            |             |

รูปภาพที่ 4 แสดงหน้าจอการเพิ่ม / แก้ไขข้อมูลปฏิทินการศึกษา

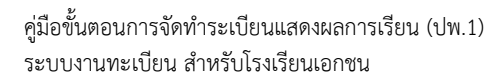

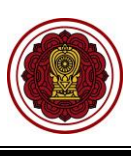

## 2. บันทึกหรือนำเข้านักเรียน

เป็นส่วนในการบริหารจัดการรับสมัครนักเรียน เจ้าหน้าที่สามารถค้นหา เพิ่ม แก้ไข ลบ และพิมพ์การรับสมัคร นักเรียนได้ การเข้าใช้งานเมนูรับสมัครนักเรียน มีดังนี้

- คลิก ระบบระเบียนนักเรียน
- คลิก รับสมัครนักเรียน

| =                                | ขน สำหรับโรงเรียนเอกชน                          |                         |                                   | ර් පි 🕞                          |
|----------------------------------|-------------------------------------------------|-------------------------|-----------------------------------|----------------------------------|
| 🔁 หน้าหลัก                       | 🕷 หน้าหลัก > 🕫 ระบบระเบียนนักเรียน              |                         |                                   |                                  |
| 🏛 ระบบจัดการบ้อมูลโรงเรียน       | ระบบระเบียนนักเรียน                             |                         |                                   |                                  |
| 🛢 ระบบบริหารจัดการหลักสูตร       | munudászaraánus                                 |                         |                                   | ]                                |
| 🛆 ระบบระเบียนนักเรียน            | 1                                               |                         |                                   |                                  |
| 🛗 ระบบดารางเรียนดารางสอน         | รับสมัครนักเรียน (ล่วงหน้า)                     |                         |                                   |                                  |
| ® ระบบลงทะเบียนเรียน             | 🖀 รับสมัครนักเรียนเข้าเรียน (ล่วงหน้า)          |                         |                                   |                                  |
| 🛔 ระบบบริหารจัดการบุคลากร        | เมนูนักเรียน                                    |                         |                                   |                                  |
| ∣≣ ระบบวัดผลการเรียน             | 📰 ขั้นเรียน                                     | 🛃 รับสมัครนักเรียน 🔽    | 👃 รายชื่อนักเรียน                 | 🗇 ลาออก / ย้ายห้อง / พักการเรียน |
| 🞓 ระบบสำเร็จการศึกษา             | 🖈 ข้อมูลความประพฤดินักเรียน                     | ช้อมูลรางวัลของนักเรียน | มิ เดื่อนชั้นแบบรายชั้นเรียน      | ≓ ย้ายโรงเรียน                   |
| 😔 ระบบบริการครูผู้สอน            | 🎬 นักเรียนซ้ำซ้อน                               | 🗹 ตรวจสอบวุฒิการศึกษา   | 🞑 นำเข้ารูปภาพนักเรียนแบบรายกลุ่ม | 🏛 ข้อมูลโรงเรียนเดิม             |
| ระบบบริการครูประจำชั้น           | <ol> <li>สร้างรหัสผ่านสำหรับนักเรียน</li> </ol> |                         |                                   |                                  |
| 🕑 นักเรียนที่ได้รับอุดหนุน       | รายงานข้อมูล                                    |                         |                                   |                                  |
| 🖀 ระบบกำหนดสิทธิ์ผู้ใช้งาน       | 🕅 รายชื่อนักเรียน                               |                         | 🕅 จำนวนนักเรียนดามระดับการศึกษา   |                                  |
| 💽 ระบบเงินอุดหนุน PSIS           | 🖹 จำนวนนักเรียนตามขั้นเรียน                     |                         | 闭 อายุนักเรียนแยกตามขั้นเรียน     |                                  |
| เซสชันของคุณจะหมดอายุ 06:01 นาที | 🖹 จำนวนนักเรียนตามอำเภอ จังหวัด                 |                         | 🔀 รายงานนักเรียนพิการ             |                                  |
| /login/LC01_MainMenu.jsp         | 🕅 รายชื่อนักเรียนต่างชาติ                       |                         | 🛃 ใบรับรองสภาพการเป็นนักเรียน     |                                  |
|                                  | 😰 รายชิอนิกเรียนพ้นสภาพ / ลาออก / พักกา         | รเรียน / ไปโครงการ      |                                   |                                  |
|                                  | 🔹 ดาวน์โหลดคู่มือระบบระเบียนนักเรียน            |                         |                                   |                                  |

## รูปภาพที่ 5 แสดงหน้าจอการเข้าใช้งานเมนูรับสมัครนักเรียน

การรับสมัครนักเรียน ระบบมีรูปแบบการรับสมัครนักเรียน<sup>์</sup> รูปแบบ เจ้าหน้าที่สามารถเลือกรูปแบบการรับ สมัครนักเรียนได้ ดังนี้

- 1) รับสมัครนักเรียนใหม่
- 2) รับนักเรียนจากการสมัครเข้าเรียน (ล่วงหน้า)
- 3) รับจากพักการเรียน
- 4) รับจากไปโครงการ
- 5) รับจากสำเร็จการศึกษา
- 6) รับจากการย้ายโรงเรียน

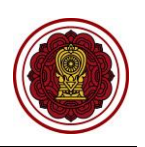

| 🕸 หน้าหลัก                                                                                                    | # หน้าหลัก > 0\$ ระบบระเบียนนักเรื        | ยน > 🎄 รับสมัครนักเรียน          |                       |                 |                       |                       |                        |
|----------------------------------------------------------------------------------------------------|-------------------------------------------|----------------------------------|-----------------------|-----------------|-----------------------|-----------------------|------------------------|
| 🏛 ระบบจัดการข้อมูลโรงเรียน รับสมัครนักเรียน                                                                         |                                           |                                  |                       |                 |                       |                       |                        |
| 🛢 ระบบบริหารจัดการหลักสูดร                                                                                          | เลือกรูปแบบการรับเข้าเรียน -              | 🕹 นำเข้านักเรียนจาก Excel File 🗸 | 🔒 แสดงรายชื่อนักเรียน |                 |                       | ſ                     | ประวัติการรับเข่าเรียน |
| 3 ระบบระเบียนนักเรีย<br>มี รับสมั                                                                                   | ้อรบักเรียบไหม่                           |                                  |                       |                 |                       |                       |                        |
| <ul> <li>รบมสมครบกเรียนเทม</li> <li>ระบบตารางเรียนตา</li> <li>รับนักเรียนจากการสมัครเข้าเรียน (ส่วงหน้า)</li> </ul> |                                           |                                  |                       |                 |                       | ค้นหา:                |                        |
| ® ระบบลงทะเบียนเรีย 🏝 รับนัก                                                                                        | เรียนจากการสมัครเรียนออบไลน์              | และประจำด้วนักเรียน∲             | ชื่อ - นามสกุล        | 🛔 ว.ค.ป. เกิด 🏺 | วันที่กรอกข้อมูล 🌲    | ประเภทการรับเข้า 🍦    |                        |
| ระบบบริหารจัดการม 📗 รับจาย                                                                                          | กพักการเรียน                              | -                                |                       | 27 ต.ค. 2552    | 01 ธ.ค. 2563 09:45 น. | รับเข้าเรียนปกติ      |                        |
| <ul> <li>รับจากไปโครงการ</li> </ul>                                                                                 |                                           |                                  |                       | 8 พ.ย. 2555     | 30 พ.ย. 2563 11:08 น. | รับเข้าจากเด็กข้ำข้อน |                        |
| ועבובו זאאואו עעבר =                                                                                                | าสำเร็จการศึกษา                           | -                                |                       | 8 มิ.ย. 2553    | 30 พ.ย. 2563 11:07 น. | รับเข้าจากเด็กข้ำข้อน |                        |
| 🗢 ระบบส่าเร็จการศึก                                                                                                 | and the Second                            |                                  |                       | 18 w.e. 2553    | 30 พ.ย. 2563 09:15 น. | รับเข้าเรียนปกติ      |                        |
| 9 ระบบบริการครูผู้สอ.                                                                                               | 10 13 13 13 13 13 13 13 13 13 13 13 13 13 |                                  |                       | 8 ນິ.ພ. 2553    | 30 พ.ш. 2563 09:13 u. | รับเข้าเรียนปกติ      |                        |
| ระบบบริการครูประจำขั้น                                                                                              | 6                                         |                                  |                       | 8 พ.ย. 2555     | 30 พ.ย. 2563 09:11 u. | รับเข้าเรียนปกติ      |                        |
| บ้อเรียนนี้ได้รับรอบขน                                                                                              | 7                                         |                                  |                       | 24 w.n. 2561    | 30 พ.ย. 2563 09:07 u. | รับเข้าเรียนปกติ      |                        |
| . แนรมนทรงรมสุขทนุน                                                                                                 | 8                                         |                                  |                       | 22 พ.ย. 2551    | 29 ด.ค. 2563 10:50 น. | รับเข้าเรียนปกติ      |                        |
| 🔮 ระบบกำหนดสิทธิ์ผู้ใช้งาน                                                                                          | 9                                         |                                  |                       | 8 ม.ค. 2552     | 29 ค.ศ. 2563 10:50 น. | รับเข้าเรียนปกติ      |                        |
| ปี ระบบเงินอุดหนุ่น PSIS                                                                                            | 10                                        | -                                |                       | 25 w.u. 2551    | 29 ด.ค. 2563 10:50 น. | รับเข่าเรียนปกติ      |                        |
| เซสขันของคุณจะหมดอายุ 24:28 นาที                                                                                    | 11                                        |                                  |                       | 21 เม.ย. 2552   | 29 ค.ค. 2563 10:50 น. | รับเข้าเรียนปกติ      |                        |
| /stu/SA03_StudentApplicationSearch.jsp                                                                              | 12                                        |                                  |                       | 25 ม.ค. 2552    | 29 ด.ค. 2563 10:50 น. | รับเข้าเรียนปกติ      |                        |

รูปภาพที่ 6 แสดงหน้าจอการรับสมัครนักเรียน

## 2.1 การรับสมัครนักเรียนใหม่

เป็นหน้าจอสำหรับการรับสมัครนักเรียนใหม่ เจ้าหน้าที่สามารถรับสมัครนักเรียนใหม่ได้ (การรับเข้าเรียนมี 2 แบบ คือ 1.รับนักเรียนไทย 2. รับนักเรียนต่างชาติ โดยขั้นตอนนี้เป็นการรับนักเรียนไทย) ดังนี้

2.1.1 รับนักเรียนไทย

| 1) | คลิกปุ่ม  | เลือกรูปแบบการรับเข้าเรียน 🗸 | เพื่อเลือกรูปแบบการรับเข้าเรียน |
|----|-----------|------------------------------|---------------------------------|
| 2) | คลิกเลือก | 🛃 รับสมัครนักเรียนใหม่       | ระบบจะแสดงหน้าจอการรับเข้าเรียน |

3) เพิ่มนักเรียนที่มีเลขประจำตัวประชาชน โดยกรอกเลข 13 หลัก เมื่อเสร็จแล้ว คลิกปุ่ม

รับนักเรียนไทย จากนั้นระบบจะแสดงหน้าจอข้อมูลนักเรียนเจ้าหน้าที่สามารถบันทึกข้อมูล นักเรียนเพิ่มเติมได้

| ଌ หน้าหลัก                  |                                               | # หน้าหลัก > 0% ระบบระเบียนนักเ   | รียน > 🎄 รับสมัครนักเรียน    |                       |                 |                       |                       |                          |
|-----------------------------|-----------------------------------------------|-----------------------------------|------------------------------|-----------------------|-----------------|-----------------------|-----------------------|--------------------------|
| 🏛 ระบบจัดการข่อมูลโรงเรียน  |                                               | รับสมัครนักเรียน                  |                              |                       |                 |                       |                       |                          |
| 🖉 ระบบบริหารจัดการหล่       | ลักสูดร                                       | เลือกรปแบบการรับเข่าเรียน 🗸       | ป ขำนักเรียนจาก Excel File • | A แสดงรายชื่อนักเรียน |                 |                       |                       | D ประวัติการรับเข้าเรียน |
| 🛚 ระบบระเบียนนักเรีย        | . ຮັບເຫງັດເ                                   | ຕັ້ນອີກນໃນນ                       |                              |                       |                 |                       |                       |                          |
| 🗎 ระบบดารางเรียนดา          | <ul> <li>มิลมหา</li> <li>รับนักเรี</li> </ul> | ยนจากการสมัครเข้าเรียน (ล่วงหน้า) |                              |                       |                 |                       | ด้บหา:                |                          |
| ® ระบบลงทะเบียนเรีย         | 🛃 รับนักเรี                                   | ยนจากการสมัครเรียนออนไลน์         | เฉพประจำด้วนักเรียน∲         | ชื่อ - นามสกุด        | 🜲 ວ.ຄ.ປ. ເຄັດ 🜲 | วันที่กรอกข้อมูล 🌲    | ประเภทการรับเข้า 🖨    | \$                       |
| ระบบบริหารจัดการบุ          | 💵 รับจากเ                                     | พักการเรียน                       | -                            |                       | 27 ค.ศ. 2552    | 01 ธ.ค. 2563 09:45 น. | รับเข้าเรียนปกติ      |                          |
| = สามมร้อยออรเรียน          | ⊚ รับจากไ                                     | ไปโครงการ                         |                              |                       | 8 พ.ย. 2555     | 30 พ.ย. 2563 11:08 น. | รับเข้าจากเด็กซ้ำซ้อน |                          |
| - 1000 /0000001110300       | 😂 ້ຽນຈາກສ່                                    | ่าเร็จการศึกษา                    | -                            |                       | 8 มิ.ย. 2553    | 30 พ.ย. 2563 11:07 น. | รับเข้าจากเด็กซ้ำข้อน |                          |
| 🗢 ระบบสำเร็จการศึก:         |                                               | ารย้างโรงเรียน                    |                              |                       | 18 พ.ค. 2553    | 30 พ.ย. 2563 09:15 น. | รับเข้าเรียนปกติ      |                          |
| 9 ระบบบริการครูผู้สอน       | - 204 000                                     | J 1003200212032                   |                              |                       | 8 ນີ.ພ. 2553    | 30 พ.ย. 2563 09:13 น. | รับเข้าเรียนปกติ      |                          |
| 🕽 ระบบบริการครูประจำเ       | ชั้น                                          | 6                                 |                              |                       | 8 พ.ย. 2555     | 30 พ.ย. 2563 09:11 u. | รับเข้าเรียนปกติ      |                          |
| . พัฒธียนที่ได้รับวอมม      |                                               | 7                                 |                              |                       | 24 พ.ค. 2561    | 30 พ.ย. 2563 09:07 น. | รับเข้าเรียนปกติ      |                          |
| anciparrenindenné           |                                               | 8                                 | -                            |                       | 22 พ.ย. 2551    | 29 ด.ค. 2563 10:50 น. | รับเข้าเรียนปกติ      |                          |
| 🕈 ระบบกำหนดสิทธิผู้ใจ       | ช่งาน                                         | 9                                 |                              |                       | 8 ม.ค. 2552     | 29 ค.ศ. 2563 10:50 น. | รับเข้าเรียนปกติ      |                          |
| 🖸 ระบบเงินอุดหนุน PSI       | IS                                            | 10                                | -                            |                       | 25 พ.ย. 2551    | 29 ด.ค. 2563 10:50 น. | รับเข้าเรียนปกติ      |                          |
| เซสขันของคุณจะหมดอายุ 3     | 24:28 นาที                                    | 11                                |                              |                       | 21 ເມ.ຍ. 2552   | 29 ต.ศ. 2563 10:50 น. | รับเข้าเรียนปกติ      |                          |
| /stu/SA03_StudentApplicatio | onSearch.jsp                                  | 12                                |                              |                       | 25 ม.ค. 2552    | 29 ด.ค. 2563 10:50 น. | รับเข้าเรียนปกติ      |                          |

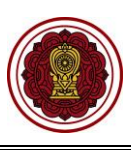

| รับเข้าเรียน                                             |                                                                                     |  |
|----------------------------------------------------------|-------------------------------------------------------------------------------------|--|
| เพิ่มนักเรียนที่มีเลขประจำดัวประชาชน กรอกเลข 13 หลัก<br> | 3                                                                                   |  |
| เลขประจำด้วผู้เรียนสำหรับบุคคลที่ไม่มีหลักฐานทางทะเบี    | iยนราษฎร (คู่มือการใช้งาน)                                                          |  |
| เลขประจำดัวผู้เรียนสำหรับบุคคลที่ไม่มีหลักฐานทางทะเบ<br> | <mark>เยนราษฎร (คู่มือการใช้งาน)</mark><br>เพิ่มนักเรียนไม่มีหลักฐานทางทะเบียนราษฎร |  |

รูปภาพที่ 7 แสดงหน้าจอการการรับนักเรียนไทย

| 1 | 1  |   | 1 |
|---|----|---|---|
|   | -6 |   |   |
|   | C  | J | / |
|   | 1  |   |   |

| มูลลาย เหตุ เหตุ เมือง เห                                                                                                    |                                                                                                    |                                                                                                    |                                                                                                    |          |                                                                                                    |                                                                                                    |             |                                                                                                    |                                                                                                    |
|----------------------------------------------------------------------------------------------------|----------------------------------------------------------------------------------------------------|----------------------------------------------------------------------------------------------------|----------------------------------------------------------------------------------------------------|----------|----------------------------------------------------------------------------------------------------|----------------------------------------------------------------------------------------------------|-------------|----------------------------------------------------------------------------------------------------|----------------------------------------------------------------------------------------------------|
| and the state of the state of the state of the state of the state of the state of the state of the state of the                                                                                                    |                                                                                                    | X                                                                                                    | *                                                                                                    |          | A                                                                                                    |                                                                                                    |             |                                                                                                    |                                                                                                    |
| ลบประจาดวประชาชน ≛                                                                                                    |                                                                                                    | วนเกิด (dd/M№                                                                                                    | (YYYY) -                                                                                                    | <b> </b> | ขอเล่น                                                                                                    |                                                                                                    |             |                                                                                                    |                                                                                                    |
| ่ำนำหน้าชื่อ *                                                                                                    |                                                                                                    | ชื่อ *                                                                                                    |                                                                                                    |          | นามสกุล *                                                                                                    |                                                                                                    |             | ชื่อกลาง                                                                                                   |                                                                                                    |
|                                                                                                    | ~                                                                                                    |                                                                                                    |                                                                                                    |          |                                                                                                    |                                                                                                    |             |                                                                                                    |                                                                                                    |
| พศ <b>*</b>                                                                                                    |                                                                                                    | สัญชาด <mark>ิ *</mark>                                                                                                    |                                                                                                    |          | เชื้อชาติ *                                                                                                    |                                                                                                    |             | ศาสนา *                                                                                                    |                                                                                                    |
| ntgo                                                                                                    |                                                                                                    | เพย                                                                                                    |                                                                                                    |          | เทย                                                                                                    |                                                                                                    |             | และกายสู                                                                                                   | 0                                                                                                    |
| มูลความพิการ                                                                                                    |                                                                                                    |                                                                                                    |                                                                                                    |          |                                                                                                    |                                                                                                    |             |                                                                                                    |                                                                                                    |
| lsะเภทความพิการ *                                                                                                    |                                                                                                    |                                                                                                    |                                                                                                    |          |                                                                                                    |                                                                                                    |             |                                                                                                    |                                                                                                    |
| ไม่พิการ                                                                                                    | ~                                                                                                    |                                                                                                    |                                                                                                    |          |                                                                                                    |                                                                                                    |             |                                                                                                    |                                                                                                    |
| มูลที่อยู่                                                                                                    |                                                                                                    |                                                                                                    |                                                                                                    |          |                                                                                                    |                                                                                                    |             |                                                                                                    |                                                                                                    |
| all and a low of the state of                                                                                                    |                                                                                                    |                                                                                                    |                                                                                                    | 4        |                                                                                                    |                                                                                                    |             |                                                                                                    |                                                                                                    |
| ทศมาริสามาน                                                                                                    |                                                                                                    | ปานเลขที *                                                                                                    | หมู่หั                                                                                                    | n        |                                                                                                    | -<br>-                                                                                                    |             | ถนน<br>-                                                                                                   |                                                                                                    |
| <i>โ</i> งหวัด *                                                                                                    |                                                                                                    | อำเภอ/เขด *                                                                                                    |                                                                                                    |          | ดำบล/แขวง *                                                                                                    |                                                                                                    |             | รหัสไปรษณีย์ 🏾                                                                                             |                                                                                                    |
|                                                                                                    | *                                                                                                    |                                                                                                    |                                                                                                    | ~        |                                                                                                    |                                                                                                    | ~           |                                                                                                    |                                                                                                    |
| ทรศัพท์ : *                                                                                                    |                                                                                                    | ລິເມລ :                                                                                                    |                                                                                                    | -        |                                                                                                    |                                                                                                    |             |                                                                                                    |                                                                                                    |
|                                                                                                    | ~                                                                                                    |                                                                                                    |                                                                                                    |          |                                                                                                    |                                                                                                    |             |                                                                                                    |                                                                                                    |
| ยละ <mark>เอียดนักเรียน</mark>                                                                                                    |                                                                                                    |                                                                                                    |                                                                                                    |          |                                                                                                    |                                                                                                    |             |                                                                                                    |                                                                                                    |
| ลขประจำดัวนักเรียน *                                                                                                    | ห้องเรียน                                                                                                    |                                                                                                    | สถานะนักเรียน *                                                                                                    |          |                                                                                                    | วันที่เข้าเรียน *                                                                                                    |             | ความด้อยโอกา                                                                                               | a *                                                                                                    |
|                                                                                                    | — ยังไม่ระบุ -                                                                                                    | - ~                                                                                                    | เดือกข้อมูล                                                                                                    |          | ~                                                                                                    |                                                                                                    | <b>**</b>   | ไม่ต้อยโอกา                                                                                                | ត <i>ប</i>                                                                                                    |
| าวามสูง (ชม.)                                                                                                    | น้ำหนัก (กก.)                                                                                                    |                                                                                                    | ความสามารถพิเศษ<br>เดือดข้อนค                                                                                                    |          | ~                                                                                                    | กรุ๊ปเลือด<br>เลือดข้อมูล                                                                                                    | ~           |                                                                                                    |                                                                                                    |
| รดประวาศัก                                                                                                    |                                                                                                    | การแพ้ยา                                                                                                    | แม่มีมีผู้ส                                                                                                    |          | การแพ้อาหาร                                                                                                    | the first of the second second s |             | อาหารที่ชอบ                                                                                                |                                                                                                    |
| 13517130 M 1013                                                                                                    |                                                                                                    | TI TAREFUL I                                                                                                    |                                                                                                    |          | 11 1356 PTED 1 PT 13                                                                                                    |                                                                                                    |             | DIMINUDED                                                                                                  |                                                                                                    |
| มันทึกช่วยจำ                                                                                                    |                                                                                                    |                                                                                                    |                                                                                                    |          |                                                                                                    |                                                                                                    |             |                                                                                                    | 1                                                                                                    |
| มันทึกช่วยจำ<br>มูลประวัติการศึกษา<br>วั้นเรียนเดิม                                                                                                    | สังกัดสถานศึกษ                                                                                                    | าเดิม                                                                                                    | จังหวัดสถานศึกษาเติม                                                                                                    |          | ชื่อสถานศึกษาเด้                                                                                                    | ñu                                                                                                    |             |                                                                                                    | Å                                                                                                    |
| วันทึกช่วยจำ<br>มูลประวัติการศึกษา<br>วันเรียนเดิม<br>                                                                                                    | สังกัดสถานศึกษ                                                                                                    | าเดิม                                                                                                    | จังหวัดสถานศึกษาเติม                                                                                                    |          | ชื่อสถานศึกษาเด้                                                                                                    | ลีม                                                                                                    |             |                                                                                                    | สือกสถานศึกษาเส็ม เคลียร์                                                                                                    |
| วันทึกช่วยจำ<br>มูลประวัติการศึกษา<br>วันเรียนเดิม<br>- ~<br>คนประจำตัวนักเรียนเดิม                                                                                                    | สังกัดสถานศึกษ<br>วันที่จบ                                                                                                    | าเดิม                                                                                                    | จังหวัดสถานศึกษาเต็ม<br>                                                                                                    |          | ชื่อสถานศึกษาเจ้<br>ผลการเวียนเฉลี่ย                                                                                                    | ลัม<br>2 GPA สถาว                                                                                                    | นะการตรวจ   | 260 V                                                                                                    | เลือกสถานดีกษาเดิม เคลียร์<br>วันที่โรงเรียนดอบกลับ                                                                                                    |
| มันทึกช่วยจำ<br>มูลประวัติการศึกษา<br>รั้นเรียนเดิม<br>                                                                                                    | สังกัดสถานศึกษ<br>วันที่จบ                                                                                                    | กเติม                                                                                                    | จังหวัดสถานศึกษาเดิม<br>หน่วยกิดรวม                                                                                                    |          | ชื่อสถานศึกษาเง้<br>ผลการเรียนเฉลีย                                                                                                    | ลับ<br>J GPA สถาว<br>-                                                                                                    | นะการตรวจ   | 7eg ~                                                                                                    | เดือกสถานดีกษาเดิม เคลียร์<br>รับที่โรงเรียนดอบกลับ<br>1111                                                                                                    |
| มันทึกช่วยจำ<br>มูลประวัติการศึกษา<br>วันเรียนเดิม<br>คมประจำตัวนักเรียนเดิม<br>มูลครอบครัว ( กรุณาร                                                                                                    | สังกัดสถานศึกษ<br>วันที่จบ<br>ะบุป้อมูลปิดา มาร                                                                                                    | กเดิม<br>(111)<br>(111) | จังหวัดสถานศึกษาเดิม<br>หน่วยก็ตรวม<br>ง อย่างน้อย 1 ท่าน )                                                                                                    |          | นื่อสถานศึกษาเง้<br>ผลการเรียบเฉลี่ย                                                                                                    | ຄັນ<br>J GPA ສດງາ                                                                                                    | นะการตรวจ   | 3<br>1<br>2<br>1<br>2<br>1<br>2<br>1<br>2<br>1<br>2<br>1<br>2<br>1<br>2<br>1<br>2<br>1<br>2<br>1           | สือกสถานดีกษาเดิม เคลียร์<br>รับที่โรงเรียนดอบกลับ<br>                                                                                                    |
| มมรีกช่วยร่า<br>มูลประวัติการศึกษา<br>วันเรียนเดิม<br><br>มูลครอบครัว ( กรุณาร<br>เดานภาพการสมรส<br>- เดือกข่อมูล                                                                                                    | สังกัดสถานศึกษ<br>วันที่จบ<br>ะบุข้อมูลปิดา มาร                                                                                                    | าเดิม<br>()<br>ดา หรือผู้ปกคระ<br>~                                                                                                    | จังหวัดสถานศึกษาเติม<br>หน่วยก็ดรวม<br>ง อย่างน้อย 1 ห่าน )<br>จำนวนพี่น้อง                                                                                                    |          | ข้อสถานศึกษาเง้<br>ผลการเรียนเฉล็ย<br>ร่านวนพี่น้องที่กำ                                                                                                    | ริม<br>J GPA สถา<br>าลังศึกษาอยู่                                                                                                    | utor1500523 | 3eg<br>2                                                                                                   | เลือกสถานศึกษาเสิม เคลียร์<br>รันที่โรงเรียนดอบกลับ<br>                                                                                                    |
| มันทึกช่วยจำ<br>มูลประวัติการศึกษา<br>รั้นเรียนเดิม<br><br>มูลครอบครัว ( กรุณาร<br>เดานภาพการสมรส<br>เลือกช่อมุล<br>ปิดา                                                                                                    | สังกัดสถานศึกษ<br>วันที่จบ<br>ะ <b>บุข้อมูลปิดา มาร</b><br>เดชนประจำตัวประ                                                                                                    | กเดิม<br>ตำ หรือผู้ปกคระ<br>จา หรือผู้ปกคระ                                                                                                    | จังหวัดสถานศึกษาเดิม<br>หน่วยกิดรวม<br>ง อย่างน้อย 1 ท่าน )<br>จำนวนที่น้อง<br>คำนำหน้าชื่อ                                                                                                    |          | ชื่อสถานศึกษาเง้<br>ผลการเรียนเฉลีย<br>จำนวนพี่น้องที่กำ<br>ชื่อ                                                                                                    | รับ<br>2 GPA สถา<br>-<br>าดังศึกษาอยู่                                                                                                    | uEN156533   | 1<br>2<br>2<br>2<br>2<br>2<br>2<br>2<br>2<br>2<br>2<br>2<br>2<br>2<br>2<br>2<br>2<br>2<br>2<br>2           | เดือกสถานดีกษาเดิม เคลียร์<br>รับที่โรงเรียนดอบกลับ<br>111111111111111111111111111111111111                                                                                                    |
| มันทึกช่วยจำ<br>มูลประวัติการศึกษา<br>วั้นเรียนเดิม<br><br>มูลครอบครั้ว ( กรุณาร<br>เถานภาพการสมรส<br>- เดือกข้อมูล<br>ปิดาเป็นผู่ปกครอง                                                                                                    | สังกัดสถานศึกษ<br>วันที่จบ<br><b>วันที่จบ</b><br><b>ะบุข้อมูลปิดา มาร</b><br>เดขประจำตัวปร                                                                                                    | กเติม<br>คา หรือผู้ปกคระ<br>จารยายน                                                                                                    | จังหวัดสถานศึกษาเติม<br>หน่วยกิดรวม<br>ง อย่างน้อย 1 ฟาน )<br>จำนวนพี่น้อง<br>ศานาหน่านี้อ<br>นาย                                                                                                    |          | ชื่อสถานศึกษาเล่<br>ผดการเรียนเฉลีย<br>รำนวนพี่น้องที่ก่<br>ชื่อ                                                                                                    | รับ<br>J GPA สถา<br>าลังศึกษาอยู่                                                                                                    |             | าล์ -                                                                                                    | สือกสถานลึกษาเดิม เคลียร์<br>วันที่โรงเรียนตอบกลับ                                                                                                    |
| มันทึกช่วยจำ<br>มูลประวัติการศึกษา<br>มู้มเรียนเดิม<br>                                                                                                    | สังกัดสถานศึกษ<br>วันที่จบ<br>ะบุข้อมูลปิดา มาร<br>เดขประจำดัวปร<br>สัญชาติ<br>เลือกข้อม                                                                                                    | าเดิม<br>๓า หรือผู้ปกคระ<br>ะชาชน                                                                                                    | จังหวัดสถานศึกษาเดิม<br>หน่วยก็ดรวม<br>ง อย่างน้อย 1 ห่าน )<br>จำนวนพี่น้อง<br>คำน่าหน้าชื่อ<br>นาย<br>ประเภทความพิการ<br>เลือกช่อมูล                                                                                                    | -        | ชื่อสถานศึกษาเด้<br>ผลการเรียบเฉลีย<br>รำนวนที่น้องที่กำ<br>ชื่อ                                                                                                    | รับ<br>J GPA สถา<br>าลังศึกษาอยู่<br>อาชีพของมิดา                                                                                                    | usnisetta   | นามสกุล                                                                                                    | สือกสถานศึกษาเสิม เคลียร์<br>วันที่โรงเรียนคอบกลับ<br>ฮิฮิ<br>เงินเลือน(ห่อเคือน)                                                                                                    |
| มันทึกช่วยจำ<br>มูลประวัติการศึกษา<br>วันเรียนเดิม<br>- ~ ~<br>คนประจำตัวนักเรียนเดิม<br>มูลครอบครัว ( กรุณาระ<br>เดานภาพการสนรส<br>- เดือกข้อมูด<br>ปิดา<br>ปิตาเป็นผู่ปกครอง<br>เดานภาพของมิดา<br>- เดือกข้อมูด ~                                                                                         | สังกัดสถานศึกษ<br>วันที่จบ<br>รบุข้อมูลปิดา มาร<br>เดขประจำตัวประ<br>สัญชาติ<br>เดือกข่อมู                                                                                                    | กาเดิม<br>๓า หรือผู้ปกคระ<br>ะยาชน<br>ล                                                                                                    | วังหวัดสถานศึกษาเดิม<br>หน่วยก็ตรวม<br>ง อย่างน้อย 1 ห่าน )<br>ว่านวนที่น้อง<br>คำนาหน้าชื่อ<br>นาย<br>นาย<br>ประเภทความพิการ<br>เดือกข้อมูล                                                                                                    |          | ชื่อสถานศึกษาเง้<br>ผลการเรียบแจลัย<br>จำนวนพี่น้องที่ก่<br>ชื่อ<br>~                                                                                                    | รับ<br>J GPA สถา<br>-<br>าลังศึกษาอยู่<br>อาชีพของบิตา                                                                                                    | Screen 2    | <u>ร</u> รม<br>2<br>1<br>1<br>1<br>1<br>1<br>1<br>1<br>1<br>1<br>1<br>1<br>1<br>1<br>1<br>1<br>1<br>1<br>1 | ส์อกสถานศึกษาเลิม เคลียร<br>วันที่โรงเรียนดอบกลับ<br>                                                                                                    |
| มันทึกช่วยจำ<br>มูลประวัติการศึกษา<br>รั้นเรียนเดิม<br><br>ออประจำตัวนักเรียนเดิม<br>มูลครอบครั้ว ( กรุณาร<br>เดานภาพการสมรส<br>- เดือกช่อมุด<br>วิดา<br>] มิดาเป็นผู้ปกครอง<br>- เมือกช่อมูด<br>]<br>มารดา(ปันผู้ปกครอง                                                                                    | <ul> <li>ตังกัดสถานศึกษ</li> <li>วันที่จน</li> <li>วันที่จน</li> <li>ะบุข้อมูลปิดา มาร</li> <li>เดขประจำด้วประ</li> <li>เดียาบ้อมู</li> <li>เดขประจำด้วประ</li> </ul>                                                                                                    | าเดิม<br>ฅาเดิม<br>ดา หรือผู้ปกคระ<br>ะชาชน<br>ธชาชน                                                                                                    | รังหวัดสถานศึกษาเดิม<br>หน่วยกิดรวม<br>ง อย่างน้อย 1 ฟาน )<br>รำนวนที่น้อง<br>คำนำหน้าชื่อ<br>นาย<br>ประเภทความพิการ<br>เดือกข่อมูล<br>คำนำหน้าชื่อ                                                                                                    |          | ชื่อสถานศึกษาเง้<br>ผลการเรียนเฉลีย<br>สำนวนพี่น้องที่กำ<br>ชื่อ<br>ชื่อ                                                                                                    | ริม<br>3 GPA สถา<br>-<br>าดังศึกษาอยู่<br>อาชิพของบิดา                                                                                                    |             | าวารสกุล                                                                                                   | สือกสถาบดีกษาเดิม เคลียร์<br>รับที่โรงเรียบตอบกลับ<br>                                                                                                    |
| มันทึกช่วยจำ<br>มูลประวัติการศึกษา<br>วั้นเรียนเดิม<br><br>สิมรัยนเดิม<br>- เลือกช่อนุด -<br>- เลือกช่อนุด -<br>- เลือกช่อนุด -<br>- เลือกช่อนุด -<br>- เลือกช่อนุด -<br>- เลือกช่อนุด -<br>- เลือกช่อนุด -<br>- เลือกช่อนุด -<br>- เลือกช่อนุด -<br>- เลือกช่อนุด -<br>- เลือกช่อนุด -                     | สังกัดสถานศึกษ<br>วันที่จบ<br>วันที่จบ<br><b>ะบุข้อมูลบิดา มาร</b><br>เลขประจำดัวปร<br>เลือกข่อมู<br>เลขประจำดัวปร<br>สัญชาติ                                                                                                    | าเดิม<br>คา หรือผู้ปกครอ<br>จา หรือผู้ปกครอ<br>จา<br>รชาชน<br>รชาชน                                                                                                    | รังหวัดสถานศึกษาเติม<br>หน่วยกิดรวม<br>ง อย่างน้อย 1 ท่าน )<br>สำนวนพี่น้อง<br>คำนาหน่วชื่อ<br>นาย<br>ประเภทความพิการ<br>เดือกข้อมูล<br>คำนาหน่วชื่อ<br>น่วยเภทความพิการ                                                                                                    | ×        | ชื่อสถานศึกษาเง<br>ผลการเรียนเฉลีย<br>รำนวนที่น้องที่ก่<br>ชื่อ                                                                                                    | รับ<br>J GPA สถา<br>าลังศึกษาอยู่<br>อาชีพของบิดา<br>                                                                                                    |             | ารฒ์<br>มามสกุล<br>มามสกุล                                                                                 | <ul> <li>ເຈັ້ນເຄື່ອນ(ຕ່ອເຄື່ອນ)</li> <li>ເຈັ້ນເຄື່ອນ(ຕ່ອເຄື່ອນ)</li> </ul>                                                                                                    |
| มันทึกช่วยจำ<br>มูลประวัติการศึกษา<br>มู้มเรียนเดิม<br>                                                                                                    | สังกัดสถานศึกษ<br>วันที่จบ<br>รับที่จบ<br>ะบุข้อมูลปิดา มาร<br>เดขประจำตัวประ<br>สัญชาติ<br>- เดือกข้อมู<br>ดัญชาติ<br>- เดือกข้อมู                                                                                                    | าเดิม<br>๓ๅ หรือผู้ปกคระ<br>ะขาชน<br>ล ▼<br>ล ▼                                                                                                    | รังหวัดสถานศึกษาเดิม<br>หน่วยก็ดรวม<br>ง อย่างน้อย 1 ห่าน )<br>สำนวนพี่น้อง<br>ตำนำหน้าชื่อ<br>ประเภทความพิการ<br>เลือกช่อมูล<br>ศำนำหน้าชื่อ                                                                                                    |          | ชื่อสถานศึกษาเล้<br>ผลการเรียบเฉลีย<br>รำนวนพี่น้องที่กำ<br>ชื่อ<br>ชื่อ<br>ชื่อ                                                                                                    | ริม<br>J GPA สถาา<br>                                                                                                    |             | าวารณ์ปล<br>การสปล<br>การสปล                                                                               | <ul> <li>สือกสถานศึกษาเส็ม (เคลียร์<br/>รันที่โรงเรียนคอมกลัม</li> <li>ขั้นที่โรงเรียนคอมกลัม</li> <li>เงินเลือน(ต่อเดือน)</li> <li>เงินเลือน(ต่อเดือน)</li> <li>เงินเลือน(ต่อเดือน)</li> </ul>                         |
| มันทึกช่วยจำ<br>มูลประวัติการศึกษา<br>วั้นเรียนเดิม<br><br>ภิณรัยนเดิม<br>- เมื่อกร้อบครั้ว ( กรุณาระ<br>เดานภาพการสมรส<br>- เมื่อกชื่อมูด<br>ปิดา<br>ปิดาเป็นผู่ปกครอง<br>เดานภาพของมิดา<br>- เลือกชื่อมูด<br>ปารดา<br>- เลือกชื่อมูด<br>มารดา                                                             | สังกัดสถานศึกษ<br>วันที่จบ<br>วันที่จบ<br>รับที่จบ<br>รับที่จบ<br>เลขประจำดัวประ<br>สัญชาติ<br>เลือกข้อมู<br>สัญชาติ<br>เลือกข้อมู                                                                                                    | าเดิม  คา หรือผู้ปกครอ  รชาชน  ล  จ  รชาชน  รชาชน  รชาชน                                                                                                    | รังหวัดสถานศึกษาเดิม<br>หน่วยก็ตรวม<br>ง อย่างน้อย 1 ท่าน )<br>สำนวนที่น้อง<br>สำนาหน่วชื่อ<br>น่าย<br>ประเภทความพิการ<br>เลือกช่อมูล<br>คำนำหน่าชื่อ                                                                                                    |          | ชื่อสถานศึกษาเง่<br>ผลการเรียนเฉลีย<br>จำนวนที่น้องที่ก่<br>ชื่อ<br>ชื่อ                                                                                                    | รับ<br>J GPA สดา<br>าลังศึกษาอยู่<br>อาชีพของบิตา<br>                                                                                                    |             | ารฒิ<br>นามสกุล<br>นามสกุล<br>นามสกุล                                                                      | ຮ້ວກສດານຈັກອາເອັນ ເຄຍປ<br>ກັນກິໂຣນເອັນແອນກຄັນ<br>ເປັນເຄືອນ(ອ່ວເຄືອນ)<br>ເປັນເຄືອນ(ອ່ວເຄືອນ)<br>ເປັນເຄືອນ(ອ່ວເຄືອນ)<br>ເປັນເຄືອນ(ອ່ວເຄືອນ)                                                                               |
| มันทึกช่วยจำ<br>มูลประวัติการศึกษา<br>มิมเรียนเดิม<br><br>ละประจำตัวบักเรียนเดิม<br>- เดือกร้อบครั้ว ( กรุณาระ<br>เดานภาพการสมรส<br>- เดือกข้อมูด<br>- เดือกข้อมูด<br>- เดือกข้อมูด<br>มารดา<br>มารดา<br>- เดือกข้อมูด<br>- เดือกข้อมูด<br>- เดือกข้อมูด<br>- เดือกข้อมูด<br>- เดือกข้อมูด<br>- เดือกข้อมูด | สังกัดสถานศึกษ<br>วันที่จบ<br>วันที่จบ<br>ะบุข้อมูลปิดา มาร<br>เลขประจำตัวประ<br>สัญชาติ<br>- เลือกข้อมู<br>สัญชาติ<br>- เลือกข้อมู<br>เลขประจำตัวประ                                                                                                    | าเดิม                                                                                                    | รังหรัดสถานศึกษาเดิม<br>หน่วยก็ตรวม<br>ง อย่างน้อย 1 ห่าน )<br>ร่านวนพี่น้อง<br>ตำน่าหน้าชื่อ<br>ประเภทความพิการ<br>เดือกช่อมูล<br>ค่าน่าหน้าชื่อ<br>ประเภทความพิการ<br>เดือกช่อมูล<br>ค่าน่าหน้าชื่อ                                                                                                    |          | <ul> <li>นื่อสถานศึกษาเล้</li> <li>ผลการเรียบเฉลีย</li> <li>รำนวนพี่น้องที่ก่า</li> <li>นื้อ</li> <li>นื้อ</li> <li>นื้อ</li> <li>นื้อ</li> <li>นื้อ</li> <li>นื้อ</li> <li>นื้อ</li> </ul>                                                                                                    | รัม<br>J GPA สถา<br>                                                                                                    |             | รูลม์<br>นามสกุล<br>นามสกุล<br>นามสกุล                                                                     | ເຈັ້ນເຄື່ອນ(ເຄ່ຍເຄື່ອນ)                                                                                                    |
| มันทึกช่วยจำ<br>มูลประวัติการศึกษา<br>มู้มเรียนเดิม<br>                                                                                                    | สังกัดสถานศึกษ<br>วันที่จบ<br>วันที่จบ<br>ะบุข้อมูลปิดา มาร<br>เดขประจำตัวประ<br>สัญชาติ<br>- เลือกข้อมู<br>ดัญชาติ<br>- เลือกข้อมู<br>เดขประจำตัวประ                                                                                                    | าเดิม                                                                                                    | รังหวัดสถานศึกษาเดิม<br>หน่วยก็ดรวม<br>ง อย่างม้อย 1 ห่าน )<br>สำนวนพี่ม้อง<br>ตำนำหน้าชื่อ<br>น่าย<br>ประเภทความพิการ<br>เลือกข่อมูล<br>ศำนำหน้าชื่อ<br>ประเภทความพิการ<br>เลือกข่อมูล<br>ศำนำหน้าชื่อ<br>เลือกข่อมูล                                                                                                    |          | <ul> <li>ชื่อสถานศึกษาเล้</li> <li>ผลการเรียนเฉลีย</li> <li>รำนวนพี่น้องที่กำ</li> <li>ชื่อ</li> <li>ชื่อ</li> <li>ชื่อ</li> <li>ชื่อ</li> <li>ชื่อ</li> <li>ชื่อ</li> <li>ชื่อ</li> <li></li> <li></li></ul> | ริม<br>J GPA สถาา<br>                                                                                                    |             | 2คมี<br>นามสกุล<br>นามสกุล<br>มามสกุล                                                                      | <ul> <li>สือกสถานศึกษาเส็ม (เคลียร์<br/>วันที่โรงเรียนดอบกลับ<br/>ไข้นเพื่อน(เล่อเดือน)</li> <li>เงินเพือน(เล่อเดือน)</li> <li>เงินเพือน(เล่อเดือน)</li> <li>เงินเพือน(เล่อเดือน)</li> </ul>                            |
| มัมทีกช่วยจำ<br>มูลประวัติการศึกษา<br>รั้มเรียนเดิม<br>                                                                                                    | <ul> <li>สังกัดสถานศึกษ</li> <li>วันที่จบ</li> <li>วันที่จบ</li> <li>รบูข้อมูลปิดา มาร</li> <li>เดขประจำด้วประ</li> <li>สัญชาติ</li> <li>- เดือกข้อมู</li> <li>เดขประจำด้วประ</li> <li>เดขประจำด้วประ</li> <li>เดขประจำด้วประ</li> <li>เดขประจำด้วประ</li> <li>เดขประจำด้วประ</li> <li>เดขประจำด้วประ</li> </ul> | าเดิม                                                                                                    | รังหวัดสถาบศึกษาเดิม<br>พบ่วยก็ตรวม<br>อายางน้อย 1 ท่าน )<br>ร่ อย่างน้อย 1 ท่าน )<br>ร่านวนที่ป้อง<br>เกมาย<br>มาย<br>ประเภทความพิการ<br>เลือกข่อมูล<br>ศาบาหบ่าชื่อ<br>ประเภทความพิการ<br>เลือกข่อมูล<br>ศาบาหบ่าชื่อ<br>เลือกข่อมูล<br>โทรศัพห์                                                                                               |          | ข้อสถานศึกษาเง้<br>ผลการเรียนเฉล้ย<br>รำนวนพี่น้องที่กำ<br>ชื่อ<br>ขื่อ<br>ขื่อ                                                                                                    | ริม<br>I GPA สกา<br>าลังศึกษาอยู่<br>อาชีพของมิดา<br>อาชีพของมารดา<br>อาชีพของมุปกครอง                                                                                                    |             | 2<00                                                                                                    | <ul> <li>ส์อกสดานศึกษาเดิม</li> <li>เดิมปร้างเรียนดอบกดับ</li> <li>วันที่โรงเรียนดอบกดับ</li> <li>เงินเสือน(ต่อเลือน)</li> <li>เงินเสือน(ต่อเลือน)</li> <li>เงินเสือน(ต่อเลือน)</li> <li>เงินเสือน(ต่อเลือน)</li> </ul> |
| มันทึกช่วยจำ<br>มูลประวัติการศึกษา<br>วั้นเรียนเดิม<br>                                                                                                    | <ul> <li>สังกัดสถานศึกษ</li> <li>วันที่จบ</li> <li>วันที่จบ</li> <li>ะบุป้อมูลปิดา มาร</li> <li>เดขประจำดัวประ</li> <li>สัญชาติ</li> <li> เลือกข้อมู</li> <li>เดขประจำดัวประ</li> <li>สัญชาติ</li> <li> เลือกข้อมู</li> <li>เดขประจำดัวประ</li> <li>ความสัมพันธ์</li> <li>รบมู่ที่</li> </ul>                    | กาเดิม คา หรือผู้ปกคระ คา หรือผู้ปกคระ รขาชน รขาชน รขาชน รขาชน รขาชน รขาชน                                                                                                    | <ul> <li>จังหวัดสถานศึกษาเดิม</li> <li>หน่วยก็ดรวม</li> <li>ง อย่างน้อย 1 ห่าน )</li> <li>จำนวนพี่น้อง</li> <li>สำนวนพี่น้อง</li> <li>สำนวนพี่น้อง</li> <li>มาย</li> <li>ประเภทความพิการ</li> <li> เดือกข่อมูล</li> <li>สำนาหน้าชื่อ</li> <li> เดือกข่อมูล</li> <li>สำนาหน้าชื่อ</li> <li> เดือกข่อมูล</li> <li>โหรศัพห์</li> <li>ชอย</li> </ul> |          | ชื่อสถานศึกษาเง้<br>ผลการเรียนเฉลีย<br>รำนวนพี่น้องที่กำ<br>ชื่อ<br>ชื่อ<br>ชื่อ<br>ชื่อ<br>ชื่อ                                                                                                    | ริม<br>J GPA สถา<br>-<br>าดังศึกษาอยู่<br>อาชีพของมิดา<br>อาชีพของมารดา<br>อาชีพของมารดา                                                                                                    |             | 26มี<br>นามสกุล<br>นามสกุล<br>นามสกุล                                                                      | 6ລາກສາງນລັກສາເອັນ (ເສສະວ່<br>ກັນກິໂຈນເອັນແລນກລັນ<br>[ຈີນເສັດນ(ເສລເລັດນ)]<br>[ຈີນເສັດນ(ເສລເລັດນ)]<br>[ຈີນເສັດນ(ເສລເລັດນ)]<br>[ຈີນເສັດນ(ເສລເລັດນ)]<br>[ຈີນເສັດນ(ເສລເລັດນ)]                                                |

รูปภาพที่ 8 แสดงหน้าจอการรับสมัครนักเรียนไทย

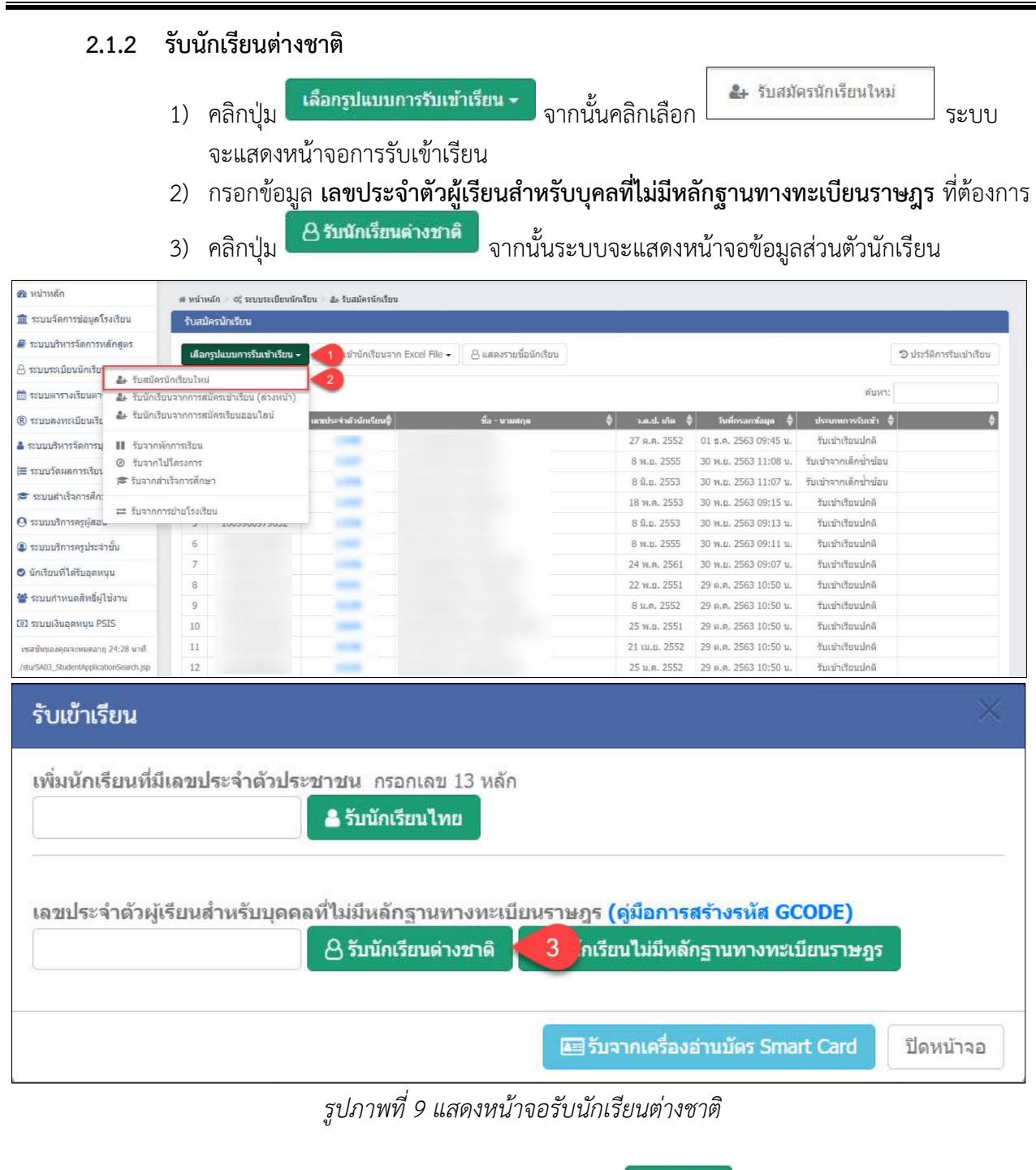

ระบุหรือเลือกข้อมูลนักเรียนให้ถูกต้องครบถ้วน จากนั้นคลิกปุ่ม 🕒 บันทึก เพื่อบันทึกข้อมูล

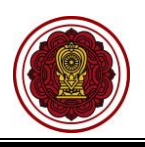

| มูลส่วนตัวนักเรียน                                                                                                    |                                                                                                    |                                                                                                    |                                                                                                    |                                                                                                    |                                                                                                    |                                                                                                    |                                                                                                    |                                                                                                    |                                                                                                    |
|----------------------------------------------------------------------------------------------------|----------------------------------------------------------------------------------------------------|----------------------------------------------------------------------------------------------------|----------------------------------------------------------------------------------------------------|----------------------------------------------------------------------------------------------------|----------------------------------------------------------------------------------------------------|----------------------------------------------------------------------------------------------------|----------------------------------------------------------------------------------------------------|----------------------------------------------------------------------------------------------------|----------------------------------------------------------------------------------------------------|
|                                                                                                    |                                                                                                    |                                                                                                    |                                                                                                    |                                                                                                    |                                                                                                    |                                                                                                    |                                                                                                    |                                                                                                    |                                                                                                    |
| ลขประจำดัวประชาชน *                                                                                                    |                                                                                                    | วันเกิด (dd/MM/y                                                                                                    | ууу) *                                                                                                    |                                                                                                    | ชื่อเล่น                                                                                                    |                                                                                                    |                                                                                                    |                                                                                                    |                                                                                                    |
|                                                                                                    |                                                                                                    | 29/03/2537                                                                                                    |                                                                                                    | <u> </u>                                                                                                    |                                                                                                    |                                                                                                    |                                                                                                    |                                                                                                    |                                                                                                    |
| หมายเลขหนังสือเดินทาง                                                                                                    |                                                                                                    | วันที่ออกหนังสือเล่                                                                                                    | ดินทาง                                                                                                    |                                                                                                    | วันที่หมดอายุ                                                                                                    |                                                                                                    |                                                                                                    |                                                                                                    |                                                                                                    |
|                                                                                                    |                                                                                                    |                                                                                                    |                                                                                                    | <b></b>                                                                                                    |                                                                                                    |                                                                                                    | <b></b>                                                                                                    |                                                                                                    |                                                                                                    |
| ำนำหน้าชื่อ *                                                                                                    |                                                                                                    | ชื่อ *                                                                                                    |                                                                                                    |                                                                                                    | นามสกุล *                                                                                                    |                                                                                                    |                                                                                                    | ชื่อกลาง                                                                                                    |                                                                                                    |
| นางสาว                                                                                                    |                                                                                                    | ชื่อทดสอบ1                                                                                                    |                                                                                                    |                                                                                                    | นามสกุล1                                                                                                    |                                                                                                    |                                                                                                    |                                                                                                    |                                                                                                    |
|                                                                                                    |                                                                                                    | X                                                                                                    |                                                                                                    |                                                                                                    |                                                                                                    |                                                                                                    |                                                                                                    |                                                                                                    |                                                                                                    |
| พค                                                                                                    | *                                                                                                    | สญชาด                                                                                                    |                                                                                                    |                                                                                                    | ไละเ                                                                                                    |                                                                                                    | *                                                                                                    | พบธ                                                                                                    | *                                                                                                    |
|                                                                                                    |                                                                                                    |                                                                                                    |                                                                                                    |                                                                                                    | - Thu                                                                                                    |                                                                                                    |                                                                                                    |                                                                                                    |                                                                                                    |
| มูลความพิการ                                                                                                    |                                                                                                    |                                                                                                    |                                                                                                    |                                                                                                    |                                                                                                    |                                                                                                    |                                                                                                    |                                                                                                    |                                                                                                    |
| lระเภทความพิการ *                                                                                                    |                                                                                                    |                                                                                                    |                                                                                                    |                                                                                                    |                                                                                                    |                                                                                                    |                                                                                                    |                                                                                                    |                                                                                                    |
| ไม่พิการ                                                                                                    | ٣                                                                                                    |                                                                                                    |                                                                                                    |                                                                                                    |                                                                                                    |                                                                                                    |                                                                                                    |                                                                                                    |                                                                                                    |
| มูลที่อยู่                                                                                                    |                                                                                                    |                                                                                                    |                                                                                                    |                                                                                                    |                                                                                                    |                                                                                                    |                                                                                                    |                                                                                                    |                                                                                                    |
| หัสประจำบ้าน                                                                                                    |                                                                                                    | บ้านเลยที่ *                                                                                                    |                                                                                                    | หม่ที่                                                                                                    |                                                                                                    | ชอย                                                                                                    |                                                                                                    | ถบบ                                                                                                    |                                                                                                    |
|                                                                                                    |                                                                                                    |                                                                                                    |                                                                                                    |                                                                                                    |                                                                                                    |                                                                                                    |                                                                                                    | -                                                                                                    |                                                                                                    |
|                                                                                                    |                                                                                                    | dauge/sec.                                                                                                    |                                                                                                    |                                                                                                    | dans have +                                                                                                    |                                                                                                    |                                                                                                    | estall-law dist +                                                                                                |                                                                                                    |
| งหวด "                                                                                                    | ¥                                                                                                    | อาเภอ/เขด *                                                                                                    |                                                                                                    |                                                                                                    | ตาบล/แขวง *                                                                                                    |                                                                                                    |                                                                                                    | รหล เบรษณีย์ *<br>12000                                                                                          |                                                                                                    |
| านกายาน                                                                                                    |                                                                                                    | เหลงบทุมธานิ                                                                                                    |                                                                                                    | ۲                                                                                                    | นางคูงด                                                                                                    |                                                                                                    | *                                                                                                    | 12000                                                                                                    |                                                                                                    |
| ทรศัพท์ : *                                                                                                    |                                                                                                    | โทรสาร :                                                                                                    |                                                                                                    |                                                                                                    | อีเมล :                                                                                                    |                                                                                                    |                                                                                                    |                                                                                                    |                                                                                                    |
| 089-151-5846                                                                                                    | e.                                                                                                    |                                                                                                    |                                                                                                    | Ē                                                                                                    |                                                                                                    |                                                                                                    |                                                                                                    |                                                                                                    |                                                                                                    |
| และเอียดนับเรียน                                                                                                    |                                                                                                    |                                                                                                    |                                                                                                    |                                                                                                    |                                                                                                    |                                                                                                    |                                                                                                    |                                                                                                    |                                                                                                    |
| ายะเอกเหนเรกห                                                                                                    |                                                                                                    |                                                                                                    |                                                                                                    |                                                                                                    |                                                                                                    |                                                                                                    |                                                                                                    |                                                                                                    |                                                                                                    |
| ลขประจำดัวนักเรียน *                                                                                                    | ห้องเรียน                                                                                                    |                                                                                                    | สถานะนักเรียน *                                                                                                    |                                                                                                    |                                                                                                    | วันที่เข้าเรียน *                                                                                                    |                                                                                                    | ความด้อยโอกาส *                                                                                                  |                                                                                                    |
|                                                                                                    | – ยังไม่ระบุ –                                                                                                    | ٧                                                                                                    | เดือกข้อมูล                                                                                                    |                                                                                                    | ٣                                                                                                    |                                                                                                    | Ê                                                                                                    | ไม่ด้อยโอกาส                                                                                                    | ۲                                                                                                    |
| วามสง (ชม.)                                                                                                    | น้ำหนัก (กก.)                                                                                                    |                                                                                                    | ความสามารถพีเค                                                                                                    | 274                                                                                                    |                                                                                                    | กรีปเลือด                                                                                                    |                                                                                                    |                                                                                                    |                                                                                                    |
| 3 INGO ( MA.)                                                                                                    | a trian (nn.)                                                                                                    |                                                                                                    | PLA DATA DA LACIPLA                                                                                                    | 112                                                                                                    |                                                                                                    | 1 2 20 5 5 6 20 20                                                                                                    |                                                                                                    |                                                                                                    |                                                                                                    |
|                                                                                                    |                                                                                                    |                                                                                                    | เลือกข้อมล                                                                                                    |                                                                                                    | v                                                                                                    | เลือกข้อมล                                                                                                    | ¥                                                                                                    |                                                                                                    |                                                                                                    |
|                                                                                                    |                                                                                                    |                                                                                                    | เลือกข้อมูล                                                                                                    | _                                                                                                    | ٣                                                                                                    | เลือกข้อมูล                                                                                                    | ٣                                                                                                    |                                                                                                    |                                                                                                    |
| รดประจำตัว                                                                                                    |                                                                                                    | การแพ้ยา                                                                                                    | เลือกข้อมูล                                                                                                    | -                                                                                                    | *<br>การแพ้อาหาร                                                                                                    | เลือกข้อมูล                                                                                                    | ¥                                                                                                    | อาหารที่ชอบ                                                                                                    |                                                                                                    |
| รดประจำตัว<br>วันทึกช่วยจำ                                                                                                    |                                                                                                    | การแพ้ยา                                                                                                    | เดือกข้อมูด                                                                                                    | -                                                                                                    | การแพ้อาหาร                                                                                                    | - เลือกข่อมูล                                                                                                    | ¥                                                                                                    | อาหารที่ชอบ                                                                                                    |                                                                                                    |
| รดประชาตัว<br>พรีกช่วยสา<br>มูลประวัติการศึกษา                                                                                                    |                                                                                                    | การแพ้ยา                                                                                                    | – ເຄືອກນ້ອນູສ                                                                                                    |                                                                                                    | <ul> <li>การแพ้อาหาร</li> </ul>                                                                                                    | - เดือกข่อมูด                                                                                                    | ×                                                                                                    | อาหารที่ชอบ                                                                                                    | Å                                                                                                    |
| รดประจำตัว<br>ในที่กประจำ<br>มูลประจำติการศึกษา<br>ในเรื่อนเดิม                                                                                                    | สังกัดสถานดีกษาเง้                                                                                                    | การแพ้ยา                                                                                                    | <ul> <li> เด็อกข่อมูล</li> <li>รังหวัดสถานศึก๖</li> </ul>                                                                                                    |                                                                                                    | <ul> <li>การแห้อาหาร</li> <li>นื่อสถานศึกษาเส้น</li> </ul>                                                                                                    | เดือกข่อมูด                                                                                                    | ×                                                                                                    | อาหารที่ชอบ                                                                                                    |                                                                                                    |
| รคประจำตัว<br>ในที่การ่วยจา<br>มูลประวัติการศึกษา<br>ในเรือนเดิม<br>- • •                                                                                                    |                                                                                                    | การแฟยา                                                                                                    | <ul> <li>- เดือกข่อมูล</li> <li>จังหวัดสถานศึกร</li> </ul>                                                                                                    |                                                                                                    | <ul> <li>การแฟอาหาร</li> <li>ชื่อสถานศึกษาเดิม</li> </ul>                                                                                                    | เดือกข่อมูด                                                                                                    | ×                                                                                                    | อาหารที่ชอบ                                                                                                    | เลือกรถานศึกษาเดิม เคลียร์                                                                                                    |
| รดประจำตัว<br>มหึกปวะสา<br>มูลประว <b>ัติการศึกษา</b><br>นเรียนเดิม<br>- *<br>คะประจำตัวนักเรียนเดิม                                                                                                    | ตังกัดสถานที่กษาเ <i>จ้</i><br>วันที่จน                                                                                                    | การแงโยา                                                                                                    | <ul> <li>- เดือกข้อมูล</li> <li>จังหวัดสถานศึกร</li> <li>หน่วยกิจรวม</li> </ul>                                                                                                    | ษาเต็ม                                                                                                    | <ul> <li>การแห้อาหาร</li> <li>ชื่อสถานศึกษาเดิม</li> <li>ผลการเรียนเฉลี่ย</li> </ul>                                                                                                    |                                                                                                    | •                                                                                                    | อาหารที่ชอบ<br>                                                                                                  | เลือกตอานศึกษาเดิม เคลียร<br>รับทีโรงโรนงอนกลับ                                                                                                    |
| รคประจำตัว<br>ในที่กประชา<br>มูลประชวิติการศึกษา<br>ในเรือนเดิม<br>                                                                                                    | ตังกัดสถานที่กษาเส้<br>วันที่จน                                                                                                    | การแงรัยา                                                                                                    | <ul> <li>- เดือกข้อมูล</li> <li>จังหวัดสถานศึกร</li> <li>พบ่วยกิตรรรม</li> </ul>                                                                                                    | ษาเต็ม                                                                                                    | <ul> <li>การแห้อาหาร</li> <li>ชื่อสถานศึกษาเดิม</li> <li>ผลการเรียนเฉลีย 0</li> </ul>                                                                                                    | เดือกข่อมูด                                                                                                    | <ul> <li>*</li> <li>แะการตรวจวุฒ์</li> </ul>                                                                                                    | อาหารที่ชอบ<br>                                                                                                  | เลือกสถานศึกษาเล่น เคลียร<br>วันที่โรงเรียนคอนกลับ                                                                                                    |
| รดประจำตัว<br>นฟักประจำ<br>มูลประจำติการศึกษา<br>นเรียนเดิม<br>- *<br>รอประจำตัวนักเรียนเดิม<br>มูลครอบครั้ว<br>ถานภาพการสมรส                                                                                                    | ตั้งกัดสถานศึกษาเง้<br>วันที่จบ                                                                                                    | การแห่ยา                                                                                                    | <ul> <li>- เดือกข้อมูล</li> <li>จังหวัดสถานศึกร</li> <li>พน่วยกิตรวม</li> <li>สำนวนพี่น้อง</li> </ul>                                                                                                    | ษาเดิม                                                                                                    | <ul> <li>มารแห่อาหาร</li> <li>นื่อสถานศึกษาเส้น</li> <li>ผถการเรียนเลลีย C</li> <li>น่านวนที่น่องที่กาลี</li> </ul>                                                                                                    | - เดือกปอบูด<br>3PA สถาว<br>รศึกษาอย่                                                                                                    | ะการครวจวุฒ์                                                                                                    | อาหารทั้ชอบ<br>                                                                                                  | เลือกสถานศึกษาเอ็ม เคลียร์<br>รับที่โรงเรียนคอมกลัม                                                                                                    |
| รดประจำตัว<br>มหึกช่วยจำ<br>มูลประวัติการศึกษา<br>มเรียนเด่ม<br>- *<br>รมประจำตัวกเรียนเด่ม<br>มูลครอบครั้ว<br>อานภาพการสมรศ<br>- เด็กซ่อมุด -                                                                                                    | ตั้งกัดสถานศึกษาเง้<br>                                                                                                    | nnsusian                                                                                                    | <ul> <li>- เดือกข้อมูล</li> <li>จังหวัดสถานศึกร</li> <li>หน่วยกิตรวม</li> <li>จำนวนที่น้อง</li> </ul>                                                                                                    | ษาเดิม                                                                                                    | <ul> <li>มารแห่อาหาร</li> <li>ชื่อสถานศึกษาเลิม</li> <li>ผลการเรียนเฉลีย (</li> <li>ร่านวนที่ปองที่กำลั</li> </ul>                                                                                                    | (เลือกข่อบูล<br>39A สถาข<br>∍มีกษาอยู่                                                                                                    | <ul> <li>มะการตรวจวุฒ์</li> </ul>                                                                                                    | อาหารที่ขอบ<br>                                                                                                  | เมือกสถานศึกษาเส็ม เคลียร์<br>รับที่โรงเรียนคอมกลัม                                                                                                    |
| งคมัรรำคัว<br>มหักช่วยจำ<br>มูลประวัติการศึกษา<br>มเรียนเดิม<br>- • •<br>มูลครอบครั้ว<br>ถานการศารศมรศ<br>- เลือกข้อมูล -                                                                                                    | ตังกัดสถานทึกษาเง้<br>วันที่จบ                                                                                                    | การแห้ยา<br>                                                                                                    | <ul> <li>- เดือกข้อมูด</li> <li>จังหวัดสถานศึกร</li> <li>หน่วยก็ครวม</li> <li>สำนวนพี่น้อง</li> </ul>                                                                                                    | ะ                                                                                                    | <ul> <li>มารแห้อาหาร</li> <li>ชื่อสถานศึกษาเดิม</li> <li>ผดการเรียนแอลัย 0</li> <li>สำนวนที่น้องที่กาล์</li> </ul>                                                                                                    | (                                                                                                    | <ul> <li></li> <li></li> <li><!--</td--><td>* *</td><td>เลือกสถานดีกษาเลิม เคลียร่<br/>วันที่โรงเรียนคอบกลัม</td></li></ul>                                                                                                    | * *                                                                                                    | เลือกสถานดีกษาเลิม เคลียร่<br>วันที่โรงเรียนคอบกลัม                                                                                                    |
| รดประจำตัว<br>มล์กประจำ<br>มิลู <mark>ประวัติการศึกษา</mark><br>มเรียนเดิม<br>- *<br>มมูลครอบครั <mark>ว</mark><br>อานภาพการสมสส<br>- เลือกร่อมูล -                                                                                                    | สังกัดสถานทึกษาเง้<br>วันที่จบ<br>เลยประจำดัวประชา                                                                                                    | การแท้ยา<br><br>ริม<br>                                                                                                    | <ul> <li>- เดือกข้อมูล</li> <li>จังหวัดสถานศึกร</li> <li>พน่วยกิตรรม</li> <li>สำนวนที่น้อง</li> <li>สำนวนที่น้อง</li> </ul>                                                                                                    |                                                                                                    | <ul> <li>มารแห้อาหาร</li> <li>มื่อสถานศึกษาเดิม</li> <li>ผลการเรียนเฉลีย (</li> <li>สำนวนพี่น้องที่ก่าลั</li> <li>มื่อ</li> </ul>                                                                                                    | (                                                                                                    | ะการตรวจาส                                                                                                    | าหารที่ชอบ<br>                                                                                                   | เมือกสถานศึกษาเด่น เคลียร่<br>วันที่โรงเรียนดอนกลับ                                                                                                    |
| รดประจำตัว<br>มหักข่วยสา<br>มเรียนเดิม<br>- *<br>มนริยนเดิม<br>- *<br>ม <mark>มูลครอบครัว</mark><br>ถามภาพการสมรส<br>- เมือกข้อมูล -<br>]<br>มิตาเป็นยู่มีกครอง                                                                                                    | ตังกัดสถานศึกษาเร้<br>วันที่จม<br>                                                                                                    | การแงโยา มิม มาม มาม                                                                                                    | <ul> <li>- เดือกข้อบูล</li> <li>จังหวัดสถานดีกร</li> <li>หน่วยกิดรวม</li> <li>รำนวนที่น้อง</li> <li>คำนำหน้าชื่อ</li> <li>- เดือกข้อบูล</li> </ul>                                                                                                    |                                                                                                    | <ul> <li>มารแห้อาหาร</li> <li>ข้อสถานสึกษาเส็ม</li> <li>ผลการเรียนเฉลีย C</li> <li>จำนวนพี่น้องที่กำลั</li> <li>ชื่อ</li> </ul>                                                                                                    | (เลือกข่อมูล<br>3PA สถาบ<br>งศึกษาอยู่                                                                                                    | มะการตรวลวูณ์                                                                                                    | อาหารที่ขอบ<br>                                                                                                  | <u>เลือกสถานศึกษาเล่น</u> เคลียร<br>รับที่โรงเรียนคอมกลับ                                                                                                    |
| รดประจำตัว<br>มหึกประจำ<br>มูลประวัติการศึกษา<br>แร้ยนเดิม<br>- *<br>มนร้อนเดิม<br>- มูลครอบครัว<br>อานกาหกรณรณ<br>- เมือกร้อมุต -<br>- เมือกเป็นผู่ปกครอง<br>อานกาหตรณวดีค                                                                                                    | ตังกิดสถานดีกษาเด่<br>วันที่จบ<br>(คมประจำตัวประชา<br>ตัณชาติ                                                                                                    | การแงโยา<br>                                                                                                    | <ul> <li>– เดือกข้อบูล</li> <li>จังหวัดสถานที่กร</li> <li>หน่วยกิดรรม</li> <li>สำนวนที่ป้อง</li> <li>สำนวนที่ป้อง</li> <li>ศานำหน้าชื่อ</li> <li>– เดือาข้อบูล</li> <li>ประเภทความชิก</li> </ul>                                                                                                    | <ul> <li>อาเดิม</li> <li>อาเดิม</li> <li>อาเดิม</li> </ul>                                                                                                    | <ul> <li>มารแห้อาหาร</li> <li>ข้อสถานศึกษาเดิม</li> <li>ผลการเรียนเฉลีย (</li> <li>รำนวนที่ปองที่กำลั</li> <li>ชื่อ</li> </ul>                                                                                                    | (                                                                                                    | <ul> <li>มะการตรวจรูเลื</li> </ul>                                                                                                    | มามสกุล                                                                                                    | เรือกรอานดีกษาเล่น เคลียร์<br>รับที่โรงเรียบเคอบกลับ                                                                                                    |
| รคประจำตัว<br>มหึกช่วยจำ<br>มูลประวัติการศึกษา<br>เหรียนเดิม<br>- * *<br>มหม่ระจำตัวบักเรียนเดิม<br>มูลครอบครั้ว<br>อานภาพกรณรศ<br>- เดือกเมือนุต - *<br>มิดา<br>- เมือกเมือนุต - *                                                                                                    | ตั้งกัดสดานศึกษาเง้<br>วันที่รม<br>เดชประจำดัวประชา<br>ผัญชาติ<br>– เดือกข้อมด –                                                                                                    | การแงร์ยา<br>                                                                                                    | <ul> <li>- เลือกข้อมูล</li> <li>จังหวัดสถานศึกร</li> <li>หน่วยก็ตรรม</li> <li>สำนวนพี่ข้อง</li> <li>สำนาหน่าชื่อ</li> <li>- เลือกข้อมูล</li> <li>ประเภทความพิก<br/>- เลือกข้อมูล</li> </ul>                                                                                                    |                                                                                                    | <ul> <li>มาระเพื่อาหาร</li> <li>นื่อสถานศึกษาเสีย</li> <li>ผลการเรียนเอลีย C</li> <li>สำนวนห์น้องที่กำลั</li> <li>มื่อ</li> <li>มาระเพิ่มองที่กำลั</li> </ul>                                                                                                    | (เลือกข่อมูด<br>3PA สถาบ<br>งศึกษาอยู่<br>อาชีพของมิคา                                                                                                    | <ul> <li>มะการตรวจวุฒ์</li> </ul>                                                                                                    | อาหารที่ขอบ<br>                                                                                                  | เลือกสถานศึกษาเลิม เคลียร์<br>รับที่โรงเรียนคอมกลัม<br>เป็นเลือน                                                                                                    |
| รดประรำตัว<br>มร์กประชาวัติการศึกษา<br>มร์ชนเดิม<br>- * *<br>มูลครอบครัว<br>มุลครอบครัว<br>มุลครอบครัว<br>อานภาพกรณะส<br>- เมือกข้อมุล –<br>- มือกเป็นยู่ปกครอง<br>อานภาพองมิดา<br>- เมือกข้อมุล – *                                                                                                    | ตังกัดสถานดีกษาเง้<br>วันที่จม<br>                                                                                                    | חיזנעאנטי<br>אוע<br>אוע<br>וינדע                                                                                                    | <ul> <li>– เดือกข้อมูล</li> <li>จังหวัดสถานศึกร</li> <li>พบ่วยกิดรวม</li> <li>จำนวนพี่น้อง</li> <li>คำนำหน้าชื่อ</li> <li>– เดือกข้อมูล</li> <li>ประเภทความพิก</li> <li>– เดือกข้อมูล</li> </ul>                                                                                                    | =<br>ยาเดิม<br>= 7<br>75                                                                                                    | <ul> <li>*</li> <li>การแห้อาหาร</li> <li>มื่อสถานศึกษาเลีย</li> <li>ผลการเรียนเลลีย C</li> <li>ร่านวนพี่น้องที่กำลัง</li> </ul>                                                                                                    | (เลือกป่อบูล<br>3PA สถาว<br>งศึกษาอยู่<br>อาธิพของมืดา                                                                                                    | <ul> <li></li> <li></li> <li><!--</td--><td>มามสกุล</td><td><ul> <li>เลือกสถานศึกษาเลิม</li> <li>เคลียร์</li> <li>วันท์โรงเรียนคอบกลัม</li> <li>อ้อ</li> <li>เงินเลือน</li> </ul></td></li></ul>                                             | มามสกุล                                                                                                    | <ul> <li>เลือกสถานศึกษาเลิม</li> <li>เคลียร์</li> <li>วันท์โรงเรียนคอบกลัม</li> <li>อ้อ</li> <li>เงินเลือน</li> </ul>                                                                                                    |
| เคม่ระร่าตัว  มลักประจำ<br>มลักประจำ<br>มเร็ตแล้ม<br>- *<br>มประจำตัวนักเรียนเดิม<br>มูลครอบครั้ว<br>มามาระกรณะส<br>- เดือกร้อมูล - *<br>เมื่อกร้อมูล - *<br>าริดา                                                                                                    | ตังกัดสถานทึกษาเง้<br>วันที่จบ<br>วันที่จบ<br>เดยประจำดัวประชา<br>สัญชาติ<br>– เดือกข้อมูต –<br>เดยประจำดัวประชา                                                                                                    | การแรโยา                                                                                                    | <ul> <li>- เดือกข้อบูล</li> <li>จังหวัดสถานศึกร</li> <li>พน่วยกิตรวม</li> <li>สำนวนที่น้อง</li> <li>สำนาหน้าชื่อ</li> <li>- เดือกข้อบูล</li> <li>ประเภทความพิก</li> <li>- เดือกข้อบูล</li> <li>คำนำหน้าชื่อ</li> </ul>                                                                                                    | н (бл. )<br>91 (бл. )<br>11 (бл. )<br>12 (бл. )<br>13 (бл. )<br>13 (бл. )<br>13 (бл. )<br>13 (бл. )<br>14 (бл. )<br>15 (бл. )<br>15 (бл. )<br>15 (бл. )<br>16 (бл. )<br>17 (бл. )<br>17 (бл | <ul> <li>*</li> <li>การแห้อาหาร</li> <li>ชื่อสถานศึกษาเดิม</li> <li>ผดการเรียนเอลีย (</li> <li>สำนวนที่น้องที่กาล</li> <li>ชื่อ</li> <li>*</li> <li>ชื่อ</li> </ul>                                                                                                    | (เลือกป่อบูล<br>3PA สถา<br>3PA สถา<br>รศึกษาอยู่<br>รศึกษาอยู่                                                                                                    | <ul> <li>มะการตรวจาส์</li> <li></li></ul>                                                                                                    | าหารที่ขอบ<br>                                                                                                   | <ul> <li>เลือกสถานดีกษาเลิย เคลียร่</li> <li>วันที่โรงเรียนคอบกลับ</li> <li>อ้อาสสานดีกษาเลีย</li> <li>เงินเลือน</li> <li>เงินเลือน</li> </ul>                                                                                                    |
| เคม่ระจำตัว<br>มศึกประจำ<br>มสิตนเล่ม<br>                                                                                                    | ลังกิดสถานศึกษาเง้<br>วันที่จบ<br>เดชประจำดัวประชา<br>สัญชาดิ<br>                                                                                                    | птэцийел<br>Пали<br>Пали<br>П | <ul> <li>- เดือกข้อมูด</li> <li>จังหวัดสถานศึกร</li> <li>พบ่วยก็ตรรรม</li> <li>สำนวนพี่น้อง</li> <li>สำนวนพี่น้อง</li> <li>- เดือกข้อมูด</li> <li>ประเภทความศึก</li> <li>- เดือกข้อมูด</li> <li>สำนำหน้าชื่อ</li> <li>- เดือกข้อมูด</li> </ul>                                                                                                    |                                                                                                    | <ul> <li>ทารแห้อาหาร</li> <li>นื่อสถานสึกษาเลิม</li> <li>ผลการเรียนเฉลีย Q</li> <li>จำนวนที่น้องที่กำลั</li> <li>นื่อ</li> <li>มีอ</li> <li>มีอ</li> </ul>                                                                                                    | <ul> <li> <ul> <li>เดียกปอบูด</li> <li>เดียกปอบูด</li> <li>เดียกปอบูด</li> </ul> </li> <li>เดียกปอบูด</li> <li>เดียกปอบูด<td>v</td><td>มามสกุล<br/>มามสกุล</td><td>เรือกสถานศึกษาเดิม เคลียร์<br/>วันที่โรงเรียนตอนกตับ           เป็นเดือน         Image: Control of Control of Control</td></li></ul> | v                                                                                                    | มามสกุล<br>มามสกุล                                                                                               | เรือกสถานศึกษาเดิม เคลียร์<br>วันที่โรงเรียนตอนกตับ           เป็นเดือน         Image: Control of Control of Control |
| รดประจำตัว<br>มหักประจำ<br>มูลประวัติการศึกษา<br>แร้งนเล่ม<br>- *<br>พมระจำตัวนักเรียนเล่ม<br>มูลครอบครัว<br>ถามภาหกรรณะส<br>- เพื่อกร้อมูล - *<br>ได้ก<br>เวลาเป็นผู้ปกครอง<br>ถานภาพของมิดา<br>- เพื่อกร้อมูล - *                                                                                                    | ตังกัดสดานศึกษาเง้<br>วันที่จน<br>                                                                                                    | лтэцийел<br>Ви<br>Ви<br>Политика<br>Политика<br>Полити                                                                                                    | <ul> <li>- เลือกข้อมูล</li> <li>จังหวัดสถานศึกร</li> <li>หน่วยกิจรวม</li> <li>สำนวนที่น้อง</li> <li>สำนวนที่น้อง</li> <li>- เลือกข้อมูล</li> <li>ประเภทความพิก</li> <li>- เลือกข้อมูล</li> <li>สำนาหน้าชื่อ</li> <li>- เลือกข้อมูล</li> </ul>                                                                                                    |                                                                                                    | <ul> <li>*</li> <li>การแห้อาหาร</li> <li>ชื่อสถานสึกษาเส็ม</li> <li>ผลการเรียนเฉลีย C</li> <li>จำนวนพี่น้องที่กำลั</li> <li>ชื่อ</li> <li>*</li> <li>ชื่อ</li> </ul>                                                                                                    | <ul> <li> <ul> <li></li></ul></li></ul>                                                                                                    | v                                                                                                    | มามสกุล<br>มามสกุล                                                                                               | เอ็อกสถานศึกษาเล่น เคลียร์<br>รับร์โรงรัฐมลอนกลับ<br>ไปรับเลือน<br>เอ็นเลือน                                                                                                    |
| รดประจำตัว<br>มรักประจำ<br>มูลประวัติการศึกษา<br>มเรียนเดิม<br>- *<br>มเรียนเดิม<br>มูลครอบครัว<br>ถามกาหกรศมรศ<br>- เมือกร้อมุค -<br>- เมือกร้อมุค -<br>- เมือกร่อมุค -<br>- เรือกระบุครอง<br>ถามกาหองมีอก<br>- เมือกร่อมุค - *                                                                                                    | ตังกัดสถานดีกษาเด่<br>รับเร็จม<br>:เคมประจำด้วประมา<br>ดัญมาติ<br>- เดือกข่อมูด -<br>เคมประจำด้วประมา<br>:เคมประจำด้วประมา                                                                                                    | ∩ารแงโยา<br>                                                                                                    | <ul> <li>- เดือกข้อมูล</li> <li>จังหวัดสถานศึกร</li> <li>หน่วยกิดรวม</li> <li>สำนวนที่บ้อง</li> <li>สำนวนที่บ้อง</li> <li>- เดือกข้อมูล</li> <li>ม้ระเภทความพิก</li> <li>- เดือกข้อมูล</li> <li>คำนำหน้าชื่อ</li> <li>- เดือกข้อมูล</li> <li>คำนำหน้าชื่อ</li> <li>- เดือกข้อมูล</li> <li>- แต้อกข้อมูล</li> </ul>                                                                                                    |                                                                                                    | <ul> <li>*</li> <li>การแห้อาหาร</li> <li>ชื่อสถานสึกษาเส็ม</li> <li>ผลการเรียนเฉลีย (</li> <li>ร่านวนที่น้องที่กำลั</li> <li>ชื่อ</li> <li>*</li> <li>ชื่อ</li> <li>*</li> <li>ชื่อ</li> <li>*</li> </ul>                                                                                                    | <ul> <li> <ul> <li>เด็กข่อบูล</li> <li>เด็กขาอปูล</li> <li>เด็กขาอปูล</li> <li>เด็กขาอปูล</li> </ul> </li> <li>อาซิพของมิดา         <ul> <li>อาซิพของมารลา</li> </ul> </li> </ul>                                                                                                    | <ul> <li></li> <li>มะการตรวจรูเลื</li> <li></li> <li><!--</td--><td>มามสกุล<br/>มามสกุล<br/>มามสกุล</td><td><ul> <li>เลือกธตามศึกษาเฉ็ม เคลียร์</li> <li>รับเก็รอเรียนคอมกลัม</li> <li>เจ็นเดือน</li> <li>เงินเดือน</li> <li>เงินเดือน</li> </ul></td></li></ul> | มามสกุล<br>มามสกุล<br>มามสกุล                                                                                    | <ul> <li>เลือกธตามศึกษาเฉ็ม เคลียร์</li> <li>รับเก็รอเรียนคอมกลัม</li> <li>เจ็นเดือน</li> <li>เงินเดือน</li> <li>เงินเดือน</li> </ul>                                                                                                    |
| รดประรำตัว  มรักช่วยสา  มรักช่วยสา  มรักช่วยสา  มรักช่วยสา  มรักช่วยสา  มรักช่วยสา  มรักช่วยสา  มรักช่วยสา  มรักช่วยเลิม  - เพื่อกรับกรัชมรส  - เพื่อกรับมูล –  - เพื่อกรับมูล –  - เพื่อกรับมูล –  - เพื่อกรับมูล –  - เพื่อกรับมูล –  - เพื่อกรับมูล –  - *                                                                                                    | ตั้งกัดสถานศึกษาเง้<br>รับที่รม<br>เ.คมประจำตัวประชา<br>ตัญชาติ<br>- เดือกข้อมูล<br>เ.คมประจำตัวประชา<br>ตัญชาติ<br>- เดือกข้อมูล                                                                                                    | птяцийел<br>Вли<br>Вли<br>Вли<br>Вли<br>Полонание и полонание и<br>полонание и<br>п                                                                                                    | <ul> <li>- เดือกข้อมูล</li> <li>จังหวัดสถานศึกร</li> <li>หน่วยก็ตรวม</li> <li>สำนวนพี่น้อง</li> <li>คำนำหน้าชื่อ</li> <li>- เดือกข้อมูล</li> <li>ประเภทความพิก</li> <li>- เดือกข้อมูล</li> <li>สำนำหน้าชื่อ</li> <li>- เดือกข้อมูล</li> <li>- เดือกข้อมูล</li> </ul>                                                                                                    |                                                                                                    | <ul> <li>*</li> <li>การแห้อาหาร</li> <li>ชื่อสถานสึกษาเส้น</li> <li>ผลการเรียนเอลีย Q</li> <li>สำนวนที่น้องที่กาล์</li> <li>ชื่อ</li> <li>*</li> <li>ชื่อ</li> <li>*</li> <li>ชื่อ</li> <li>*</li> </ul>                                                                                                    | <ul> <li>เด็อกข่อมูด</li> <li>เด็กษาอยู่</li> <li>เด็กษาอยู่</li> <li>อาซีพของบิดา</li> <li>อาซีพของบิดา</li> </ul>                                                                                                    | v                                                                                                    | มามสกุล<br>มามสกุล                                                                                               | เรือกสถานศึกษาเลิม เคลียร์<br>รับที่รังเรียนคอมกลัม<br>เวินเลือน<br>เวินเลือน                                                                                                    |
| รคประจำตัว  มงก็ประจำตัว  มงก็ประจำติการศึกษา  มงริชาเลีย  - *  มงริชาเลีย  - *  มงริชาเลีย  - *  มงริชาเลียง - *  มงริชาเรียงร่าตัววัตรีว  อานภาพกรรณรส  - เลือกช่อมูล - *  มารดา  - เลือกช่อมูล - *  มารดา - เลือกช่อมูล - *  มารดา - เลือกช่อมูล - *  มารดา - เลือกช่อมูล - *  มารดา - เลือกช่อมูล - *  มารดา - เลือกช่อมูล - *  มารดา - เลือกช่อมูล - *  มารดา - เลือกช่อมูล - *  มารดา - เลือกช่อมูล - *  มารดา - เลือกช่อมูล - *  มารดา - เลือกช่อมูล - * - *  มารดา - เลือกช่อมูล - * - *  - * - * - * - * - * - * - * -                                                                                                    | สังกัดสถานทึกษาเง้<br>วันที่จบ<br>                                                                                                    | nnsuvien                                                                                                    | <ul> <li>- เลือกข้อมูล</li> <li>จังหวัดสถานศึกร</li> <li>พบ่วยกิตรรม</li> <li>สำนวนที่น้อง</li> <li>สำนวนที่น้อง</li> <li>- เลือกข้อมูล</li> <li>ประเภทความพิก         <ul> <li>- เลือกข้อมูล</li> <li>สำนาหน่าชื่อ</li> <li>- เลือกข้อมูล</li> </ul> </li> <li>สำนาหน่าชื่อ</li> <li>- เลือกข้อมูล</li> <li>สำนาหน่าชื่อ</li> <li>- เลือกข้อมูล</li> <li>สำนาหน่าชื่อ</li> <li>- เลือกข้อมูล</li> </ul>                                                                                                    |                                                                                                    | <ul> <li>ทารแห้อาหาร</li> <li>นื่อสถานสึกษาเลิม</li> <li>ผลการเรียมเฉลีย Q</li> <li>จำนวนพี่น้องที่กำลั</li> <li>นื่อ</li> <li>ท</li> <li>นื่อ</li> <li>ท</li> <li>นื่อ</li> <li>ท</li> <li>นื่อ</li> <li>ท</li> <li>นื่อ</li> <li>ท</li> <li>พ</li> </ul>                                                                                                    | <ul> <li> <ul> <li>เดียกปอบูด</li> <li>เดียกปอบูด</li> </ul></li></ul>                                                                                                    | v                                                                                                    | งานรรพัชอบ<br>                                                                                                   | <ul> <li>เลือกสถานดีกษาเดิม</li> <li>เคลียร์</li> <li>วันที่โรงเรียนเดอบกดีม</li> <li>เจ็บเดือบ</li> <li>เงินเดือบ</li> <li>เงินเดือบ</li> <li>เงินเดือบ</li> </ul>                                                                                                    |
| รคม่ระจำตัว  มหึกประว <b>้าติการศึกษา</b> มูลประว <b>้าติการศึกษา</b> มูเรียนเดิม                                                                                                    | ตังกัดสถานทึกษาเง้<br>วันที่จน<br>เดยประจำดัวประชา<br>ตัญชาติ<br>– เดือกข้อมูล –<br>เดยประจำดัวประชา<br>เดยประจำดัวประชา                                                                                                    | лтэцийел<br>Бли<br>Бли<br>Полонания<br>Полонания<br>П                                                                                                    | <ul> <li>- เดือกข้อมูล</li> <li>จังหวัดสถานศึกร</li> <li>พบ่วยกิจรรรม</li> <li>สำนวนพี่น้อง</li> <li>คำนำหน้าชื่อ</li> <li>- เดือกข้อมูล</li> <li>นำระเภทความศึก</li> <li>- เดือกข้อมูล</li> <li>สำนำหน้าชื่อ</li> <li>- เดือกข้อมูล</li> <li>สำนำหน้าชื่อ</li> <li>- เดือกข้อมูล</li> <li>สำนำหน้าชื่อ</li> <li>- เดือกข้อมูล</li> </ul>                                                                                                    |                                                                                                    | <ul> <li>*</li> <li>การแห้อาหาร</li> <li>ชื่อสถานสึกษาเลิม</li> <li>ผลการเรียนเฉลีย Q</li> <li>จำนวนพี่น้องที่กำลั</li> <li>ชื่อ</li> <li>*</li> <li>ชื่อ</li> <li>*</li> <li>ชื่อ</li> <li>*</li> <li>ชื่อ</li> <li>*</li> <li>ชื่อ</li> </ul>                                                                                                    |                                                                                                    | v                                                                                                    | มามสกุล<br>มามสกุล<br>มามสกุล                                                                                    | เงินเดือน<br>เงินเดือน<br>เงินเดือน<br>เงินเดือน<br>เงินเดือน<br>เงินเดือน<br>เงินเดือน                                                                                                    |
| รดประจำตัว  มงที่กประจำ<br>มูลประวัติการศึกษา  มงรีชนเดิม - *  มงรีชนเดิม - *  มงรีชนเดิม - *  มงรีชนเดิม - *  มูลครอบครัว  ถานการกรณรส - เลือกข้อมูล - *  บริคา - เลือกข้อมูล - *  บริคา - เลือกข้อมูล - *  มารคา - เลือกข้อมูล - *  มังการของบริกา - เลือกข้อมูล - *  มังการของบริกา - เลือกข้อมูล - *  มังการของบริกา - เลือกข้อมูล - *  มังการของบริกา - เลือกข้อมูล - *  มังการของบริกา - เลือกข้อมูล - *  มังการของบริกา - เลือกข้อมูล - *  มังการของบริกา - เลือกข้อมูล - *  มังการของบริกา - เลือกข้อมูล - *  มังการของบริกา - เลือกข้อมูล - *  มังการของบริกา - เลือกข้อมูล - *  มังการของบริกา - เลือกข้อมูล - * - * - * - * - * - * - * - * - * - * | สังกัดสถานทึกษาเง้<br>วันที่จบ<br>วันที่จบ<br>สัญชาติ<br>                                                                                                    | лтэцийел<br>Бан<br>Бан<br>Бан<br>Сооронания<br>Кан<br>Сооронания<br>Кан<br>Сооронания<br>Кан<br>Сооронания<br>Кан<br>Сооронания<br>Кан<br>Сооронания<br>Сооронания<br>Соо                                                                                                    | <ul> <li>- เดือกข้อบูล</li> <li>จังหวัดสถานศึกร</li> <li>พน่วยกิตรรม</li> <li>สำนวนที่น้อง</li> <li>สำนวนที่น้อง</li> <li>- เดือกข้อบูล</li> <li>ประเภทความพิก         <ul> <li>- เดือกข้อบูล</li> <li>- เดือกข้อบูล</li> <li>สำนาหน้าชื่อ</li> <li>- เดือกข้อบูล</li> </ul> </li> <li>สำนาหน้าชื่อ</li> <li>- เดือกข้อบูล</li> <li>สำนาหน้าชื่อ</li> <li>- เดือกข้อบูล</li> <li>สำนาหน้าชื่อ</li> <li>- เดือกข้อบูล</li> <li>สำนาหน้าชื่อ</li> <li>- เดือกข้อบูล</li> <li>- เกือกข้อบูล</li> <li>- เกือกข้อบูล</li> <li>- เกือกข้อบูล</li> </ul>                                                                                                    |                                                                                                    | <ul> <li>ทารแห้อาหาร</li> <li>มื่อสถานศึกษาเดิม</li> <li>ผลการเรียนเฉลีย Q</li> <li>สำนวนที่น่องที่กำลัง</li> <li>ส่อ</li> <li>มื่อ</li> <li>มื่อ</li> <li>มื่อ</li> <li>มื่อ</li> <li>มื่อ</li> <li>มื่อ</li> <li>มื่อ</li> </ul>                                                                                                    | <ul> <li> เดือกปอบูด</li> <li>รศึกษาอยู่</li> <li>อาซีพของมิดา</li> <li>อาซีพของมิดา</li> <li>อาซีพของมิดา</li> </ul>                                                                                                    | v                                                                                                    | ามเสกุล<br>ามแสกุล<br>นามสกุล<br>นามสกุล                                                                         | <ul> <li>เลือกสถานดีกษาเลิม เคลียร่</li> <li>วันที่โรงเรียนคอมกลัม</li> <li>เสียร่</li> <li>วันที่โรงเรียนคอมกลัม</li> <li>เอ็น</li> <li>เงินเลือน</li> <li>เงินเลือน</li> <li>เงินเลือน</li> <li>เงินเลือน</li> <li>เงินเลือน</li> </ul>                                                                                                    |
| รคประจำตัว  มูลประวัติการศึกษา  มูลประวัติการศึกษา  มูลครอบครัว  มูลครอบครัว  มารถามันผู้ปกครอง เถานภาพของมิรถ  - เลือกข้อมูล - *  ไกรคา  มารคา  รัปกครอง  ภามภาพของมารถา  - เลือกข้อมูล - *  วันาครอง                                                                                                    | สังกัดสถานดีกษาเง้<br>วันที่จบ<br>วันที่จบ<br>                                                                                                    | лтэцийел<br>Бан<br>Бан<br>Бан<br>Бан<br>Сооронания<br>Кан<br>Сооронания<br>Кан<br>Сооронания<br>Кан<br>Сооронания<br>Кан<br>Сооронания<br>Кан<br>Сооронания<br>Сооронания<br>Сооронани                                                                                                    | <ul> <li>- เดือกข้อบูล</li> <li>จังหวัดสถานศึกร</li> <li>พน่วยกิตรรม</li> <li>สำนวนที่น้อง</li> <li>สำนวนที่น้อง</li> <li>- เดือกข้อบูล</li> <li>ประเภทครามพิก         <ul> <li>- เดือกข้อบูล</li> <li>ประเภทครามพิก             <ul> <li>- เดือกข้อบูล</li> <li>- เดือกข้อบูล</li> <li>สำนาหน้าชื่อ</li> <li>- เดือกข้อบูล</li> <li>สำนาหน้าชื่อ</li> <li>- เดือกข้อบูล</li> <li>สำนาหน้าชื่อ</li> <li>- เดือกข้อบูล</li> <li>- เดือกข้อบูล</li></ul></li></ul></li></ul>                                                                |                                                                                                    | <ul> <li>ทารแห้อาหาร</li> <li>มื่อสถานศึกษาเดิม</li> <li>ผลการเรียนเอลีย Q</li> <li>สำนวนที่น่องที่กำลัง</li> <li>ส่อ</li> <li>มื่อ</li> <li>มื่อ</li> <li>มื่อ</li> <li>มื่อ</li> <li>มื่อ</li> <li>มื่อ</li> <li>มือ</li> <li>มือ</li> <li>มูอ</li> <li>มูอ</li> <li>ม</li></ul> | <ul> <li> เดือกปอบูด</li> <li>รคิก สถา<br/>รคิกษาอยู่</li> <li>อาซิพของบิดา</li> <li>อาซิพของบิดา</li> <li>อาซิพของบิดา</li> <li>อาซิพของบิดา</li> </ul>                                                                                                    | v                                                                                                    | ามสกุล<br>                                                                                                    | <ul> <li>เลือกสถานดีกษาเลิม เคลียร่</li> <li>วันที่โรงโรมเลมกลัม</li> <li>ได้</li> <li>เงินเลือน</li> <li>เงินเลือน</li> <li>เงินเลือน</li> <li>เงินเลือน</li> <li>เงินเลือน</li> </ul>                                                                                                    |
| รคประจำตัว  มูลประวัติการศึกษา  มูลประวัติการศึกษา  มูลประวัติการศึกษา  มูลครอบครัว  เดาแกาหกรสมรส  - เลือกข้อมูล - *   มารคา  มรคาเป็นผู้ปกครอง เดาแกาหของมิคา - เลือกข้อมูล - *   มารคา  - เลือกข้อมูล - *   มารคา  - เลือกข้อมูล - *   มารคา  - เลือกข้อมูล - *                                                                                                    | <ul> <li>สังกัดสถานทีกษาเง่</li> <li>รันท์จบ</li> <li>รันท์จบ</li> <li>เลยประจำดัวประชา</li> <li>สัญชาติ         <ul> <li>- เดือกข้อมูด -</li> <li>เดยประจำดัวประชา</li> <li>เดยประจำดัวประชา</li> <li>เดยประจำดัวประชา</li> <li>รับรักษี</li> <li>- เพือกข้อมูด -</li> </ul> </li> </ul> | nnsuvien                                                                                                    | <ul> <li>- เลือกข้อมูล</li> <li>จังหวัดสถานศึกร</li> <li>พบ่วยก็ตรรม</li> <li>สำนวนที่น้อง</li> <li>สำนวนที่น้อง</li> <li>- เลือกข้อมูล</li> <li>ประเภทความพิก         <ul> <li>- เลือกข้อมูล</li> <li>ประเภทความพิก             <ul> <li>- เลือกข้อมูล</li> <li>- เลือกข้อมูล</li> <li>สำนาหน้าชื่อ</li> <li>- เลือกข้อมูล</li> <li>สำนาหน้าชื่อ</li> <li>- เลือกข้อมูล</li> <li>สำนาหน้าชื่อ</li> <li>- เลือกข้อมูล</li> <li>- เลือกข้อมูล</li> <li>- เลือกข้อมูล</li> <li>- เลือกข้อมูล</li> <li>- เพือกข้อมูล</li> <li>- เพือกข้อมูล</li> <li>- เพือกข้อมูล</li> <li>- เพือกข้อมูล</li> <li>- เพือกข้อมูล</li> <li>- เพือกข้อมูล</li> <li>- เพือบ</li> </ul> <li>- เพือกข้อมูล</li> <li>- เพือบ</li> <li>- เพือกข้อมูล</li> <li>- เพือบ</li> <li>- เพือบ</li> </li></ul>                  li&gt;- (</li></ul> |                                                                                                    | <ul> <li>ทารแห้อาหาร</li> <li>นื่อสถานสึกษาเลิม</li> <li>ผลการเรียมเฉลีย Q</li> <li>จำนวนที่น้องที่กำลั</li> <li>ชื่อ</li> <li>ท</li> <li>ชื่อ</li> <li>ท</li> <li>ชื่อ</li> <li>ท</li> <li>ชื่อ</li> <li>ท</li> <li>พ</li> </ul>                                                                                                    | <ul> <li>- เดือกข่อบูด</li> <li>รศึกษาอยู่</li> <li>อาซิพของมิคา</li> <li>อาซิพของมิคา</li> <li>อาซิพของมิคา</li> <li>อาซิพของมิคา</li> </ul>                                                                                                    |                                                                                                    | มามสกุล<br>มามสกุล<br>มามสกุล                                                                                    | <ul> <li>เลือกสถานดีกษาเลีย เคลียร่</li> <li>วันที่โรงเรียนคอมกลัม</li> <li>เลียร่</li> <li>วันหลีบ</li> <li>เงินเลือน</li> <li>เงินเลือน</li> <li>เงินเลือน</li> <li>เงินเลือน</li> </ul>                                                                                                    |
| รคประจำตัว  มูลประวัติการศึกษา  มูลประวัติการศึกษา  มูลประวัติการศึกษา  มูลกรอบครัว  เงาแกรศรรร  เงาแกรศรรรร  - เลือกซ่อมูล - *  Jon  เงาแกรศรรรร  - เลือกซ่อมูล - *  Juneso  เงาแกรศรรรร  - เลือกซ่อมูล - *  Juneso  เงาแกรศรรรร  - เลือกซ่อมูล - *  Juneso  เงาแกรศรรรรรรรรรรรรรรรรรรรรรรรรรรรรรรรรรรร                                                                                                    | ตังกัดสถานทึกษาเง้<br>วันที่จน<br>                                                                                                    | nnsuvien                                                                                                    | <ul> <li>- เลือกข้อมูล</li> <li>จังหวัดสถานศึกร</li> <li>พบ่วยกิจรรรม</li> <li>สำนวนพี่น้อง</li> <li>คำนำหน้าชื่อ</li> <li>- เลือกข้อมูล</li> <li>ประเภทความศึก</li> <li>- เลือกข้อมูล</li> <li>สำนำหน้าชื่อ</li> <li>- เลือกข้อมูล</li> <li>สำนำหน้าชื่อ</li> <li>- เลือกข้อมูล</li> <li>สำนำหน้าชื่อ</li> <li>- เลือกข้อมูล</li> <li>สำนำหน้าชื่อ</li> <li>- เลือกข้อมูล</li> <li>สำนำหน้าชื่อ</li> <li>- เลือกข้อมูล</li> </ul>                                                                                                    |                                                                                                    | <ul> <li>*</li> <li>การแห้อาหาร</li> <li>ชื่อสถานสึกษาเลิม</li> <li>ผลการเรียนเฉลีย (</li> <li>ร่านวนพี่น้องที่กำลั</li> <li>ชื่อ</li> <li>*</li> <li>ชื่อ</li> <li>*</li> <li>ชื่อ</li> <li>*</li> <li>ชื่อ</li> <li>*</li> <li>ชื่อ</li> <li>*</li> <li>*</li></ul>                                                              | <ul> <li> <ul> <li>ผิดาข่อบูด</li> <li>ผิดาข่อบูด</li> <li>ผิดาข่อบูด</li> </ul> </li> <li> <ul> <li>ผิดาข่อบูด</li> <li>เดือาข้อบูด</li> <li>เดือาข้อบูด</li> <li>เดือาข้อบูด</li> <li>เดือาข้อบูด</li> <li>เดือาข้อบูด</li> <li>เดือาข้อบูด</li> <li>เดือาข้อบูด</li> <li>เดือาข้อบูด</li> <li>เดือาข้อบูด</li> <li>เดือาข้อบุด</li> <li>เดือาข้อบุด</li> <li>เดิมอบุด</li> </ul> </li></ul>                                                                                                    | v                                                                                                    | มามสกุล<br>มามสกุล<br>มามสกุล<br>มามสกุล                                                                         | เงินเดือน<br>เงินเดือน<br>เงินเดือน<br>เงินเดือน<br>เงินเดือน<br>เงินเดือน<br>เงินเดือน                                                                                                    |
| รดประรำดัว<br>มันที่กม่วยสา<br>มูลประวัติการศึกษา<br>ไนร้อนเลิม<br>- *<br>คนประรำดัวนักเรียนเลิม<br>มูลครอบครัว<br>มูลครอบครัว<br>มูลครอบครัว<br>มูลครอบครัว<br>- เลือกน้อมูล –<br>- เลือกน้อมูล –<br>- เลือกน้อมูล –<br>- รั<br>ปาครอง<br>วามเกษต์<br>- เนือกน้อมูล – *                                                                                                    | ลังกัดสดานดีกษาเง้<br>รับที่รม<br>เ.คมประจำดัวประมา<br>ดัญชาติ<br>                                                                                                    | nrsuvien                                                                                                    | <ul> <li>- เดือกข้อมูล</li> <li>จังหวัดสถานศึกร</li> <li>หน่วยก็ตรวม</li> <li>สำนวนพี่น้อง</li> <li>คำนำหน้าชื่อ</li> <li>- เดือกข้อมูล</li> <li>ม้ระเภทความศึก</li> <li>- เดือกข้อมูล</li> <li>สำนำหน้าชื่อ</li> <li>- เดือกข้อมูล</li> <li>สำนำหน้าชื่อ</li> <li>- เดือกข้อมูล</li> <li>สำนำหน้าชื่อ</li> <li>- เดือกข้อมูล</li> <li>พัทห์</li> <li>- เดือกข้อมูล</li> </ul>                                                                                                    |                                                                                                    | <ul> <li>*</li> <li>การแห้อาหาร</li> <li>มื่อสถานสึกษาเดิม</li> <li>มอการเรียนเฉลีย (</li> <li>สำนวนที่น้องที่กำลัง</li> <li>ส่อ</li> <li>*</li> <li>ช่อ</li> <li>*</li> <li>ช่อ</li> <li>*</li> <li>มือ</li> <li>*</li> <li>มือ</li> <li></li> <li></li>     &lt;</ul>                                                                           | <ul> <li> เดือกข่อบูด</li> <li>&gt;&gt;&gt;&gt;&gt;&gt;&gt;&gt;&gt;&gt;&gt;&gt;&gt;&gt;&gt;&gt;&gt;&gt;&gt;&gt;&gt;&gt;&gt;&gt;&gt;&gt;&gt;&gt;&gt;&gt;&gt;&gt;</li></ul>                                                                                                    | v                                                                                                    | <ul> <li>มามสกุล</li> <li>มามสกุล</li> <li>มามสกุล</li> <li>มามสกุล</li> <li>มามสกุล</li> <li>มามสกุล</li> </ul> | <ul> <li>เรือกธตามศึกษาเอ็ม เคลียร์</li> <li>รับที่โรงเรียนคอมกคัม</li> <li>เอ็ม</li> <li>รับเดือน</li> <li>เงินเดือน</li> <li>เงินเดือน</li> <li>เงินเดือน</li> <li>เงินเดือน</li> </ul>                                                                                                    |

รูปภาพที่ 10 แสดงหน้าจอการรับนักเรียนต่างชาติ

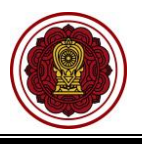

#### 2.2 รับนักเรียนจากการสมัครเข้าเรียน (ล่วงหน้า)

ผู้ใช้งานสามารถเข้าใช้งานเมนู <u>การรับนักเรียนจากการสมัครเข้าเรียน (ล่วงหน้า)</u> โดย

- 1) คลิก **ระบบระเบียนนักเรียน**
- คลิก รับสมัครนักเรียน
- คลิกปุ่ม เลือกรูปแบบการรับเข้าเรียน เลือก รับนักเรียนจากการสมัครเข้าเรียน (ล่วงหน้า)

| = 👔 ระบบงานทะเบียน                                          | มนักเรียน สำหรับโรงเรียนเอกชน                      |                                               |                                   | 🚺 🖉 e 🗈                          |
|-------------------------------------------------------------|----------------------------------------------------|-----------------------------------------------|-----------------------------------|----------------------------------|
| 🚳 หน้าหลัก                                                  | ส หน้าหลัก > ¢% ระบบระเบียนนักเรีย                 | u                                             |                                   |                                  |
| 🏛 ระบบจัดการข้อมูลโรงเรียน                                  | ระบบระเบียนนักเรียน                                |                                               |                                   |                                  |
| 🛢 ระบบบริหารจัดการหลักสูตร                                  | Course of the second second                        |                                               |                                   |                                  |
| 🔒 ระบบระเบียนนักเรียน                                       | ระบุเมนูทลองการคนหา                                |                                               |                                   |                                  |
| 🋗 ระบบดารางเรียนดารางสอน                                    | รับสมัครนักเรียน (ล่วงหน้า                         | )                                             |                                   |                                  |
| ® ระบบลงทะเบียนเรียน                                        | 🛃 รับสมัครนักเรียนเข้าเรียน (                      | ຄ່ວงหน้า)                                     |                                   |                                  |
| 🛔 ระบบบริหารจัดการบุคลากร                                   | เมนนักเรียน                                        |                                               |                                   |                                  |
| ≡ ระบบวัดผลการเรียน                                         | 📰 ชั้นเรียน                                        | 🌲 รับสมัครนักเรียน 🛛 📿                        | 🖯 รายชื่อนักเรียน                 | 🗇 ลาออก / ย้ายห้อง / พักการเรียน |
| 🕿 ระบบสำเร็จการศึกษา                                        | ⊀่ ข้อมูลความประพฤตินักเรีย                        | น 🍷 ข้อมูลรางวัลของนักเรียน                   | มิ เพื่อนชั้นแบบรายชั้นเรียน      | ≓ ย้ายโรงเรียน                   |
| Stuuusnisesผู้สอน                                           | 🖀 นักเรียนข้ำซ้อน                                  | 🕑 ตรวจสอบวุฒิการศึกษา                         | 🖼 นำเข้ารูปภาพนักเรียนแบบรายกลุ่ม | 🏛 ข้อมูลโรงเรียนเดิม             |
| <ul> <li>ระบบบริการครประจำชั้น</li> </ul>                   | 🔩 สร้างรหัสผ่านสำหรับนักเรีย                       | л                                             |                                   |                                  |
| 🛛 บักเรียบที่ได้รับอองบบ                                    | รายงานข้อมูล                                       |                                               |                                   |                                  |
| <ul> <li>ระบบถ่าหนดสิทธิ์ผู้ใช้งาน</li> </ul>               | 🕅 รายชื่อนักเรียน                                  |                                               | 🔀 จำนวนนักเรียนตามระดับการศึกษา   |                                  |
|                                                             | 🔀 จำนวนนักเรียนดามชั้นเรียน                        |                                               | 🕅 อายุนักเรียนแยกดามชั้นเรียน     |                                  |
| 20 20 20 20 20 20 20 20 20 20 20 20 20 2                    | 🔀 จำนวนนักเรียนดามอำเภอ                            | จังหวัด                                       | 🔝 รายงานนักเรียนพิการ             |                                  |
| เขสปนของคุณจะหมดอายุ 29:37 นาที<br>/login/LC01_MainMenu.jsp | 🔀 รายชื่อนักเรียนต่างชาติ                          |                                               | 🕅 ใบรับรองสภาพการเป็นนักเรียน     |                                  |
| 10 10 10 10 10 10 10 10 10 10 10 10 10 1                    | 🖹 รายชื่อนักเรียนพันสภาพ /                         | ลาออก / พักการเรียน / ไปโครงการ               |                                   |                                  |
| 🚳 หน้าหลัก                                                  | 🕷 หน้าหลัก > 🕫 ระบบระเบียนนักเรีย                  | น > ฏิ⊭ รับสมัครนักเรียน                      |                                   |                                  |
| 🏛 ระบบจัดการข้อมูลโรงเรียน                                  | รับสมัครนักเรียน                                   |                                               |                                   |                                  |
| 🛢 ระบบบริหารจัดการหลักสูตร                                  |                                                    |                                               | -                                 |                                  |
| 🛆 ระบบระเบียนนักเรีย                                        | เลอกรูบแบบการรบเขาเรยน -                           | มาเขานกเรยนจาก Excel File • 8 แสดงรายชอนกเรยน |                                   | 2 บระวดการรบเขาเรยน              |
| รับสมัคร                                                    | รนักเรียนไหม่<br>ขนจากการสมัครเข้าเรียน (ส่วงหน้า) | 3                                             |                                   | ค้นหา:                           |
| (R) ระบบลงทะเบียนเรีย<br>๕+ รับนักเรีย                      | ยนจากการสมัครเรียนออนไลน์                          | เลขประจำตัวบักเรียน∯ ชื่อ - นามสกล            | 🍨 ว.ค.ป. เกิด 🌲 วับที่กรอกข้อมอ   | 🚖 ประเภทการจับเข้า 🚖 🛛 🖕         |
| ระบบบริหารจัดการม II รับอากที่                              | ขัดการเรียน                                        | in the states                                 | 27 ด.ค. 2552 01 ธ.ค. 2563 09:45   | น. รับเข้าเรียนปกติ              |
| <ul> <li>วับบบบที่ทางจักการบ</li> <li>วับจากไ</li> </ul>    | ปโครงการ                                           | and the second second                         | 8 พ.ย. 2555 30 พ.ย. 2563 11:08    | น. รับเข้าจากเด็กซ้ำซ้อน         |
| ) ระบบวดผลการเรยน<br>( รับจากส่                             | าเร็จการศึกษา                                      | and proceeding specific                       | 8 มิ.ย. 2553 30 พ.ย. 2563 11:07   | น. รับเข้าจากเด็กซ้ำซ้อน         |
| ระบบสำเร็จการศึก:<br>สับจากกะ                               | ารย้ายโรงเรียน                                     | and the standard standards                    | 18 พ.ค. 2553 30 พ.ย. 2563 09:15   | น. รับเข้าเรียนปกติ              |
| 🛛 ระบบบริการครูผู้สอน                                       | 3                                                  | discussion marine                             | 8 มิ.ย. 2553 30 พ.ย. 2563 09:13   | น. รับเข้าเรียนปกติ              |
| ระบบบริการครูประจำชั้น                                      | 6                                                  | the short the                                 | 8 พ.ย. 2555 30 พ.ย. 2563 09:11    | น. รับเข้าเรียนปกติ              |
| ชักเรียนที่ได้รับอุดหนุน                                    | 7                                                  | projulge of females                           | 24 พ.ศ. 2561 30 พ.ย. 2563 09:07   | น. รับเข้าเรียนปกติ              |
| 😻 ระบบกำหนดสิทธิ์ผู้ใช้งาน                                  | 8                                                  | Resident and a second                         | 22 พ.ย. 2551 29 ค.ศ. 2563 10:50   | น. รับเข้าเรียนปกติ              |
| E2 2 PCIC                                                   | 9                                                  | the strength of the strength of               | 8 ม.ค. 2552 29 ต.ค. 2563 10:50    | น. รับเข้าเรียนปกติ              |
| 😢 ระบบเงินอุดหนุ่น PSIS                                     | 10                                                 | Modification policy and                       | 25 พ.ย. 2551 29 ต.ค. 2563 10:50   | น. รับเข้าเรียนปกติ              |
| เซสชันของคุณจะหมดอายุ 26:17 นาที                            | 11                                                 | And Annual Concepting                         | 21 เม.ย. 2552 29 ต.ค. 2563 10:50  | น. รับเข้าเรียนปกติ              |
| /stu/SAD3_StudentApplicationSearch.jsp                      | 12                                                 | and the second second second                  | 25 ม.ค. 2552 29 ต.ค. 2563 10:50   | น. รับเข้าเรียนปกติ              |

รูปภาพที่ 11 แสดงหน้าจอการรับนักเรียนจากการสมัครเข้าเรียน (ล่วงหน้า)

- คลิก เลือกข้อมูลระดับชั้นที่ต้องการรับเข้าเรียน
- 5) คลิก **ค้นหา**

คู่มือขั้นตอนการจัดทำระเบียนแสดงผลการเรียน (ปพ.1) ระบบงานทะเบียน สำหรับโรงเรียนเอกชน

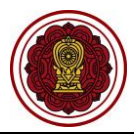

| = 🚺 ระบบงานทะเบีย                                                       | นนักเรียน สำหรับโรงเรียนเอกชน      |                                                          |   | 4 <sup>®</sup> 8 🗭 |
|-------------------------------------------------------------------------|------------------------------------|----------------------------------------------------------|---|--------------------|
| 🚳 หน้าหลัก                                                              | 🐗 หน้าหลัก 🗁 🕫 ระบบระเบียนนักเรียน | > 🕼 รับสมัครนักเรียน                                     |   |                    |
| 🏛 ระบบจัดการข้อมูลโรงเรียน                                              | รับนักเรียนจากการสมัครเข้าเรียน    | (ล่วงหน้า)                                               |   |                    |
| ┛ ระบบบริหารจัดการหลักสูตร                                              | * * 5                              | ະະ ເລື້ວດຫ່ວນຄ.ະະ                                        |   |                    |
| 🛆 ระบบระเบียนนักเรียน                                                   | ~ ระดบชน                           | เลือกข้อมูล                                              |   |                    |
| 🋗 ระบบดารางเรียนดารางสอน                                                |                                    | เตรยมอนุบาล<br>อนุบาล 1                                  |   |                    |
| ® ระบบลงทะเบียนเรียน                                                    |                                    | อนุบาล 2<br>อนุบาล 3<br>ประกะรัฐระชาวีส์ 1               |   |                    |
| 🛔 ระบบบริหารจัดการบุคลากร                                               |                                    | บระแมตกษาบท 1<br>ประถมศึกษาปีที่ 2                       |   |                    |
| }≣ ระบบวัดผลการเรียน                                                    |                                    | ประถมศึกษาปีที่ 4<br>ประถมศึกษาปีที่ 4                   | 4 |                    |
| 🞓 ระบบส่าเร็จการศึกษา                                                   |                                    | บระถมตกษาบท 5<br>ประถมศึกษาปีที่ 6<br>มัธระเศึกษาปีที่ 1 |   |                    |
| 😌 ระบบบริการครูผู้สอน                                                   |                                    | มัธยมศึกษาปีที่ 2<br>มัธยมศึกษาปีที่ 2                   |   |                    |
| 🚇 ระบบบริการครูประจำขั้น                                                |                                    | มัธยมศึกษาปีที่ 4<br>มัธยมศึกษาปีที่ 4                   |   |                    |
| 오 นักเรียนที่ได้รับอุดหนุน                                              |                                    | มัธยมศึกษาปีที่ 6                                        |   |                    |
| 警 ระบบกำหนดสิทธิ์ผู้ใช้งาน                                              |                                    |                                                          |   |                    |
| 💿 ระบบเงินอุดหนุน PSIS                                                  |                                    |                                                          |   |                    |
| เชสบันของคุณจะหมดอายุ 29:52 นาที<br>/stu/SA19_StudentApplicationAdd.jsp |                                    |                                                          |   |                    |

## รูปภาพที่ 12 แสดงหน้าจอการรับนักเรียนจากการสมัครเข้าเรียน (ล่วงหน้า)

| 🕷 หน้าหลัก > 🕫 ระบบระเบียนนักเรียน > 🌲 รับสมัครนักเรียน |                     |                           |                                  |
|---------------------------------------------------------|---------------------|---------------------------|----------------------------------|
| รับนักเรียนจากการสมัครเข้าเรียน (ล่วงหน้า)              |                     |                           |                                  |
| * ระดับขั้น ประถมศึกษาปีที่ 1 <b>▼</b>                  | Q คันหา 足 เริ่มใหม่ |                           |                                  |
| แสดง 100 🔻 แถว                                          |                     |                           | ค้นหา:                           |
| iaชประชาตัวประชาชนุ (aชประชาตัว<br>บักเรียน             | ชื่อ - นามสกุล      | 🜲 ว.ค.ป. เกิด 🌲 ระดับชั้น | 🜲 วันที่กรอกข้อมูล 🜲 🜲           |
| 2 1                                                     |                     |                           | 27 ก.พ. 2563 09:26 น. 🗶 ลบข้อมูล |
| แสดง 1 ถึง 1 จาก 1 แถว                                  |                     |                           | ก่อนหน้า <b>1</b> ถัดไป          |
| รับนักเรียนเข้าเรียน 7 มูลการสมัครเรียน                 |                     |                           |                                  |

รูปภาพที่ 13 แสดงหน้าจอการรับนักเรียนจากการสมัครเข้าเรียน (ล่วงหน้า)

- 6) คลิก 🎑 เลือกรายการที่ต้องการรับเข้าเรียน
- คลิกปุ่ม รับนักเรียนเข้าเรียน
- 8) คลิก เลือกข้อมูลห้องเรียน
- 9) คลิก **ถัดไป**

| 🖷 หน้าหลัก > 🐗 ระบบระเบียนนักเรียน > ᅪ รับสมัครนักเรี | หน้าหลัก > ¢\$ ระบบระเบียนนักเรียน > &⊧ รับสมัครนักเรียน |             |           |                       |  |  |  |  |  |
|-------------------------------------------------------|----------------------------------------------------------|-------------|-----------|-----------------------|--|--|--|--|--|
| รับนักเรียนจากระบบรับสมัคร                            | วับนักเรียนจากระบบรับสมัคร                               |             |           |                       |  |  |  |  |  |
| * ชั้นเรียน เลือกข้อมูล                               | - 8 6 tiell 9 กลับ                                       |             |           |                       |  |  |  |  |  |
| ยำดับ เถขประจำดัวประชาชน เลขประจำตัว<br>นักเรียน      | ชื่อ - นามสกุด                                           | ว.ด.ป. เกิด | ระดับชั้น | วันที่กรอกข้อมูล      |  |  |  |  |  |
| 1                                                     |                                                          |             |           | 27 ก.พ. 2563 09:26 น. |  |  |  |  |  |
|                                                       |                                                          |             |           |                       |  |  |  |  |  |

รูปภาพที่ 14 แสดงหน้าจอการรับนักเรียนจากการสมัครเข้าเรียน (ล่วงหน้า)

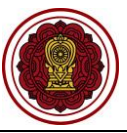

| เย้นการรับนักเรียนจากระบ<br>) ย้อนกลับ | บรับสมัคร<br>รรับนักเรียนจากระบบรับสมัคร 🧲 | <b>1</b> 0     |              |
|----------------------------------------|--------------------------------------------|----------------|--------------|
| วั้นเรียน : ป.1/1                      |                                            |                |              |
| จำนวนนักเรียนที่ไม่ซ้ำซ้อน             | 1 คน                                       |                |              |
| ำดับ เลขประจำดัวประชาชเ                | ู เลขประจำตัว<br>ม นักเรียน                | ชื่อ - นามสกุด | ว.ต.ป. เกิด  |
| 1                                      |                                            |                | 27 ก.พ. 2563 |

รูปภาพที่ 15 แสดงหน้าจอยืนยันการรับนักเรียนจากการสมัครเข้าเรียน (ล่วงหน้า)

 คลิก ยืนยันการรับนักเรียนจากระบบรับสมัคร (กรณีซ้ำซ้อนกับโรงเรียนอื่น ต้องยืนยันนักเรียน ซ้ำซ้อนที่ เมนูนักเรียนซ้ำซ้อน)

| 🕷 หน้าหลัก > 🕸 ระบบระเบียนนักเรียเ | หน้าหลัก > ๛ุรรบบระเบียนนักเรียน > & รับสมัครนักเรียน |                |         |                  |                 |           |  |  |  |
|------------------------------------|-------------------------------------------------------|----------------|---------|------------------|-----------------|-----------|--|--|--|
| ผลสัพธ์การรับนักเรียนจากระบบร      | ผลสัพธ์การรับนักเรียนจากระบบรับสมัคร                  |                |         |                  |                 |           |  |  |  |
| <b>່ ວ</b> ີ ບ້อนกลับ              | ี ขับนกลับ                                            |                |         |                  |                 |           |  |  |  |
| นักเรียนที่สามารถรับเข้            | ่าเรียนได้ 1                                          | คน             |         |                  |                 |           |  |  |  |
| ลำดับ เอชประจำดัวประชาชน           | เลขประจำตัว<br>นักเรียน                               | ชื่อ - นามสกุด | สัญชาติ | วัน/เดือน/ปีเกิด | วันที่เข้าเรียน | ห้องเรียน |  |  |  |
| 1                                  | 1 27 n.w. 2563 27 n.w. 2563 1/1                       |                |         |                  |                 |           |  |  |  |
|                                    |                                                       |                |         |                  |                 |           |  |  |  |

รูปภาพที่ 16 แสดงหน้าผลลัพธ์การรับนักเรียนจากการสมัครเข้าเรียน (ล่วงหน้า)

## 2.3 รับจากพักการเรียน

เป็นหน้าจอสำหรับการรับจากพักการเรียน เจ้าหน้าที่สามารถรับรับจากพักการเรียนได้ ดังนี้

- คลิกปุ่ม
   เพื่อเลือกรูปแบบการรับเข้าเรียน เพื่อเลือกรูปแบบการรับเข้าเรียน
- 2) คลิกเลือก \_\_\_\_\_\_รบจากพักการเรียน \_\_\_\_\_ระบบจะแสดงหน้าจอการรับจากพักการเรียน
- คลิกปุ่ม รับเข้าเรียน เพื่อรับเข้าเรียนนักเรียนที่พักการเรียน

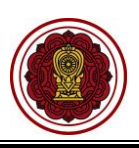

| หน้าหลัก                           | 🔿 หน้าหลัก > 🕫 ระบบระเบียนนักเ   | รียน > 🚑 รับสมัครนักเรียน                                                                                                    |                       |                 |                       |                           |                       |
|------------------------------------|----------------------------------|----------------------------------------------------------------------------------------------------|-----------------------|-----------------|-----------------------|---------------------------|-----------------------|
| ะบบจัดการข้อมูลโรงเรียน            | รับสมัครนักเรียน                 |                                                                                                    |                       |                 |                       |                           |                       |
| ะบบบริหารจัดการหลักสูตร            | เลือกรูปแบบการรับเข้าเรียน 🗸     | เข้านักเรียนจาก Excel File 🗸                                                                                                    | 🔒 แสดงรายชื่อนักเรียน |                 |                       |                           | ประวัติการรับเข้าเรีย |
| ะบบระเบียนนักเรีย<br>ผื∔ รับสมัครเ | มักเรียนใหม่                     |                                                                                                    |                       |                 |                       |                           |                       |
| ะบบดารางเรียนดา 🗿 รับนักเรีย       | นจากการสมัครเข้าเรียน (ล่วงหน้า) |                                                                                                    |                       |                 |                       | คับหา:                    |                       |
| ะบบลงทะเบียนเรีย                   | นจากการสมัครเรียนออนไลน์         | เลฆประจำดัวนักเรียน∯                                                                                                    | ชื่อ - นามสกุล        | 🔷 ว.ค.ป. เกิด 🌢 | วันที่กรอกข้อมูล 🖨    | ประเภทการรับเข้า 🍦        |                       |
| บบบริหารจัดการบ 💵 รับจากพั         | าการเรียน                        | 2                                                                                                    | of grade              | 27 ค.ค. 2552    | 01 ธ.ค. 2563 09:45 น. | รับเข่าเรียนปกติ          |                       |
| บบวัดผลการเรียน<br>(๑) รับจากไม่   | โครงการ                          | department of the second second secon |                       | 8 พ.ย. 2555     | 30 พ.ย. 2563 11:08 u. | รับเข้าจากเด็กซ้ำซ้อน     |                       |
| 🖻 รับจากสำ                         | เร็จการศึกษา                     | deres de la companya de la companya  |                       | 8 มิ.ย. 2553    | 30 พ.ย. 2563 11:07 u. | รับเข้าจากเด็กซ้ำซ้อน     |                       |
| ะบบสาเรจการศก:<br>≓ รับจากกา       | รย้ายโรงเรียน                    | designing a                                                                                                    | r Berligelle          | 18 พ.ศ. 2553    | 30 พ.ย. 2563 09:15 น. | รับเข้าเรียนปกดิ          |                       |
| บบบริการครูผู้สอน                  | J 11077017770177                 | distant                                                                                                    |                       | 8 มิ.ย. 2553    | 30 พ.ย. 2563 09:13 น. | รับเข้าเรียนปกดิ          |                       |
| ะบบบริการครูประจำชั้น              | 6                                | distantions.                                                                                                    |                       | 8 พ.ย. 2555     | 30 พ.ย. 2563 09:11 น. | รับเข้าเรียนปกดิ          |                       |
| กเรียนที่ได้รับอุดหนุน             | 7                                | and the second                                                                                                    | of testing            | 24 พ.ศ. 2561    | 30 พ.ย. 2563 09:07 น. | รับเข้าเรียนปกดิ          |                       |
| ะบบกำหนดสิทธิ์ผู้ใช้เงาน           | 8                                | and the second second s | tere indicate         | 22 พ.ย. 2551    | 29 ค.ศ. 2563 10:50 น. | รับเข้าเรียนปกติ          |                       |
|                                    | 9                                | and an and a second                                                                                                    |                       | 8 ม.ค. 2552     | 29 ค.ศ. 2563 10:50 น. | รับเข้าเรียนปกติ          |                       |
| ะบบเงนอุดหนุ่น PSIS                | 10                               | and the second                                                                                                    | the production        | 25 พ.ย. 2551    | 29 ค.ศ. 2563 10:50 บ. | รับเข่าเรียนปกดิ          |                       |
| ขั้นของคุณจะหมดอายุ 22:32 นาที     | 11                               | and and the second                                                                                                    |                       | 21 เม.ย. 2552   | 29 ค.ศ. 2563 10:50 น. | รับเข้าเรียนปกดี          |                       |
| รับจากพักการเรียน<br>🖸 ย้อนกลับ    |                                  |                                                                                                    |                       |                 |                       |                           |                       |
| แสดง 10 🔻 แ                        | ຄວ                               |                                                                                                    |                       |                 | Ŕ                     | ันหา:                     |                       |
| เลขประจำตัวประชา                   | าชน 🔺 เลขประจำต้                 | วัวนักเรียน 🌲                                                                                                    | ชื่อ - นามสกุด        | 🔷 ขั้น          | แรียน 🌲 วั            | นที่พักการเรียน           | เลือก                 |
|                                    |                                  |                                                                                                    |                       | 1               | .4/2 2                | 29 ส.ค. 2562              | รับเข้าเรียน          |
|                                    |                                  |                                                                                                    |                       | Ĭ               | .2/1                  | 4 มิ.ย. 2562              | รับเข้าเรียน          |
|                                    |                                  |                                                                                                    |                       | a               | .2/2                  | 6 <mark>ส.ค</mark> . 2562 | รับเข้าเรียน          |
| แสดง 1 ถึง 3 จาก 3                 | 3 แถว                            |                                                                                                    |                       |                 |                       |                           | า 1 กัด"              |
|                                    |                                  |                                                                                                    |                       |                 |                       |                           | 01.01                 |

รูปภาพที่ 17 แสดงหน้าจอการรับนักเรียนจากพักการเรียน

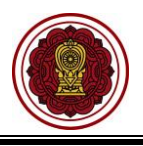

## 2.4 รับจากไปโครงการ

เป็นหน้าจอสำหรับการรับนักเรียนจากไปโครงการ เจ้าหน้าที่สามารถรับสมัครนักเรียนรับจากไปโครงการได้ ดังนี้

|                                   | 1)                                     | คลิกปุ่ม 📕                  | เลอกวิบแบบเ            | เ เวงมเข แงยน                                                                                                    | 👛 เพื่อเลือก                                                                                                    | າรູປແບເ       | าการรับเข้าเ          | รียน                  |                         |
|-----------------------------------|----------------------------------------|-----------------------------|------------------------|----------------------------------------------------------------------------------------------------|----------------------------------------------------------------------------------------------------|---------------|-----------------------|-----------------------|-------------------------|
|                                   | 2)                                     | คลิกเลือก                   | 🛛 ຣັນຈາຄ               | าไปโครงการ                                                                                                    | ระบบจะแสด                                                                                                    | จงหน้าจ       | อการรับจาก            | าไปโครงกา             | 5                       |
|                                   | 3)                                     | คลิกปุ่ม                    | รับเข้าเรียน           | เพื่อรับเข้าเ                                                                                                    | รียนรับจากไข                                                                                                    | ปโครงก        | าร                    |                       |                         |
| 🚳 หน้าหลัก                        | ส หน้าห                                | ลัก > ๑฿ ระบบระเบียนนักเรีย | น 💈 🌲 รับสมัครนักเรียน |                                                                                                    |                                                                                                    |               |                       |                       |                         |
| 🏛 ระบบจัดการข้อมูลโรงเรียน        | รับสมั                                 | ครนักเรียน                  |                        |                                                                                                    |                                                                                                    |               |                       |                       |                         |
| ┛ ระบบบริหารจัดการหลักสูดร        |                                        | สไมนแอวร์กันยัวเรียน        |                        |                                                                                                    | นี้อมัอเรียน                                                                                                    |               |                       | r                     | D devičenci viniti da u |
| 🛆 ระบบระเบียนนักเรีย              | (NDF)                                  | รับแบบพ เรรมเส แรมก 🛧       | T TET TENESE LA IN E   |                                                                                                    | 1000111300                                                                                                    |               |                       |                       | ח הרו הו היה כבר ל      |
| 🛗 ระบบดารางเรียนดา 🔐              | รบสมครนกเรยนไหม<br>รับนักเรียนจากการสม | มัครเข้าเรียน (ล่วงหน้า)    |                        |                                                                                                    |                                                                                                    |               |                       | คับหา:                |                         |
| (R) ระบบดงทะเบียนเรีย 🚑 3         | รับนักเรียนจากการสง                    | มัครเรียนออนไลน์            | เลขประจำตัวนักเรียน∯   | ชื่อ - บาง                                                                                                    | เสกุล 🗳                                                                                                    | ວ.ຄ.ປ. ເ∩ິດ 👙 | วันที่กรอกข้อมูล 🌲    | ประเภทการรับเข้า 🌢    | \$                      |
| 🔺 ระบบบริหารจัดการบ 🔢             | รับจากพักการเรียน                      |                             |                        | terroritypes; firster                                                                                                    |                                                                                                    | 27 ด.ค. 2552  | 01 ธ.ค. 2563 09:45 น. | รับเข้าเรียนปกติ      |                         |
|                                   | รับจากไปโครงการ                        |                             | 2                      | sectors make                                                                                                    |                                                                                                    | 8 พ.ย. 2555   | 30 พ.ย. 2563 11:08 u. | รับเข้าจากเด็กซ้ำซ้อน |                         |
|                                   | ร์บจากส่าเร็จการศึกษ                   | n                           | 1000                   | second special                                                                                                    |                                                                                                    | 8 มิ.ย. 2553  | 30 พ.ย. 2563 11:07 u. | รับเข้าจากเด็กซ้ำซ้อน |                         |
| ระบบสำเร็จการศึก:<br>ส ร้         | ร์บจากการย้ายโรงเรีย                   | าน                          |                        | and the second second sec |                                                                                                    | 18 พ.ค. 2553  | 30 พ.ย. 2563 09:15 น. | รับเข้าเรียนปกติ      |                         |
| 😬 ระบบบริการครูผู้สอน             | 5                                      |                             | -                      | second starting                                                                                                    |                                                                                                    | 8 มิ.ย. 2553  | 30 พ.ย. 2563 09:13 น. | รับเข้าเรียนปกดิ      |                         |
| 😩 ระบบบริการครูประจำชั้น          | 6                                      |                             | -                      | section and the                                                                                                    |                                                                                                    | 8 พ.ย. 2555   | 30 พ.ย. 2563 09:11 u. | รับเข้าเรียนปกติ      |                         |
| 오 นักเรียนที่ได้รับอุดหนุน        | 7                                      |                             | -                      | and the second second                                                                                                    |                                                                                                    | 24 พ.ค. 2561  | 30 พ.ย. 2563 09:07 บ. | รับเข้าเรียนปกติ      |                         |
| 📽 ระบบกำหนดสิทธิ์ผู้ใช้งาน        | 8                                      |                             | -                      | and the second second                                                                                                    |                                                                                                    | 22 พ.ย. 2551  | 29 ค.ค. 2563 10:50 น. | รับเข้าเรียนปกติ      |                         |
|                                   | 9                                      |                             | _                      |                                                                                                    |                                                                                                    | 8 ม.ค. 2552   | 29 ด.ค. 2563 10:50 น. | รับเข้าเรียนปกติ      |                         |
| เอา ระบบเงนอุดหนุ่น PSIS          | 10                                     |                             | _                      |                                                                                                    |                                                                                                    | 25 พ.ຍ. 2551  | 29 ด.ค. 2563 10:50 น. | รับเข้าเรียนปกติ      |                         |
| เซสขันของคุณจะหมดอายุ 26:17 เ     | มาที่ <u>11</u>                        |                             |                        |                                                                                                    |                                                                                                    | 21 เม.ย. 2552 | 29 ด.ค. 2563 10:50 น. | รับเข้าเรียนปกติ      |                         |
| /stu/SA03_StudentApplicationSearc | h.jsp 12                               |                             | -                      |                                                                                                    |                                                                                                    | 25 ม.ค. 2552  | 29 ด.ค. 2563 10:50 น. | รบเขาเรยนปกด          |                         |
| 🕷 หน้าหลัก > 🕸 รับจากไปโครงก      | ะบบระเบียนนั <sub>้</sub><br>าร        | าเรียน > 🛃 รับสมัด          | ารนักเรียน             |                                                                                                    |                                                                                                    |               |                       |                       |                         |
| ື່ 9 ຍ້อนกลับ                     |                                        |                             |                        |                                                                                                    |                                                                                                    |               |                       |                       |                         |
| แสดง 10                           | • แถว                                  |                             |                        |                                                                                                    |                                                                                                    |               | ค้น                   | ראו:                  |                         |
| เลขประจำตัวป                      | ไระชาชน 🔺                              | เลขประจำตัวน้               | ักเรียน 🌲              | ชื่อ - นา                                                                                                    | มสกุล 🗧                                                                                                    | ร้ ขั้นเ      | เรียน 🌲 วัน           | ที่ไปโครงการ 🝦        | เลือก 🌢                 |
|                                   |                                        |                             |                        |                                                                                                    |                                                                                                    | ป.            | 4/2 29                | 9 ส.ค. 2562           | รับเข้าเรียน 3          |
|                                   |                                        |                             |                        |                                                                                                    |                                                                                                    | ป.            | 2/2 5                 | มิ.ย. 2562            | รับเข้าเรียน            |
|                                   |                                        |                             |                        | constraint he                                                                                                    | Probacility of the Institute of the Institute of the Inst | ป.            | 2/1 5                 | มิ.ย. 2562            | รับเข้าเรียน            |

รูปภาพที่ 18 แสดงหน้าจอการรับจากไปโครงการ

## 2.5 รับจากสำเร็จการศึกษา

เป็นหน้าจอสำหรับการรับสมัครนักเรียนโดยรับจากสำเร็จการศึกษา เจ้าหน้าที่สามารถรับเข้าเรียนนักเรียน รับจากสำเร็จการศึกษาได้ ดังนี้

- คลิกปุ่ม
   เพื่อเลือกรูปแบบการรับเข้าเรียน
   เพื่อเลือกรูปแบบการรับเข้าเรียน
- คลิกเลือก (รับจากสำเร็จการศึกษา) ระบบจะแสดงหน้าจอการรับจากสำเร็จการศึกษา
- เลือกข้อมูล ชั้นเรียน ที่ต้องการ
- 4) คลิกปุ่ม 🏾 เพื่อเลือกข้อมูลชั้นเรียน
- 5) คลิกปุ่ม 🌌 เพื่อเลือกนักเรียนในการรับเข้าเรียนจากสำเร็จการศึกษา
- 6) เลือกข้อมูล ชั้นเรียน ที่ต้องการ
- 7) ระบุข้อมู<sup>้</sup>ด**้วันที่เข้าเรียน** ที่ต้องการ

สำนักงานคณะกรรมการส่งเสริมการศึกษาเอกชน

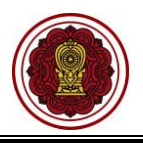

8) คลิกปุ่ม 🖺 บันทึก

เพื่อบันทึกข้อมูล

| น้าหลัก                                                                 | # หน้าหลัก > 0\$ ระบบระเบียนนักเรียน > 🌲 รั   | บสมัครนักเรียน                                                                                                    |                     |                                                    |                                                                     |                          |
|-------------------------------------------------------------------------|-----------------------------------------------|----------------------------------------------------------------------------------------------------|---------------------|----------------------------------------------------|---------------------------------------------------------------------|--------------------------|
| ะบบจัดการข้อมูลโรงเรียน                                                 | รับสมัครนักเรียน                              |                                                                                                    |                     |                                                    |                                                                     |                          |
| บบบริหารจัดการหลักสูตร                                                  | เลือกรูปแบบการรับเข้าเรียน 🗸 📶เ               | ข่านักเรียนจาก Excel File 🗸 🔒                                                                                                    | แสดงรายชื่อนักเรียน |                                                    |                                                                     | อ ประวัติการรับเข่าเรียา |
| มบระเบียนนักเรีย<br>มื่∔ รับสมัครนักเรี                                 | ว่อนใหม่                                      |                                                                                                    |                     |                                                    |                                                                     |                          |
| บบดารางเรียนดา 🦀 รับนักเรียนจา                                          | กการสมัครเข้าเรียน (ล่วงหน้า)                 |                                                                                                    |                     |                                                    | ค้บหา                                                               | :                        |
| บบลงทะเบียนเรีย 🏭 รับนักเรียนจา                                         | กการสมัครเรียนออนไลน์ เลขประจำ                | ตัวนักเรียน∲                                                                                                    | สื่ล - นามสกุด 🗳 🦿  | ว.ค.ป. เกิด 🌲 วันที่กรอง                           | าข้อมูล 🌲 ประเภทการรับเข้า                                          | \$                       |
| บบริหารจัดการบุ 💵 รับจากพักกา                                           | รเรียน                                        | districting of the                                                                                                    | 27                  | <sup>7</sup> ด.ค. 2552 01 ธ.ค. 256                 | 3 09:45 น. รับเข้าเรียนปกติ                                         |                          |
| ขวัดผลการเรียน<br>ชับวากส่วเรือง<br>ชับวากส่วเรือง                      | เงการ                                         |                                                                                                    | 8                   | พ.ย. 2555 30 พ.ย. 256<br>มิ.ย. 2553 30 พ.ย. 256    | 3 11:08 น. รับเขาจากเด็กซ่าซ่อน<br>3 11:07 น. รับแข้ววาอเอ็ดซ้ำซ้อม |                          |
| บบส่าเร็จการศึก:                                                        |                                               | Real Property lies                                                                                                    | 18                  | ж.ค. 2553 30 พ.ย. 256                              | <ol> <li>3 09:15 น. รับเข้าเรียนปกติ</li> </ol>                     |                          |
| ่ ₩ รับจากการยำ<br>บบริการครูผู้สอน                                     | บโรงเรียน                                     | discourse and                                                                                                    | 8                   | มิ.ย. 2553 30 พ.ย. 256                             | 3 09:13 น. รับเข้าเรียนปกติ                                         |                          |
| บบริการครูประจำชั้น                                                     | 6                                             | description and                                                                                                    | 8                   | พ.ย. 2555 30 พ.ย. 256                              | 3 09:11 น. รับเข้าเรียนปกติ                                         |                          |
| ร์ยนที่ได้รับอุดหนุน                                                    | 7                                             | <ul> <li>Brodgeliger of 'to</li> </ul>                                                                                                    | 24                  | พ.ศ. 2561 30 พ.ย. 256                              | 3 09:07 น. รับเข้าเรียนปกติ                                         |                          |
| บกำหนดสิทธิ์ผู้ใช้งาน                                                   | 8                                             | and a second second sec | 22                  | 29 A.A. 2551 29 A.A. 256                           | 3 10:50 น. รับเข้าเรียนปกติ<br>3 10:50 น. รับเข้าเรียนปกติ          |                          |
| บเงินอุดหนุน PSIS                                                       | 10                                            | and the second second                                                                                                    | 25                  | и.н. 2552 29 и.н. 256.<br>. พ.н. 2551 29 и.н. 256. | 3 10:50 น. รับเข้าเรียนปกติ                                         |                          |
| ของคุณจะหมดอายุ 26:17 นาที                                              | 11                                            | and the second second                                                                                                    | 21                  | เม.ย. 2552 29 ด.ค. 256                             | 3 10:50 น. รับเข้าเรียนปกติ                                         |                          |
| 03_StudentApplicationSearch.jsp                                         | 12                                            | discutions into                                                                                                    | 25                  | รีม.ค. 2552 29 ต.ค. 256                            | 3 10:50 น. รับเข้าเรียนปกติ                                         |                          |
| อนเวยน: บระสมค<br>สดง 10 ▼ แถว                                          |                                               | и — ш.о/Т — ш.0/2                                                                                                    | <u> </u>            |                                                    | คันหา:                                                              |                          |
| 5 เลขประจำตัว<br>ประชาชน                                                | 🜲 เลขประจำดัวนักเรียน                         | ห้องเรียน <b>≜</b>                                                                                                    | ชื่อ - นามสกุล 🛛 🗍  | ວ. <b>ຄ.</b> ປ. ເກິດ 🌲                             | วันที่สำเร็จการศึกษ 🖨                                               | สถานะนักเรียน            |
| <b>x</b> 2                                                              |                                               | 16/3                                                                                                    |                     | 3 พ.ศ. 2550                                        | 30 ส.ค. 2562                                                        | สำเร็จการศึกษา           |
| <ul> <li>✓ 3</li> </ul>                                                 | -                                             | ป.6/3                                                                                                    |                     | 14 พ.ย. 2549                                       | 30 ส.ค. 2562                                                        | สำเร็จการศึกษา           |
| 2 4                                                                     |                                               | ป.6/3                                                                                                    |                     | 25 ต.ค. 2549                                       | 30 ส.ค. 2562                                                        | สำเร็จการศึกษา           |
| 2 5                                                                     |                                               | 1 6/3                                                                                                    |                     | 17 9 9 2549                                        | 30 ສ ໑ 2562                                                         | ส่วเร็วการศึกษา          |
| หน้าหลัก 🤉 🕫 ระบบระเป<br>รับเข้าเรียนจากสำเร็จก<br>ชั้นเรียน *<br>ม.1/1 | อนนักเรียน > 🏨 รับสมัครนักเรื<br>เรศึกษา<br>6 | ยน<br>วันที่เข้าเรียน *<br>09/09/2562                                                                                                    |                     |                                                    |                                                                     |                          |
| # เลขประจำตัวประชาช                                                     | ใน เลขประจำตัวนักเรียน                        | ชื่อ - นามสกุล                                                                                                    |                     |                                                    | ช้น                                                                 | เรียนเดิม                |
| 1                                                                       |                                               | State and the set                                                                                                    | 1000                |                                                    |                                                                     | ป.6/3                    |
| 2                                                                       |                                               |                                                                                                    |                     |                                                    |                                                                     | ป.6/3                    |
| 3                                                                       |                                               |                                                                                                    |                     |                                                    |                                                                     | ป.6/3                    |
| 4                                                                       |                                               |                                                                                                    |                     |                                                    |                                                                     | ป.6/3                    |
| 5                                                                       |                                               |                                                                                                    |                     |                                                    |                                                                     | ป.6/3                    |
| 4 5                                                                     |                                               | ື ບໍ່ຄາມ                                                                                                    | กลับ 🖪 ปันทึก 😽 8   |                                                    |                                                                     | ป.6/3<br>ป.6/3           |

รูปภาพที่ 19 แสดงหน้าจอการรับเข้าเรียนจากสำเร็จการศึกษา

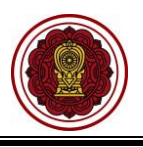

## 2.6 รับจากการย้ายโรงเรียน

เป็นหน้าจอสำหรับการรับจากการย้ายโรงเรียน เจ้าหน้าที่สามารถรับสมัครนักเรียนโดยรับจากการย้าย โรงเรียนได้ ดังนี้

- คลิกปุ่ม <sup>เลือกรูปแบบการรับเข้าเรียน →</sup> เพื่อเลือกรูปแบบการรับเข้าเรียน
   คลิกเลือก <sup>= รับจากการย้ายโรงเรียน</sup> ระบบจะแสดงหน้าจอการรับจากการย้ายโรงเรียน
   คลิกปุ่ม <sup>รับเข้าเรียน</sup> เพื่อรับเข้าเรียน
- 4) คลิกปุ่ม
   4) คลิกปุ่ม

| ง หน้าหลัก                     | ส หน้าห                                 | เล้ก > 🕫 ระบบระเบียนนักเรื | ยน 🖂 🏭 รับสมัครนักเรียา       |                                                                                                    |                                                                                                    |                 |                       |                       |                                            |
|--------------------------------|-----------------------------------------|----------------------------|-------------------------------|----------------------------------------------------------------------------------------------------|----------------------------------------------------------------------------------------------------|-----------------|-----------------------|-----------------------|--------------------------------------------|
| ] ระบบจัดการข้อมูล <b>โ</b> รง | เรียน รับสมั                            | ครนักเรียน                 |                               |                                                                                                    |                                                                                                    |                 |                       |                       |                                            |
| ระบบบริหารจัดการหลั            | าสูตร                                   | รรโมงทุกการรับแข้วเรียกเพ  |                               | n Evcel File 🗸                                                                                                    | Q แสดงรายชื่อนักเรียน                                                                                                    |                 |                       | 1                     | <ol> <li>ประวัติการรับแข่วเรียบ</li> </ol> |
| ระบบระเบียนนักเรีย             | ร. กับระการในเรื่องเรียบในเป            |                            |                               | IT EXCELLING *                                                                                                    | O annot to board of a                                                                                                    |                 |                       |                       | 0 11010111111111111                        |
| ระบบดารางเรียนดา               | <ul> <li>รับนักเรียนจากการสม</li> </ul> | มัครเข้าเรียน (ส่วงหน้า)   |                               |                                                                                                    |                                                                                                    |                 |                       | ด้นหา:                |                                            |
| ) ระบบลงทะเบียนเรีย            | 🔐 รับนักเรียนจากการสะ                   | มัครเรียนออนไลน์           | เลขประจำด้วนักเรียน <b></b> ่ |                                                                                                    | ชื่อ - นามสกุล                                                                                                    | 🜲 ວ.ค.ป. ເกີດ 🌲 | วันที่กรอกข้อมูล 🌲    | ประเภทการรับเข้า 🗍    |                                            |
| ระบบบริหารจัดการบุ             | 💵 รับจากพักการเรียน                     |                            |                               | des a subligant                                                                                                    | ( hogs                                                                                                    | 27 ด.ค. 2552    | 01 ธ.ค. 2563 09:45 น. | รับเข้าเรียนปกติ      |                                            |
| ระบบวัดแลดวรเสียม              | ๑ รับจากไปโครงการ                       |                            |                               | distantia di secondo                                                                                                    |                                                                                                    | 8 w.u. 2555     | 30 w.u. 2563 11:08 u. | รับเข้าจากเด็กซ้ำซ้อน |                                            |
| 2200 JAMMAN 131301             | 🞓 รับจากส่าเร็จการศึกษ                  | n                          |                               | discussion.                                                                                                    | ter file                                                                                                    | 8 มิ.ย. 2553    | 30 พ.ย. 2563 11:07 u. | รับเข้าจากเด็กซ้ำซ้อน |                                            |
| ระบบสำเร็จการศึก               | 🔿 อ้าเวากการยำเป็ดเปลี่ย                |                            |                               | density damage                                                                                                    | the spectra                                                                                                    | 18 พ.ศ. 2553    | 30 พ.ย. 2563 09:15 u. | รับเข้าเรียนปกติ      |                                            |
| ระบบบริการครูผู้สอ             |                                         | 24                         |                               | distance in the local distance in the local |                                                                                                    | 8 มี.ย. 2553    | 30 พ.ย. 2563 09:13 น. | รับเข้าเรียนปกติ      |                                            |
| ) ระบบบริการครูประจำชั่        | น 6                                     |                            |                               | descent from the                                                                                                    | - sector                                                                                                    | 8 พ.ย. 2555     | 30 พ.ย. 2563 09:11 น. | รับเข้าเรียนปกดิ      |                                            |
| นักเรียบที่ได้รับออมบบ         | 7                                       |                            |                               | -                                                                                                    | of Tennesday                                                                                                    | 24 พ.ศ. 2561    | 30 พ.ย. 2563 09:07 น. | รับเข้าเรียนปกดิ      |                                            |
| นกรายนายามามุตากนุ่ม           | 8                                       |                            | -                             | -                                                                                                    | and fragments                                                                                                    | 22 พ.ย. 2551    | 29 ด.ค. 2563 10:50 น. | รับเข้าเรียนปกดิ      |                                            |
| ระบบกำหนดสิทธิ์ผู้ใช้          | ארע 9                                   |                            | -                             |                                                                                                    | and the second second s | 8 ม.ค. 2552     | 29 ค.ค. 2563 10:50 น. | รับเข้าเรียนปกติ      |                                            |
| ว ระบบเงินอุดหนุน PSIS         | 5 10                                    |                            |                               | -                                                                                                    | an improvement                                                                                                    | 25 พ.ย. 2551    | 29 ด.ค. 2563 10:50 น. | รับเข้าเรียนปกดี      |                                            |
| ชสชันของคุณจะหมดอายุ 2         | 6:17 นาฟี 11                            |                            |                               | distant and the second                                                                                                    |                                                                                                    | 21 เม.ย. 2552   | 29 ด.ค. 2563 10:50 บ. | รับเข้าเรียนปกดิ      |                                            |
| tu/SA03_StudentApplication     | nSearch.jsp 12                          |                            | -                             | descent to an                                                                                                    |                                                                                                    | 25 ม.ค. 2552    | 29 ด.ค. 2563 10:50 น. | รับเข่าเรียนปกดิ      |                                            |

| 🖷 หน้าหลัก > 📽 ระบบระเบียนนัก  | าเรียน > ᅪ รับสมัครนักเรียน               |                    |           |                 |              |
|--------------------------------|-------------------------------------------|--------------------|-----------|-----------------|--------------|
| รับจากการย้ายโรงเรียน          |                                           |                    |           |                 |              |
| ื่⊃ี ย้อนกลับ<br>แสดง 10 ▼ แถว |                                           |                    |           | ค้นหา:          |              |
| เลชประจำตัวประชาชน 🔺           | ชื่อ - นามสกุล                            | \$<br>โรงเรียนเดิม | <b>\$</b> | วันที่ย้ายออก 🌲 | เลือก        |
|                                |                                           |                    |           | 9 ก.ย. 2562     | รับเข้าเรียน |
| แสดง 1 ถึง 1 จาก 1 แถว         |                                           |                    |           | ก่อนหน้า        | 1 ถัดไป      |
|                                |                                           |                    |           |                 |              |
|                                | ยืนยันการรับเข้าเรียน                     |                    | ×         |                 |              |
|                                | คุณต้องการรับเข้าเรียนรายการนี้ [ใช่/ใม่] |                    |           | 1               |              |
|                                |                                           | 🗙 ยกเลิก           | 🗸 ตกลง    | 4               |              |

รูปภาพที่ 20 แสดงหน้าจอรับจากการย้ายโรงเรียน

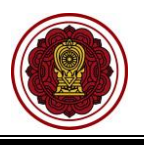

#### 2.7 น้ำเข้านักเรียนจาก Excel File

## 2.7.1 นำเข้านักเรียนที่มีเลข 13 หลัก

เป็นหน้าจอสำหรับการนำเข้านักเรียนจาก Excel File เจ้าหน้าที่สามารถนำเข้านักเรียน

จาก Excel File ได้

| <ol> <li>คลิกปุ่ม  <sup>1</sup> นาเข้านักเรียนที่มีเลข 13 หลัก</li> <li>เพื่อน้ำเข้านักเรียนที่มีเลข 13 หลัก</li> </ol> | 1) | คลิกปุ่ม | 🛓 นำเข้านักเรียนจาก Excel File ▾ | )<br>เพื่อนำเข้านักเรียนจาก Excel file |
|----------------------------------------------------------------------------------------------------|----|----------|----------------------------------|----------------------------------------|
|                                                                                                    | 2) | คลิกปุ่ม | 🖹 นำเข้านักเรียนที่มีเลข 13 หลัก | เพื่อนำเข้านักเรียนที่มีเลข 13 หลัก    |

| W NU INelfi | <ul> <li>o<sup>0</sup> запластови</li> </ul> | าที่แรอก 🥿 🖤 วกิซทพวกแรย.                                                 | u                         |                                                                                                    |                     |                       |                       |                          |
|-------------|----------------------------------------------|---------------------------------------------------------------------------|---------------------------|----------------------------------------------------------------------------------------------------|---------------------|-----------------------|-----------------------|--------------------------|
| รับสมัครนั  | ักเรียน                                      |                                                                           |                           |                                                                                                    |                     |                       |                       |                          |
| เลือกรูปแ   | บบการรับเข้าเรีย                             | น 🗸 📥 นำเข้านักเรียนจา                                                    | าก Excel File 🗸           | 1 งดงรายชื่อนักเรียน                                                                                                    |                     |                       |                       | 🔊 ประวัติการรับเข้าเรียน |
| แสดง 100    | ) ~ แถว                                      | <ul> <li>นำเข้านักเรียนที่มีเลย</li> <li>นำเข้านักเรียนด่างชาง</li> </ul> | ข 13 หลัก<br>าติ (G-CODE) | 2                                                                                                    |                     |                       | คันหา:                |                          |
| #^ เลว      | เประจำด้วประชาว                              | ก∲ เลขประจำด้วนักเรียน∲                                                   |                           | ชื่อ - นามสกุล                                                                                                    | \$<br>ว.ด.ป. เกิด 🌲 | วันที่กรอกข้อมูล 🌲    | ประเภทการรับเข้า 🏺    | 4                        |
| 1           |                                              | 1000                                                                      | Recording of              | A construction of the second second sec | 27 ด.ค. 2552        | 01 ธ.ค. 2563 09:45 น. | รับเข้าเรียนปกดิ      |                          |
| 2           |                                              |                                                                           | descriptions of           |                                                                                                    | 8 พ.ย. 2555         | 30 พ.ย. 2563 11:08 u. | รับเข้าจากเด็กซ้ำซ้อน |                          |
| 3           |                                              |                                                                           | -                         |                                                                                                    | 8 มิ.ย. 2553        | 30 พ.ย. 2563 11:07 น. | รับเข้าจากเด็กซ้ำซ้อน |                          |
| 4           |                                              |                                                                           | Annaly Server 1           |                                                                                                    | 18 พ.ค. 2553        | 30 พ.ย. 2563 09:15 น. | รับเข้าเรียนปกติ      |                          |
| 5           |                                              |                                                                           | A                         |                                                                                                    | 8 มิ.ย. 2553        | 30 พ.ย. 2563 09:13 น. | รับเข้าเรียนปกติ      |                          |
| 6           |                                              |                                                                           | descent of the second     |                                                                                                    | 8 พ.ย. 2555         | 30 พ.ย. 2563 09:11 u. | รับเข้าเรียนปกติ      |                          |
| 7           |                                              | -                                                                         | A                         | Transmission .                                                                                                    | 24 พ.ค. 2561        | 30 พ.ย. 2563 09:07 น. | รับเข้าเรียนปกติ      |                          |
| 8           |                                              |                                                                           | -                         | a Talkana                                                                                                    | 22 พ.ย. 2551        | 29 ด.ค. 2563 10:50 u. | รับเข้าเรียนปกติ      |                          |

รูปภาพที่ 21 แสดงหน้าจอการนำเข้านักเรียนที่มีเลข 13 หลัก

| <ol> <li>ขั้นตอนที่ 1 ดาวน์โหลดแบบฟอร์ม</li> </ol>                                                                                                    |
|----------------------------------------------------------------------------------------------------|
| 4) คลิกปุ่ม 📥 ดาวน์โหลดแบบฟอร์ม Excel File หรือ 🛓 ดาวน์โหลดรหัสมาตรฐานกระทรวง                                                                                                    |
| ∰ หน้าหลัก > ¢© ระบบระเบียนนักเรียน > ♣* รับสมัครนักเรียน                                                                                                    |
| นำเข้านักเรียนที่มีเลข 13 หลัก จากไฟล์ Excel                                                                                                    |
| อัยอนกลับ ฮีเริ่มใหม่ ขั้นตอนที่ 1 : ดาวน์โหลดแบบฟอร์ม * 3 ประวัติการเปลี่ยนแปลงรูปแบบไหล์บาเรอา<br>1 ต.ค. 2562 : เห็มช่องสำหรับกรอกขอมูลบิดา มารดา<br>29 ก.ย. 2563 : แก้ไข format ขอมูดวันที่ จากเดิม วัน/เดือน/ปี (วา/ดด/ปปปป , 29/09/2563) เป็น ปีเดือนวัน (ปปปปดดวว , 25630929) |
|                                                                                                    |
| เลือกไฟด์ชื่อ                                                                                                    |
| <b>เลือกไฟล์</b> ไม่ได้เลือกไฟล์ใด                                                                                                    |
| 🛇 ครวจสอบข้อมูล                                                                                                    |

รูปภาพที่ 22 แสดงหน้าจอการนำเข้านักเรียนที่มีเลข 13 หลัก จากไฟล์ Excel

| 5)                                                                                                | <b>ขั้นตอนที่ 2 อัปโหลดไฟล์นักเรียน</b> โดยคลิกปุ่ม           |
|---------------------------------------------------------------------------------------------------|---------------------------------------------------------------|
| 6)                                                                                                | คลิกปุ่ม เลือกไฟล์ ที่ต้องการนำเข้านักเรียน                   |
| 7)                                                                                                | คลิกปุ่ม 🖉 ตรวจสอบข้อมูล<br>ระบบจะทำการตรวจสอบข้อมูลไฟล์      |
|                                                                                                   |                                                               |
| นำเข้านักเรียนที่มีเลข 13 หลัก จากไฟล์ Excel                                                      |                                                               |
| 🖰 ບ້อนกลับ 🔀 ເรີ່ມໃหม่                                                                            |                                                               |
| ขั้นตอนที่ 1 : ดาวน์โหลดแบบฟอร์ม * 3                                                              |                                                               |
| 🛃 ดาวบ์โหลดแบบฟอร์ม Excel File 🚺 ม์โหลดรหัสมาเ                                                    | งรรานกระหรวง                                                  |
| <u>ประวัติการเปลี่ยนแปลงรูปแบบไฟล์นำเข้า</u><br>1 ต.ค. 2562 : เพิ่มช่องสำหรับกรอกข้อมูลบิดา มารดา |                                                               |
| 29 ก.ย. 2563 : แก้ไข format ข้อมูลวันที่ จากเดิม วัน/เดือน/ปี (ว                                  | า/ดด/ปปปป , 29/09/2563) เป็น ปีเดือนวัน (ปปปปดตวว , 25630929) |
| ขั้นตอนที่ 2 : อัปโหลดไฟล์นักเรียน (.xlsx                                                         | :) ** -5                                                      |
| เลือกไฟล์ชื่อ                                                                                     |                                                               |
| เลือกไฟล์ ไม่ได้เลือกไฟล์ใด 🧲 6                                                                   |                                                               |
| 📀 ตรวจสอบข้อมูล 🗾 7                                                                               |                                                               |

รูปภาพที่ 23 แสดงหน้าจอขั้นตอนที่ 2 อัปโหลดไฟล์นักเรียน

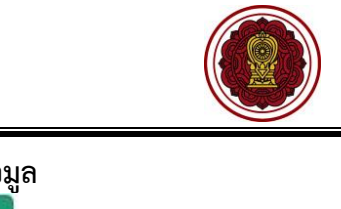

| 8)  | ขั้นตอนที่ : | 3 ตรวจสอบ  | และยืนยันการนำเข้าข้อมุ    | ุล                          |
|-----|--------------|------------|----------------------------|-----------------------------|
| 9)  | คลิกปุ่ม     | 🖻 ตรวจสอบเ | และยืนยันการนำเข้าข้อมูล   | เพื่อตรวจสอบและยืนยัน       |
|     | การน้ำเข้าจ่ | ข้อมูล     |                            |                             |
| 10) | คลิกปุ่ม     | 🗸 ดกลง     | เพื่อยืนยันการนำเข้านักเรี | ียนที่มีเลข 13 หลัก จากไฟล์ |
|     | Excel        |            |                            |                             |

| 🖷 หน้าหลัก > 🕫 ระบบระเบียนนักเรียน > 🌲 รับสมัครนักเรียน                                 |                                           |
|-----------------------------------------------------------------------------------------|-------------------------------------------|
| นำเข้านักเรียนที่มีเลข 13 หลัก จากไฟล์ Excel                                            |                                           |
| 🖱 ย้อนกลับ 🛛 🕫 เริ่มใหม่                                                                |                                           |
| ขั้นตอนที่ 3 : ตรวจสอบและยืนยันการนำเข้าข้อมูล *** 8                                    |                                           |
| จำนวนนักเรียนทั้งหมด 1 คน                                                               | ตรวจสอบไม่ผ่าน 0 รายการ                   |
| 建 ตรวจสอบและยืนยันการนำเข้าข้อมูล 🧐<br>สามารถนำเข้าข้อมูลได้ กรุณายืนยันการนำเข้าข้อมูล |                                           |
| จำนวนห้องเรียนใหม่ 0 ห้อง                                                               | จำนวนนักเรียนซ้ำซ้อนกันภายในโรงเรียน 0 คน |
| จำนวนไม่พบข้อมูลในฐานข้อมูลสำนักงานปลัดกระทรวงศึกษาธิการ 0 รายการ                       | จำนวนนักเรียนซ้ำกันใน Excel File O รายการ |
| จำนวนนักเรียนซ้ำซ้อนกับโรงเรียนอื่นในระบบ 0 คน                                          |                                           |
|                                                                                         |                                           |

| นำเข้านักเรียนที่มีเลข 13 หลัก จากไฟล์ Excel       | ×               |
|----------------------------------------------------|-----------------|
| ท่านต้องการบันทึกการนำเข้าข้อมูลนักเรียน [ใช่/ไม่] |                 |
|                                                    | 10              |
| , 9/ ,                                             | 🗙 ยกเลิก 🗸 ดกลง |

รูปภาพที่ 24 แสดงหน้าจอขั้นตอนที่ 3 ตรวจสอบและยืนยันการนำเข้าข้อมูล

 กรณีที่ไม่สามารถนำเข้าข้อมูลได้ เนื่องจากมีบางรายการยังไม่ตรวจสอบไม่ผ่าน ระบบจะขึ้น หน้าจอแจ้งรายการข้อมูลที่ตรวจสอบไม่ผ่าน ให้เจ้าหน้าที่ดำเนินการตรวจสอบและแก้ไข ไฟล์ข้อมูลให้ถูกต้อง แล้วเข้าข้อมูลใหม่อีกครั้ง

| หน้าหล่        | จัก > ©¦ ระบบระเบียนนักเรื            | รียน 🖂 🕼 รับสมัด        | ารนักเรียน                               |                                           |       |
|----------------|---------------------------------------|-------------------------|------------------------------------------|-------------------------------------------|-------|
| นำเข้าน้       | ม้กเรียนที่มีเลข 13 หลัก              | จากไฟล์ Exce            | 1                                        |                                           |       |
| <b>່ວ</b> ຍ້อາ | นกลับ 🛛 Cີ ເຈິ້ນໃหม่                  |                         |                                          |                                           |       |
| ขั้นต          | อ <mark>นที่</mark> 3 : ตรวจส         | สอบและยื                | นยันการนำเข้าข้อมูล ***                  |                                           |       |
| จำนว           | วนนักเรียนทั้งหมด 2 ค                 | u                       |                                          | ตรวจสอบไม่ผ่าน 1 รายการ                   |       |
|                |                                       | 🔀 ตรวจสอบเ              | เละยืนยันการนำเข้าข้อมูล                 | สำดับ รายการที่ตรวจสอบไม่ผ่าน             | สำนวน |
|                | 🔺 ยังไม่สามา                          | รถน่าเข้าข้อมูลได่      | เนื่องจากมีบางรายการยังใม่ตรวจสอบใม่ผ่าน | 1 รหัสเพศ Q                               | 1     |
| จำนว           | มนห้องเรียนใหม่ O ห้อง                | Į                       |                                          | จำนวนนักเรียนซ้ำซ้อนกันภายในโรงเรียน 0 คน |       |
| จำนว           | านไม่พบข้อมูลในฐานข้อ                 | มูลสำนักงานปล           | โดกระทรวงศึกษาธิการ 1 รายการ             | จำนวนนักเรียนซ้ำกันใน Excel File O รายการ |       |
| สำดับ          | เลขประจำดัวประชาชน                    | เลขประจำตัว<br>นักเรียน | ชื่อ - นามสกุล                           |                                           |       |
| 1              | 11111111111111                        | 2001                    | ชื่อทดสอบ2 นามสกุล2                      |                                           |       |
| 1<br>จำนว      | าาาาาาาาาาาาาาาาาาาาาาาาาาาาาาาาาาาาา | 2001<br>มเรียนอื่นในระบ | ชื่อทดสอบ2 นามสกุล2<br>บ O คน            |                                           |       |

รูปภาพที่ 25 แสดงหน้าจอไม่สามารถนำเข้าข้อมูลได้ เนื่องจากมีบางรายการยังไม่ตรวจสอบไม่ผ่าน

## 2.7.2 นำเข้านักเรียนต่างชาติ (G-CODE)

เป็นหน้าจอสำหรับการนำเข้านักเรียนต่างชาติ (G-CODE) เจ้าหน้าที่ สามารถนำเข้านักเรียนต่างชาติ (G-CODE) ได้

| 1)  | คลิกเป็น  | 📩 นำเข้านักเรียนจาก Excel File ◄ | เพื่อน้ำ | เข้านักเรียนจาก Excel file           |
|-----|-----------|----------------------------------|----------|--------------------------------------|
| - / | 1.011.1.0 |                                  | 011010   |                                      |
| 2)  | คลิกปุ่ม  | 🖹 น่าเข้านักเรียนด่างชาติ (G-CO  | DE)      | เพื่อนำเข้านักเรียนต่างชาติ (G-CODE) |

| ส หน้าห | หลัก > 🕫 ระบบระเบียนนัก  | เรียน > 🕼 รับสมัครนักเรีย                                                | 1                        |                 |               |                       |                       |                          |
|---------|--------------------------|--------------------------------------------------------------------------|--------------------------|-----------------|---------------|-----------------------|-----------------------|--------------------------|
| รับสม้  | <b>โครนักเรียน</b>       |                                                                          |                          |                 |               |                       |                       |                          |
| เลือก   | กรูปแบบการรับเข้าเรียน 🗸 | 🛓 นำเข้านักเรียนจา                                                       | n Excel File -           | รายชื่อนักเรียน |               |                       |                       | 🕲 ประวัติการรับเข้าเรียน |
| แสดง    | 100 ~ ແຄງ                | <ul> <li>นำเข้านักเรียนที่มีเลข</li> <li>นำเข้านักเรียนต่างชา</li> </ul> | ม 13 หลัก<br>ดิ (G-CODE) |                 |               |                       | คันหา:                |                          |
| #▲      | เลขประจำด้วประชาชน       | เลขประจำดัวนักเรียน <b>∲</b>                                             | ชื่อ - นา                | ามสกุล 🛔        | ว.ด.ป. เกิด 븆 | วันที่กรอกข้อมูล 🌲    | ประเภทการรับเข้า 🏺    | \$                       |
| 1       |                          | -                                                                        | Recording to a large     |                 | 27 ด.ค. 2552  | 01 ธ.ค. 2563 09:45 น. | รับเข้าเรียนปกติ      |                          |
| 2       |                          |                                                                          | descriptions reaction    |                 | 8 พ.ย. 2555   | 30 พ.ย. 2563 11:08 น. | รับเข้าจากเด็กซ้ำซ้อน |                          |
| 3       |                          | -                                                                        | descent and souther      |                 | 8 มิ.ย. 2553  | 30 พ.ย. 2563 11:07 น. | รับเข้าจากเด็กซ้ำซ้อน |                          |
| 4       |                          | -                                                                        | development in appendix  |                 | 18 พ.ค. 2553  | 30 พ.ย. 2563 09:15 น. | รับเข้าเรียนปกติ      |                          |
| 5       |                          |                                                                          | discussion marine        |                 | 8 มิ.ย. 2553  | 30 พ.ย. 2563 09:13 น. | รับเข้าเรียนปกติ      |                          |
| 6       |                          |                                                                          | descriptions reported    |                 | 8 พ.ย. 2555   | 30 พ.ย. 2563 09:11 น. | รับเข้าเรียนปกติ      |                          |
| 7       |                          |                                                                          | Real adaption from the   | dan .           | 24 พ.ค. 2561  | 30 พ.ย. 2563 09:07 น. | รับเข้าเรียนปกติ      |                          |
| 8       |                          |                                                                          | designations when        |                 | 22 พ.ย. 2551  | 29 ด.ค. 2563 10:50 น. | รับเข้าเรียนปกติ      |                          |
| 9       |                          | -                                                                        | Analysistic successive   | dia.            | 8 ม.ค. 2552   | 29 ด.ค. 2563 10:50 น. | รับเข้าเรียนปกติ      |                          |

รูปภาพที่ 26 แสดงหน้าจอนำเข้านักเรียนต่างชาติ ( G-CODE)

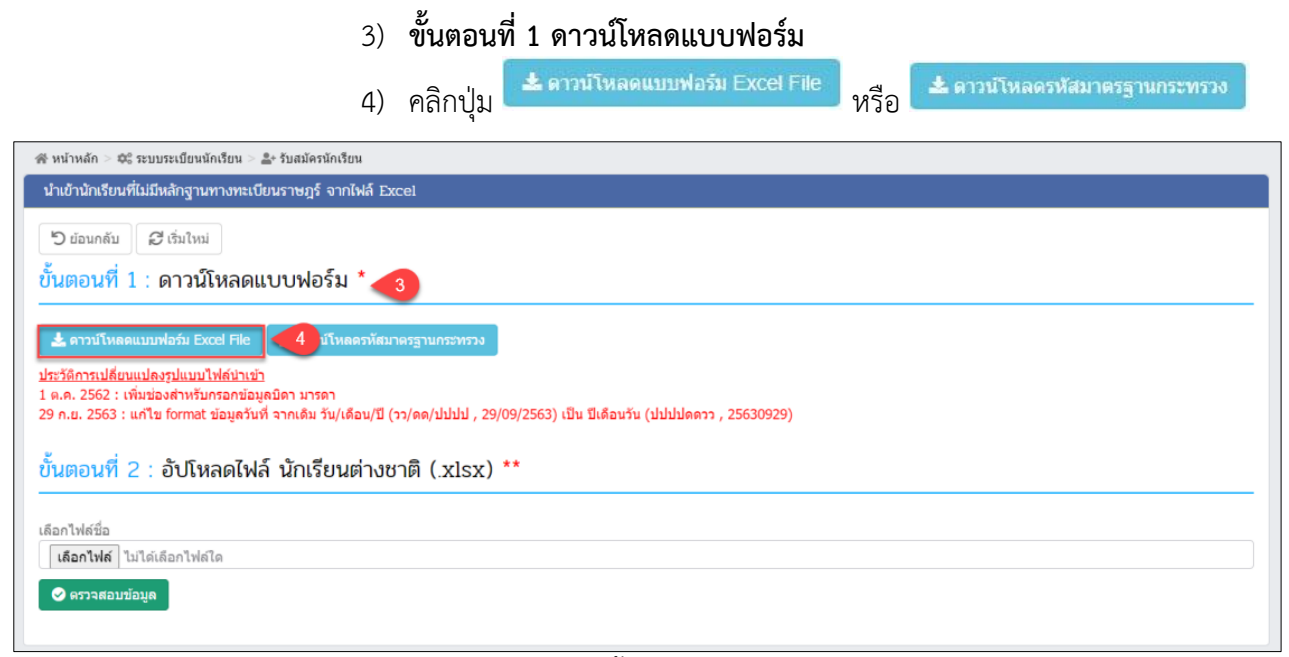

รูปภาพที่ 27 แสดงหน้าจอขั้นตอนที่ 1 ดาวน์โหลดแบบฟอร์ม

| 5) <b>ขั้นตอนที่ 2 อัปโหลดไฟล์นักเรียน</b> โดยคลิกปุ่ม                                                                                                    |
|----------------------------------------------------------------------------------------------------|
| <ol> <li>คลิกปุ่ม เลือกไฟล์ ที่ต้องการนำเข้านักเรียน</li> </ol>                                                                                                    |
| <ol> <li>คลิกปุ่ม</li> <li>ศรวจสอบข้อมูล</li> <li>ระบบจะทำการตรวจสอบข้อมูลไฟล์</li> </ol>                                                                                                    |
|                                                                                                    |
| น้ำเข้านักเรียนที่ไม่มีหลักฐานทางทะเบียนราษฎร์ จากไฟล์ Excel                                                                                                    |
| D ของกลับ ฮี เริ่มไหม่<br>ขั้นตอนที่ 1 : ดาวน์โหลดแบบฟอร์ม *                                                                                                    |
| <ul> <li>▲ ดาวบัโหลดแบบฟอร์ม Excel File</li> <li>4 บัโหลดรวัสมาครฐานกระทรวง</li> <li><u>ประวัติการเปลี่ยนแปลงรูปแบบไฟล์นำเข้า</u></li> <li>1 ต.ค. 2562 : เพิ่มข่องสำหรับกรอกข้อมูลบิคา มารดา</li> <li>29 ก.ย. 2563 : แก้ไข format ข่อมูลรับที่ จากเดิม วัน/เดือน/ปี (วว/ดด/ปปปป , 29/09/2563) เป็น ปีเดือนรัน (ปปปปดดวว , 25630929)</li> </ul> |
| ขั้นตอนที่ 2 : อัปโหลดไฟล์ นักเรียนต่างชาติ (.xlsx) ** 5                                                                                                    |
| เลือกไฟล์ปี๋อ<br><mark>เลือกไฟล์</mark> ไม่ได้เลือกไฟล์ใด <u>6</u><br>⊘ี ดรวจสอบบ้อมูล <mark>7</mark>                                                                                                    |

รูปภาพที่ 28 แสดงหน้าจอขั้นตอนที่ 2 อัปโหลดไฟล์นักเรียนต่างชาติ

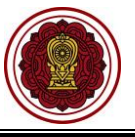

| 8)  | ขั้นตอนที่ 3 ตรวจสอเ | บและยืนยันการนำเข้าข้อมุ   | ุล                          |
|-----|----------------------|----------------------------|-----------------------------|
| 9)  | คลิกปุ่ม             | และยืนยันการนำเข้าข้อมูล   | เพื่อตรวจสอบและยืนยัน       |
|     | การน้ำเข้าข้อมูล     |                            |                             |
| 10) | คลิกปุ่ม<br>Excel    | เพื่อยืนยันการนำเข้านักเรี | ียนที่มีเลข 13 หลัก จากไฟล์ |

| นตอนที่ 3 : ตรวจสอบและยืนยันการนำเข้าข้อมูล *** 8                                      |                                           |
|----------------------------------------------------------------------------------------|-------------------------------------------|
| จำนวนนักเรียนทั้งหมด 2 คน                                                              | ตรวจสอบไม่ผ่าน 0 รายการ                   |
| 🕑 ตรวจสอบและยืนยับการป่าเข้าข้อมูล<br>สามารถนำเข้าข้อมูลได้ กรุณายืนยันการนำเข้าข้อมูล |                                           |
| จำนวนห้องเรียนใหม่ O ห้อง                                                              | จำนวนนักเรียนซ้ำซ้อนกันภายในโรงเรียน 0 คน |
| จำนวนไม่พบข้อมูลในฐานข้อมูลสำนักงานปลัดกระทรวงศึกษาธิการ O รายการ                      | จำนวนนักเรียนข้ำกันใน Excel File O รายการ |
| รำนวนนักเรียนซ้ำซ้อนกับโรงเรียนในระบบ O คน                                             |                                           |

| น้ำเข้านักเรียนที่ไม่มีหลักฐานทางทะเบียนราษฎร์ จากไท | ฟล์ Excel  | $\sim$  |
|------------------------------------------------------|------------|---------|
| ท่านต้องการบันทึกการนำเข้าข้อมูลนักเรียน [ใช่/ไม่]   |            |         |
|                                                      |            |         |
|                                                      | 🗙 ยกเลิก 🗸 | ตกลง 10 |
|                                                      |            |         |

รูปภาพที่ 29 แสดงหน้าจอขั้นตอนที่ 3 ตรวจสอบและยืนยันการนำเข้าข้อมูล

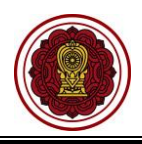

 กรณีที่ไม่สามารถนำเข้าข้อมูลได้ เนื่องจากมีบางรายการยังไม่ตรวจสอบไม่ผ่าน ระบบจะขึ้น หน้าจอแจ้งรายการข้อมูลที่ตรวจสอบไม่ผ่าน ให้เจ้าหน้าที่ดำเนินการตรวจสอบและแก้ไข ไฟล์ข้อมูลให้ถูกต้อง แล้วเข้าข้อมูลใหม่อีกครั้ง

| หน้าหลั                                                                                                    | ก > 🕸 ระบบระเบียนนักเรื                            | ียน ≥ 🚑 รับสมัด         | ารนักเรียน                      |  |                                           |  |  |  |  |  |
|----------------------------------------------------------------------------------------------------|----------------------------------------------------|-------------------------|---------------------------------|--|-------------------------------------------|--|--|--|--|--|
| นำเข้านั                                                                                                    | กเรียนที่ไม่มีหลักฐานท                             | เงทะเบียนราษม           | ฎร์ จากไฟล์ Excel               |  |                                           |  |  |  |  |  |
| <b>່ວ</b> ຍ້อง                                                                                              | เกลับ 🛛 📿 เริ่มใหม่                                |                         |                                 |  |                                           |  |  |  |  |  |
| ขั้นตล                                                                                                    | ขั้นตอนที่ 3 : ตรวจสอบและยืนยันการนำเข้าข้อมูล *** |                         |                                 |  |                                           |  |  |  |  |  |
| ຈຳນວ                                                                                                    | นนักเรียนทั้งหมด 2 คา                              | J                       |                                 |  | ตรวจสอบไม่ผ่าน O รายการ                   |  |  |  |  |  |
| ピ ตรวจสอบและยืนยันการนำเข้าข้อมูล<br>🛦 ยังไม่สามารถนำเข้าข้อมูลได้ เนื่องจากมีบางรายการยังไม่ตรวจสอบไม่ผ่าน |                                                    |                         |                                 |  |                                           |  |  |  |  |  |
| จานว                                                                                                    | นหองเรยนเหม 0 หอง                                  |                         |                                 |  | จานวนนกเรยนซาซอนกนภายเนเรงเรยน O คน       |  |  |  |  |  |
|                                                                                                    |                                                    |                         |                                 |  |                                           |  |  |  |  |  |
| จำนว                                                                                                    | นไม่พบข้อมูลในฐาน                                  | ข้อมูลสำนักงา           | นปลัดกระทรวงศึกษาธิการ 2 รายการ |  | จำนวนนักเรียนข้ำกันใน Excel File 0 รายการ |  |  |  |  |  |
| สำดับ                                                                                                    | เลขประจำตัวประชาชน                                 | เลขประจำตัว<br>นักเรียน | ชื่อ - นามสกุล                  |  |                                           |  |  |  |  |  |
| 1                                                                                                    |                                                    | 2001                    | ชื่อทดสอบ1 นามสกุล1             |  |                                           |  |  |  |  |  |
| 2                                                                                                    |                                                    | 2002                    | ชื่อทดสอบ2 นามสกุล2             |  |                                           |  |  |  |  |  |
|                                                                                                    |                                                    |                         |                                 |  |                                           |  |  |  |  |  |
|                                                                                                    |                                                    |                         |                                 |  |                                           |  |  |  |  |  |
| ຈຳນວ                                                                                                    | นนักเรียนซ้ำซ้อนกับโรง                             | เรียนในระบบ             | 0 คน                            |  |                                           |  |  |  |  |  |
|                                                                                                    |                                                    |                         |                                 |  |                                           |  |  |  |  |  |

รูปภาพที่ 30 แสดงหน้าจอไม่สามารถนำเข้าข้อมูลได้ เนื่องจากมีบางรายการยังไม่ตรวจสอบไม่ผ่าน

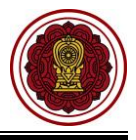

## 2.8 ตรวจสอบรายชื่อนักเรียน

ผู้ใช้งานสามารถเข้าใช้งานเมนู <u>รายชื่อนักเรียน</u> เพื่อตรวจสอบรายชื่อนักเรียน ให้ถูกต้องครบถ้วนโดย

- 1) คลิก **ระบบระเบียนนักเรียน**
- คลิก รายชื่อนักเรียน

| =                                | น สำหรับโรงเรียนเอกชน                                          |                                  | โทย ~                                                       | 4º 2 🔂                           |
|----------------------------------|----------------------------------------------------------------|----------------------------------|-------------------------------------------------------------|----------------------------------|
| 🙆 หน้าหลัก                       | ≪ี หน้าหลัก > ⊅\$ ระบบระเบียนนักเรียน                          |                                  |                                                             |                                  |
| 🏛 ระบบจัดการข้อมูลโรงเรียน       | ระบบระเบียนนักเรียน                                            |                                  |                                                             |                                  |
| 🗏 ระบบบริหารจัดการหลักสูตร       |                                                                |                                  |                                                             |                                  |
| Sะบบระเบียนนักเรียน              | 1                                                              |                                  |                                                             |                                  |
| 🏛 ระบบดารางเรียนดารางสอน         | รับสมัครนักเรียน (ล่วงหน้า)                                    |                                  |                                                             |                                  |
| ® ระบบลงทะเบียนเรียน             | 😩 รับสมัครนักเรียนเข้าเรียน (ล่วงหน้า)                         |                                  |                                                             |                                  |
| 💄 ระบบบริหารจัดการบุคลากร        | เมนูนักเรียน                                                   |                                  |                                                             |                                  |
| }≣ ระบบวัดผลการเรียน             | รั≣ ขั้นเรียน                                                  | <b>≗</b> + รับสมัครนักเรียน      | Sายชื่อนักเรียน                                             | 📮 ดาออก / ย้ายห้อง / พักการเรียน |
| 🞓 ระบบสำเร็จการศึกษา             | ี่ ⊈ั่ข้อมูลความประพฤตินักเรียน                                | 🍷 ข้อมูลรางวัลของนักเรียน        | 1 เลื่อนขั้นแบบรายขั้นเรียน                                 | ≓ ข้ายโรงเรียน                   |
| 😑 ระบบบริการครูผู้สอน            | 🚢 นักเรียนข้ำข้อน                                              | 🗹 ดรวจสอบวุฒิการศึกษา            | 🖬 นำเข้ารูปภาพนักเรียนแบบรายกลุ่ม                           | 🏛 ข้อมูลโรงเรียนเดิม             |
| (2) ระบบบริการครูประจำขั้น       | 👂 สร้างรหัสผ่านส่าหรับนักเรียน                                 | 🛇 ยกเล็กการออก / ส่าเร็จการศึกษา |                                                             |                                  |
| 🥏 นักเรียนที่ได้รับอุดหนุน       | รายงานข้อมูล                                                   |                                  |                                                             |                                  |
| 🏝 ระบบกำหนดสิทธิ์ผู้ใช้งาน       | 🕅 รายชื่อนักเรียน                                              |                                  | 🖞 จำนวนนักเรียนตามระดับการศึกษา                             |                                  |
| 💽 ระบบเงินอุดหนุน PSIS           | 📓 จำนวนนักเรียนตามขั้นเรียน                                    |                                  | 🛃 อายุนักเรียนแยกตามชั้นเรียน                               |                                  |
| เซสขันของคุณจะหมดอายุ 29:56 นาที | สำนวนนักเรียนตามอำเภอ จังหวัด                                  |                                  | <ul> <li>รายงานนักเรียนพิการ</li> <li>ในข้อเสียน</li> </ul> |                                  |
| /login/LC01_MainMenu.jsp         | <ul> <li>(g) รายชื่อนักเรียนพันสภาพ / ลาออก / พักกา</li> </ul> | รเรียน / ไปโครงการ               | () เป็นของสภาพการเป็นนกรรม                                  |                                  |
|                                  |                                                                |                                  |                                                             |                                  |
|                                  | 🛓 ดาวน์โหลดคู่มือระบบระเบียนนักเรียน                           |                                  |                                                             |                                  |

รูปภาพที่ 31 แสดงหน้าจอการเข้าใช้งานเมนูรายชื่อนักเรียน

## 3) ระบบจะแสดงรายชื่อนักเรียน ผู้ใช้งานสามารถค้นหาข้อมูลได้

| 😤 หน้า | หลัก > 🕸 ระบบระเบียนนัก | เรียน > 🛆 รายชื่อนักเรีย | ı                 |                        |                                |                  |                 |                    |                       |
|--------|-------------------------|--------------------------|-------------------|------------------------|--------------------------------|------------------|-----------------|--------------------|-----------------------|
| รายชื่ | อนักเรียน               |                          |                   |                        |                                |                  |                 |                    |                       |
|        |                         |                          |                   |                        |                                |                  | 🏦 นำเข          | ู<br>ม้าข้อมูลบิดา | -มารดา จาก Excel File |
|        | เลขประจำดัวนักเรียน     |                          |                   | ชื่อ - นามสกุล         |                                |                  | ชื่อเล่น        |                    |                       |
|        | เลขประจำดัวประชาชน      |                          |                   | ชั้นเรียน              | ทั้งหมด                        |                  | • สถานะ         | ; กำเ              | จังศึกษาอยู่ 🗸        |
|        | ระดับการศึกษา           | ນ.6                      | ~                 | ประเภทความพิการ        | ทั้งหมด 🗸                      |                  | ~ LWP           | f 1                | วั้งหมด 🗸 🗸           |
|        |                         | Q คันหา                  | 🖁 เริ่มใหม่ 🔒 พิม | มพ์รายชื่อนักเรียน 🔒 1 | พิมพ์ประวัดิส่วนดัวของนักเรียน | เ 🗎 ส่งออกข้อมูล | Text File       |                    |                       |
| แสดง   | 100 🗸 แถว               |                          |                   |                        |                                |                  |                 | ค้นหา:             |                       |
| #^     | เลขประจำตัวประชาชน      | เลขประจำด้วนักเรียน      | ชั้นเรียน 🖨       | ชื่อ -                 | นามสกุล 🔶                      | ว.ด.ป. เกิด 🌲    | สถานะนักเรียน 🚔 | พิมพ์              | เลือกการตำเนินการ 🖨   |
| 1      |                         | 310                      | u.6/1             | contacts thereing      |                                | 5 ก.ค. 2545      | กำลังศึกษาอยู่  | 🔒 พิมพ์            | 🕼 แก้ไข 🔚 รูปภาพ      |
| 2      |                         | 369                      | u.6/1             | conserved when         |                                | 8 ก.ย. 2546      | กำลังศึกษาอยู่  | 🖨 พิมพ์            | 🕼 แก้ไข 🔚 รูปภาพ      |
| 3      |                         | 370                      | u.6/1             | colline manage         |                                | 14 พ.ย. 2547     | กำลังศึกษาอยู่  | 🖨 พิมพ์            | 🕼 แก้ไข 🔚 รูปภาพ      |

รูปภาพที่ 32 แสดงหน้าจอรายชื่อนักเรียน

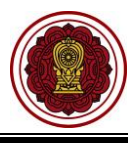

#### 3. บันทึกหรือนำเข้ารายวิชา

ผู้ใช้งานสามารถบันทึกรายวิชาสามัญหรือรายวิชาอิสลาม โดย

- คลิก ระบบบริหารจัดการหลักสูตร
- คลิก รายวิชาโรงเรียนสามัญ หรือ รายวิชาโรงเรียนอิสลาม

|                                                              |                                                                                                    | • |
|--------------------------------------------------------------|----------------------------------------------------------------------------------------------------|---|
| 🔁 หน้าหลัก                                                   | ≪ี หน่าหลัก = ¢\$ หบบบริหารรัดการหลักสูตร                                                                                                    |   |
| 🏛 ระบบจัดการข้อมูลโรงเรียน                                   | ระบบบริหารจัดการหลักสูตร                                                                                                    |   |
| 🚍 ระบบบริหารจัดการหลักสูดร                                   | 1 กมุณหลี่ส่องการคับก                                                                                                    |   |
| 😤 ระบบระเบียนนักเรียน                                        | 📕 รายวิชารีมเรียนตามัญ 📕 รายวิชารีโรมรัชนอิสตาม 🥥 🖽 รายวิชารี่เปิดสอบ 🔊 รายวิชารี่มีมีดสอบ                                                                                                    |   |
| 🛗 ระบบดารางเรียนดารางสอน                                     |                                                                                                    |   |
| ® ระบบลงทะเบียนเรียน                                         | ขั้นตอนการจัดทำระบบบริหารจัดการหลักสูตร                                                                                                    |   |
| 🚨 ระบบบริหารจัดการบุคลากร                                    | 1.กำหนดรายวิชาโรงเรียนสามัญ                                                                                                    |   |
| ≡ ระบบวัดผลการเรียน                                          | 2.กำหนดรายวิชาโรงเรียนศามัญ                                                                                                    |   |
| 🕿 ระบบส่าเร็จการศึกษา                                        | 3.กำหนดรายวิชาเพิ่มเต็ม (เลือกเสรี) <b>* ใช้ในกรณีที่โรงเรียบมีรายวิชาที่เปิดให้มักเรียบเลือกวิชาเรียนเองได้</b><br>มนวยขนด ก่องประเทศชาติ์เปิดสวบให้สับแต่อนนี้ อยู่หลังเติดให้โดงรายสับแต่รายสรบได้ |   |
| 😝 ระบบบริการครูผู้สอน                                        |                                                                                                    |   |
|                                                              | 🛓 នាวมไหตลดูมือระบบบริหารรัฐการหลักสูงร                                                                                                    |   |
| 🥑 นักเรียนที่ได่รับอุดหนุน                                   |                                                                                                    |   |
| 😩 ระบบกำหนดสิทธิ์ผู้ใช้งาน                                   |                                                                                                    |   |
| 💽 ระบบเงินอุดหนุน PSIS                                       |                                                                                                    |   |
| เซสขัมของคุณจะหมดอายุ 29:54 นาที<br>/login/LC01_MainMenu.jsp |                                                                                                    |   |

รูปภาพที่ 33 แสดงหน้าจอการเข้าสู่เมนูรายวิชาโรงเรียนสามัญและรายวิชาอิสลาม

## 3.1 รายวิชาของโรงเรียนสามัญ

เป็นหน้าจอสำหรับแสดงข้อมูลรายวิชาของโรงเรียนสามัญ สามารถค้นหา เพิ่ม แก้ไข ลบ และ พิมพ์ รายวิชาของโรงเรียนได้

| ∦ หน้าห                                                            | เล้ก >  | 🕸 ระบบบริหาร | ลัดการหลักสูตร > 📕 รายวิชาโรงเรียนสามัญ |               |                  |                |                        |                        |                       |  |  |  |
|--------------------------------------------------------------------|---------|--------------|-----------------------------------------|---------------|------------------|----------------|------------------------|------------------------|-----------------------|--|--|--|
| ายวิชาของโรงเรียนสามัญ                                             |         |              |                                         |               |                  |                |                        |                        |                       |  |  |  |
| 😫 เพิ่มรายวิชาของโรงเรียน 🏂 นำเข้าข้อมูลรายวิชาของโรงเรียน (.xlsx) |         |              |                                         |               |                  |                |                        |                        |                       |  |  |  |
| หลักสูตร ทั้งหมด 🗸                                                 |         |              |                                         |               |                  |                |                        |                        |                       |  |  |  |
| ภหัสวิชา                                                           |         |              |                                         |               |                  |                |                        |                        |                       |  |  |  |
| ประเภทวิชา ทั้งหมด 💉 กลุ่มสาระการเรียบรู้ ทั้งหมด 💉                |         |              |                                         |               |                  |                |                        |                        |                       |  |  |  |
|                                                                    |         | ระดับการศึก  | ษา ทั้งหมด 🗸                            |               |                  |                |                        |                        |                       |  |  |  |
|                                                                    |         |              | Q คับหา 🖉 เริ่มใหม่                     | 🔒 พิมพ์รายวิว | ชาของโรงเรียน    |                |                        |                        |                       |  |  |  |
| 🗊 ລາ                                                               | ມນ້ອນູສ |              |                                         |               |                  |                |                        |                        |                       |  |  |  |
| สดง                                                                | 10      | ∨ แถว        |                                         |               |                  |                |                        | ด้นหา:                 |                       |  |  |  |
|                                                                    | #\$     | รหัสวิชา 🖨   | ขื่อวิชา                                | 🔶 หน่วยกิด🖨   | ระตับการศึกษา 🖨  | ประเภทวิชา 🍦   | กลุ่มสาระการเรียนรู้ 🤅 | 🛊 จำนวนชั่วโมง (เต็ม)🌻 | เดือกการตำเนินการ     |  |  |  |
|                                                                    | 1       | ท21101       | ภาษาไทยพื้นฐาน 1                        | 1.5           | มัธยมศึกษาตอนดัน | รายวิชาพื้นฐาน | กลุ่มวิชาภาษาไทย       | 60                     | 🕼 แก้ไข 🗎 ลบข้อมูล    |  |  |  |
|                                                                    | 2       | พ21101-1     | ภาษาไทย 1                               | 1.5           | มัธยมศึกษาดอนดัน | รายวิชาพื้นฐาน | กลุ่มวิชาภาษาไทย       | 60                     | 🕑 แก่ไข 🕅 ลบข้อมูล    |  |  |  |
|                                                                    | 3       | ท21102       | ภาษาไทยพื้นฐาน 2                        | 1.5           | มัธยมศึกษาตอนดัน | รายวิชาพื้นฐาน | กลุ่มวิชาภาษาไทย       | 60                     | 🔀 แก่ไข 🕅 ลบข้อมูล    |  |  |  |
|                                                                    | 4       | พ21102-1     | ภาษาไทย 2                               | 1.5           | มัธยมศึกษาดอนดัน | รายวิชาพื้นฐาน | กลุ่มวิชาภาษาไทย       | 60                     | 🕑 แก่ไข 🗎 ติ ลบข้อมูล |  |  |  |
|                                                                    | 5       | n22101       | ภาษาไทยพื้นฐาน 3                        | 1.5           | มัธยมศึกษาตอนต้น | รายวิชาพื้นฐาน | กลุ่มวิชาภาษาไทย       | 60                     | 🕑 แก้ไข 🗍 ลบข้อมูล    |  |  |  |

รูปภาพที่ 34 แสดงหน้าจอรายวิชาโรงเรียนสามัญ

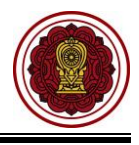

## 3.1.1 ค้นหาข้อมูลรายวิชาโรงเรียนสามัญ

เป็นหน้าจอสำหรับค้นหาข้อมูลรายวิชาโรงเรียนสามัญ ผู้ใช้งานสามารถค้นหาข้อมูลได้ ดังนี้

1) **ระบุหรือเลือกข้อมูล** ที่ต้องการค้นหา

| 2)       | คลิกเป็ม | Q ค้นหา | เพื่อค้นเ | หาข้อมล |
|----------|----------|---------|-----------|---------|
| <u> </u> | 1101110  |         | 011011201 | 11000   |

| 省日 | #ัทน้าหลัก ≥ \$\$ ระบบบริหารรัดการหลักสูตร > Щรายรัชบโรงเรียนสามัญ |             |                  |             |                      |                |                        |                     |                       |  |  |  |  |  |
|----|--------------------------------------------------------------------|-------------|------------------|-------------|----------------------|----------------|------------------------|---------------------|-----------------------|--|--|--|--|--|
| ទា | รายวิชาของโรงเรียนสามัญ                                            |             |                  |             |                      |                |                        |                     |                       |  |  |  |  |  |
| C  | 🗈 เพิ่มรายวิชาของโรงเรียน 🏦 ป่าเข้าข้อมูลรายวิชาของโรงเรียน (dsx)  |             |                  |             |                      |                |                        |                     |                       |  |  |  |  |  |
|    | หลักสูตร ทั้งหมด 🗸                                                 |             |                  |             |                      |                |                        |                     |                       |  |  |  |  |  |
|    | รหัสวิชา ขึ่อวิชา                                                  |             |                  |             |                      |                |                        |                     |                       |  |  |  |  |  |
|    |                                                                    | ประเภทวิ    | ชา ทั้งหมด 🗸     |             | กลุ่มสาระการเรียนรู้ | ทั้งหมด        |                        | ~                   |                       |  |  |  |  |  |
|    |                                                                    | ระดับการศึก | ษา ทั้งหมด 🗸     |             |                      |                |                        |                     |                       |  |  |  |  |  |
|    |                                                                    |             | Q คัมหา 2 มใหม่  | พิมพ์รายวิช | าของโรงเรียน         |                |                        |                     |                       |  |  |  |  |  |
|    |                                                                    |             |                  |             |                      |                |                        |                     |                       |  |  |  |  |  |
|    | 🗊 ຄນນ້ອນູ                                                          | a           |                  |             |                      |                |                        |                     |                       |  |  |  |  |  |
| แส | ดง 10                                                              | ∽ แถว       |                  |             |                      |                |                        | ด้นหา:              |                       |  |  |  |  |  |
| 11 | ■ <b>▲</b> #*                                                      | รหัสวิชา 🖨  | ชื่อวิชา 🜲       | หน่วยกิด≢ู้ | ระดับการศึกษา 🌲      | ประเภทวิชา 🖨   | กลุ่มสาระการเรียนรู้ 🔶 | จำนวนชั่วโมง (เต็ม) | เดือกการตำเนินการ 🜲   |  |  |  |  |  |
|    | 1                                                                  | n21101      | ภาษาไทยพื้นฐาน 1 | 1.5         | มัธยมศึกษาตอนดัน     | รายวิชาพื้นฐาน | กลุ่มวิชาภาษาไทย       | 60                  | 🕑 แก้ไข 📵 ลบข้อมูล    |  |  |  |  |  |
|    | 2                                                                  | w21101-1    | ภาษาไทย 1        | 1.5         | มัธยมศึกษาดอนดัน     | รายวิชาพื้นฐาน | กลุ่มวิชาภาษาไทย       | 60                  | 🕑 แก้ไข 🗎 ติ ลบข้อมูล |  |  |  |  |  |
|    | 3                                                                  | n21102      | ภาษาไทยพื้นฐาน 2 | 1.5         | มัธยมศึกษาตอนต้น     | รายวิชาพื้นฐาน | กลุ่มวิชาภาษาไทย       | 60                  | 🕑 แก้ไข 🗎 ลบข้อมูล    |  |  |  |  |  |
|    | 4                                                                  | w21102-1    | ภาษาไทย 2        | 1.5         | มัธยมศึกษาตอนต้น     | รายวิชาพื้นฐาน | กลุ่มวิชาภาษาไทย       | 60                  | 🕑 แก้ไข 🗎 ลบข้อมูล    |  |  |  |  |  |
|    | 5                                                                  | n22101      | ภาษาไทยพื้นฐาน 3 | 1.5         | มัธยมศึกษาตอนดัน     | รายวิชาพื้นฐาน | กลุ่มวิชาภาษาไทย       | 60                  | 🕑 แก้ไข 🗎 ดบข้อมูล    |  |  |  |  |  |
|    | 6                                                                  | n22102      | ภาษาไทยพื้นฐาน 4 | 1.5         | มัธยมศึกษาดอนดัน     | รายวิชาพื้นฐาน | กลุ่มวิชาภาษาไทย       | 60                  | 🕑 แก้ไข 🗎 ดบข้อมูล    |  |  |  |  |  |

รูปภาพที่ 35 แสดงหน้าจอค้นหาข้อมูลรายวิชาโรงเรียนสามัญ

## 3.1.2 เพิ่ม / แก้ไขรายวิชาโรงเรียนสามัญ

เป็นหน้าจอสำหรับเพิ่ม / แก้ไขรายวิชาโรงเรียนสามัญ ผู้ใช้งานสามารถเพิ่ม / แก้ไขข้อมูลได้

🛨 เพิ่มรายวิชาของโรงเรียน 🕑 แก้ไข ระบบจะแสดงหน้าจอบันทึกรายวิชาโรงเรียน โดยคลิกปุ่ม

สามัญ ดังนี้

- 1) เลือกข้อมูล **หลักสูตร** ที่ต้องการ
- ระบุข้อมูล รหัสวิชา ที่ต้องการ
- 3) ระบุข้อมูล **ชื่อวิชา (ไทย)** ที่ต้องการ
- 4) ระบุข้อมูล **ชื่อวิชา (อังกฤษ)** ที่ต้องการ
- 5) ระบุข้อมูล **ชื่อย่อ** ที่ต้องการ (\*เมื่อระบุชื่อวิชา (ไทย) ระบบจะแสดงข้อมูลในช่องชื่อ ย่อให้โดยอัตโนมัติ)
- ระบุข้อมูล หน่วยกิต ที่ต้องการ(ระบบจะ)
- 7) เลือกข้อมูล **ระดับการศึกษา** ที่ต้องการ
- 8) เลือกข้อมูล **ประเภทวิชา** ที่ต้องการ
- 9) เลือกข้อมูล **กลุ่มสาระการเรียนรู้** ที่ต้องการ
- 10) คลิกปุ่ม 🕒 บันทึก เพื่อบันทึกข้อมูล

้หมายเหตุ จำนวนชั่วโมง (เต็ม) และ จำนวนชั่วโมง (ต่อสัปดาห์) ระบบจะเชื่อมโยงข้อมูลกับช่องหน่วยกิต ้หมายเหตุ กรณีมีเครื่องหมายดอกจันสีแดง (\*) ต้องระบุหรือเลือกข้อมูลทุกช่อง

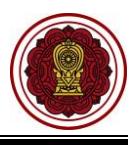

| ส หน้าหลัก > ¢\$ ระบบบริหารจัดการหลักสูดร > ■ รายวิชาโรงเรียน              | เสามัญ         |                        |                  |                                  |                              |                      |
|----------------------------------------------------------------------------|----------------|------------------------|------------------|----------------------------------|------------------------------|----------------------|
| รายวิชาของโรงเรียนสามัญ                                                    |                |                        |                  |                                  |                              |                      |
| <ul> <li>เพิ่มรายวิชาของโรงเรียน</li> <li>นำเข้าข้อมูลรายวิชาขอ</li> </ul> | งโรงเรียน      |                        |                  |                                  |                              |                      |
| หลักสูตร 🛛 ทั้งหมด                                                         |                |                        |                  |                                  | Ŧ                            |                      |
| รหัสวิชา                                                                   |                | ชื่อวิชา               |                  |                                  |                              |                      |
| ประเภทวิชา รายวิชาพื้นฐาน                                                  | Ŧ              | กลุ่มสาระการเรียนรู้   | – ทั้งหมด –      |                                  | Ŧ                            |                      |
| ระดับการศึกษา ทั้งหมด                                                      | Ŧ              |                        |                  |                                  |                              |                      |
| 📿 คัมหา 😂 เริ่มไ                                                           | หม่ 🔒 พิมพ์ราย | วิชาของโรงเรียน        |                  |                                  |                              |                      |
| แสดง 10 🔻 แถว                                                              |                |                        |                  |                                  | ด้นหา:                       |                      |
| #≜ รหัสวิชา ♦ ชื่อวิชา (ใหย)                                               | 🔶 หน่วยกิต     | ระดับการศึกษา 🌲        | ประเภทวิชา       | 🔷 กลุ่มสาระการเรียนรู้ 🛛 🖨       | จำนวนชั่วโมง (เด็ม)่่∰่ เลือ | กการดำเนินการ 🍦      |
| 1 2008 ภาษาไทย                                                             | 3.0            | ประถมศึกษา             | รายวิชาพื้นฐาน   | กลุ่มวิชาภาษาไทย                 | 60                           | รี แก้ไข 🗎 อิมข้อมูล |
| 2 <mark>ค16101</mark> คณิตศาสตร์                                           | 4.0            | ประถมศึกษา             | รายวิชาพื้นฐาน   | กลุ่มวิชาคณิตศาสตร์              | 80                           | 🕻 แก้ไข 🛛 🖻 ลบข้อมูล |
| 3 <mark>ง16101</mark> การงานอาชีพ                                          | 2.0            | ประถมศึกษา             | รายวิชาพื้นฐาน   | กลุ่มวิชาการงานอาชีพและเทคโนโลยี | 40 🖸                         | / แก้ไข 🗎 ลมข้อมูล   |
| 4 ง16102 คอมพิวเตอร์                                                       | 1.0            | ประถมศึกษา             | รายวิชาพื้นฐาน   | กลุ่มวิชาการงานอาชีพและเทคโนโลยี | 20                           | 🥻 แก้ไข 🗎 🗎 ลบข้อมูล |
| 5 ท16101 ภาษาไทย                                                           | 4.0            | ประถมศึกษา             | รายวิชาพื้นฐาน   | กลุ่มวิชาภาษาไทย                 | 80                           | ึ แก้ไข 🗎 ิ ลบข้อมูล |
| 🕷 หน้าหลัก > 🗱 ระบบบริหารจัดการหลักสูตร > 📕 รายวิช                         | กโรงเรียนสามัญ |                        |                  |                                  |                              |                      |
| บ้นทึกรายวิชาของโรงเรียนสามัญ                                              |                |                        |                  |                                  |                              |                      |
| * หลักสูตร                                                                 | หลักสูตรแกนก   | าลางการศึกษาขั้นพื้นรู | ฐาน ปี 2551(กระเ | ทรวงศึกษาธิการ)                  | · 1                          |                      |
| * รหัสวิชา                                                                 |                |                        | 2                |                                  |                              |                      |
| * ชื่อวิชา (ไทย)                                                           |                |                        |                  |                                  | 3                            |                      |
| * ชื่อวิชา (อังกฤษ)                                                        |                |                        |                  |                                  | 4                            |                      |
| * ชื่อย่อ                                                                  |                |                        | 5                | ใช้เพื่อแสดงผลในตารางเรียนตาร    | รางสอนเท่านั้น               |                      |
| * หน่วยกิด                                                                 |                | 6                      |                  |                                  |                              |                      |
| * ระดับการศึกษา                                                            | – เลือกข้อมูล  | - •                    |                  |                                  |                              |                      |
| * ประเภทวิชา                                                               | เลือกข้อมูล    |                        |                  | 3                                |                              |                      |
| * กลุ่มสาระการเรียนรู้                                                     | – เลือกข้อมูล  | -                      | v                | 9                                |                              |                      |
| *                                                                          |                |                        |                  |                                  |                              |                      |
| จำนวนชั่วโมง (ต่อสัปดาห์)                                                  |                |                        |                  |                                  |                              |                      |
|                                                                            | 🖹 บันทึก       | 10 ้อนกลับ             |                  |                                  |                              |                      |
| 1                                                                          |                |                        |                  |                                  |                              |                      |

รูปภาพที่ 36 แสดงหน้าจอเพิ่ม / แก้ไขรายวิชาโรงเรียนสามัญ

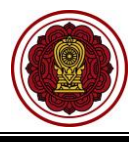

### 3.1.3 นำเข้าข้อมูลรายวิชาโรงเรียนสามัญ

เป็นหน้าจอสำหรับนำเข้าข้อมูลรายวิชาโรงเรียนสามัญ ผู้ใช้งานสามารถนำเข้ารายวิชาโรงเรียน

สามัญได้ โดยคลิกปุ่ม 🖾 <sup>นาเข้าข้อมูลรายวิชาของโรงเรียน</sup> ระบบจะแสดงหน้าจอนำเข้าข้อมูลรายวิชา โรงเรียน ดังนี้

| ∰ หน้าหลัก ⇒ ‡‡ ระบบบริหารจัดการหลักสูตร > ∭ รายวิชาโรงเรียนสามัญ |                                                                    |             |                     |               |                      |                |                            |                      |                       |  |  |  |  |  |
|-------------------------------------------------------------------|--------------------------------------------------------------------|-------------|---------------------|---------------|----------------------|----------------|----------------------------|----------------------|-----------------------|--|--|--|--|--|
| รายวิช                                                            | รายวิชาของโรงเรียนสามัญ                                            |             |                     |               |                      |                |                            |                      |                       |  |  |  |  |  |
| 🕀 ហ័                                                              | 🖸 เพิ่มรายวิชาของโรงเรียน 🧘 นำเข่าข่อมูดรายวิชาของโรงเรียน (.xlsx) |             |                     |               |                      |                |                            |                      |                       |  |  |  |  |  |
| หลักสูตร ทั้งหมด 🔨                                                |                                                                    |             |                     |               |                      |                |                            |                      |                       |  |  |  |  |  |
| รภัสวิชา ชื่อวิชา                                                 |                                                                    |             |                     |               |                      |                |                            |                      |                       |  |  |  |  |  |
|                                                                   |                                                                    | ประเภทวิ    | ขา ทั้งหมด 🗸        |               | กลุ่มสาระการเรียนรู้ | ทั้งหมด        |                            | ~                    |                       |  |  |  |  |  |
|                                                                   |                                                                    | ระดับการศึก | ษา ทั้งหมด 🗸        |               |                      |                |                            |                      |                       |  |  |  |  |  |
|                                                                   |                                                                    |             | 🔍 คันหา 足 เริ่มไหม่ | 🕽 พิมพ์รายวิช | ภาของโรงเรียน        |                |                            |                      |                       |  |  |  |  |  |
| A                                                                 |                                                                    |             |                     |               |                      |                |                            |                      |                       |  |  |  |  |  |
| ເພ ສາ                                                             | เขอมูล<br>10                                                       | ∨ ແຄວ       |                     |               |                      |                |                            | ดันหา:               |                       |  |  |  |  |  |
|                                                                   | #\$                                                                | รหัสวิชา 🏺  | ชื่อวิชา 🖨          | หน่วยกิด∳     | ระดับการศึกษา 🌲      | ประเภทวิชา 🖨   | 🕈 กลุ่มสาระการเรียนรู้ 🛛 🏺 | จำนวนชั่วโมง (เด็ม)∲ | เดือกการตำเนินการ 🍦   |  |  |  |  |  |
|                                                                   | 1                                                                  | ท21101      | ภาษาไทยพื้นฐาน 1    | 1.5           | มัธยมศึกษาตอนดัน     | รายวิชาพื้นฐาน | กลุ่มวิชาภาษาไทย           | 60                   | 🕑 แก้ไข 🗎 ลบข้อมูล    |  |  |  |  |  |
|                                                                   | 2                                                                  | พ21101-1    | ภาษาไทย 1           | 1.5           | มัธยมศึกษาดอนดัน     | รายวิชาพื้นฐาน | กลุ่มวิชาภาษาไทย           | 60                   | 🕑 แก้ไข 🗎 ดบข้อมูล    |  |  |  |  |  |
|                                                                   | 3                                                                  | vi21102     | ภาษาไทยพื้นฐาน 2    | 1.5           | มัธยมศึกษาตอนดัน     | รายวิชาพื้นฐาน | กลุ่มวิชาภาษาไทย           | 60                   | 🔀 แก้ไข 🗎 ตบข้อมูล    |  |  |  |  |  |
|                                                                   | 4                                                                  | พ21102-1    | ภาษาไทย 2           | 1.5           | มัธยมศึกษาตอนดัน     | รายวิชาพื้นฐาน | กลุ่มวิชาภาษาไทย           | 60                   | 🕑 แก้ไข 🗎 ติ ลบข้อมูล |  |  |  |  |  |
|                                                                   | 5                                                                  | vi22101     | ภาษาไทยพื้นฐาน 3    | 1.5           | มัธยมศึกษาตอนดัน     | รายวิชาพื้นฐาน | กลุ่มวิชาภาษาไทย           | 60                   | 🕑 แก้ไข 🗎 ติ ตบข้อมูล |  |  |  |  |  |
|                                                                   | 6                                                                  | vi22102     | ภาษาไทยพื้นฐาน 4    | 1.5           | มัธยมศึกษาดอนดัน     | รายวิชาพื้นฐาน | กลุ่มวิชาภาษาไทย           | 60                   | 🕑 แก้ไข 🗐 ลบข้อมูล    |  |  |  |  |  |

รูปภาพที่ 37 แสดงหน้าจอการนำเข้าข้อมูลรายวิชาโรงเรียนสามัญ

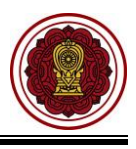

จากนั้น ระบบจะแสดงหน้าจอการนำเข้าข้อมูลรายวิชาโรงเรียนสามัญ มี 3 ขั้นตอนดังนี้

| ขั้นตอนที่ 1 ดาวน์โหลดแบบฟอร์ม*                                           |  |  |  |  |  |  |  |  |  |  |
|---------------------------------------------------------------------------|--|--|--|--|--|--|--|--|--|--|
| คลิกปุ่ม 📥 ดาวน์โหลดแบบฟอร์ม Excel File เพื่อกรอกข้อมูลตามแบบฟอร์ม        |  |  |  |  |  |  |  |  |  |  |
| 🛠 หน้าหลัก > 🖚 ระบบบริหารจัดการหลักสูตร > 📕 รายวิชาโรงเรียนสามัญ          |  |  |  |  |  |  |  |  |  |  |
| นำเข้าข้อมูลรายวิชาของโรงเรียน                                            |  |  |  |  |  |  |  |  |  |  |
| ້ 1 ย้อนกลับ 足 เริ่มใหม่                                                  |  |  |  |  |  |  |  |  |  |  |
| ขั้นตอนที่ 1 : ดาวน์โหลดแบบฟอร์ม *                                        |  |  |  |  |  |  |  |  |  |  |
| 📩 ดาวน์โหลดแบบฟอร์ม Excel File                                            |  |  |  |  |  |  |  |  |  |  |
| ขั้นตอนที่ 2 : อัปโหลดไฟล์รายวิชา (.xlsx) **<br>                          |  |  |  |  |  |  |  |  |  |  |
| หลักสูตร หลักสูตรแกนกลางการศึกษาขั้นพื้นฐาน ปี 2551 (กระทรวงศึกษาธิการ) 🗸 |  |  |  |  |  |  |  |  |  |  |
| เลือกไฟล์ชื่อ <b>เลือกไฟล์</b> ไม่ได้เลือกไฟล์ใด                          |  |  |  |  |  |  |  |  |  |  |
| 🛇 ดรวจสอบข้อมูล                                                           |  |  |  |  |  |  |  |  |  |  |

รูปภาพที่ 38 แสดงหน้าจอขั้นตอนที่ 1 ดาวน์โหลดแบบฟอร์ม

## ขั้นตอนที่ 2 อัปโหลดไฟล์รายวิชา

- 1) เลือกข้อมูล **หลักสูตร** ที่ต้องการ
- 2) เลือกไฟล์ โดยคลิก<sup>์ เลือกไฟล์</sup> เลือก Excel File เพื่อนำเข้าข้อมูล
- คลิกปุ่ม (จรวจสอบข้อมูล เพื่อตรวจสอบข้อมูล

| 🛠 หน้าหลัก > 🗱 ระบบบริหารจัดการหลักสูตร > 📕 รายวิชาโรงเรียนสามัญ                  |  |  |  |  |  |  |  |  |  |
|-----------------------------------------------------------------------------------|--|--|--|--|--|--|--|--|--|
| นำเข้าข้อมูลรายวิชาของโรงเรียน                                                    |  |  |  |  |  |  |  |  |  |
| ່ວ ພ້ວນຄລັນ                                                                       |  |  |  |  |  |  |  |  |  |
| ขั้นตอนที่ 1 : ดาวน์โหลดแบบฟอร์ม *                                                |  |  |  |  |  |  |  |  |  |
| ี่ ≰ ดาวน์โหลดแบบฟอร์ม Excel File<br>ขั้นตอนที่ 2 : อัปโหลดไฟล์รายวิชา ( xlsx) ** |  |  |  |  |  |  |  |  |  |
|                                                                                   |  |  |  |  |  |  |  |  |  |
| หลักสูตร หลักสูตรแกนกลางการศึกษาขั้นพื้นฐาน ปี 2551 (กระทรวงศึกษาธิการ)           |  |  |  |  |  |  |  |  |  |
| เลือกไฟล์ชื่อ <b>เลือกไฟล์</b> ไม่ได้เลือกไฟล์ใด                                  |  |  |  |  |  |  |  |  |  |
| 📀 ดรวจสอบข้อมูล 🛛 3                                                               |  |  |  |  |  |  |  |  |  |

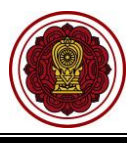

## ขั้นตอนที่ 3 ตรวจสอบและยืนยันการนำเข้า

คลิกปุ่ม
 คลิกปุ่ม
 คลิกปุ่ม
 คลิกปุ่ม
 คลิกปุ่ม

2) คลิกปุ่ม 🖽 ตกลง เพื่อยืนยันการนำเข้าข้อมูลรายวิชาของโรงเรียน จากไฟล์ Excel

| 🕴 หน้าหลัก > 🕸 ระบบบริหารจัดการหลักสูตร > 📕 รายวิชาโรงเรียนสามัญ |  |  |  |  |  |  |  |  |  |
|------------------------------------------------------------------|--|--|--|--|--|--|--|--|--|
| นำเข้าข้อมูลรายวิชาของโรงเรียน                                   |  |  |  |  |  |  |  |  |  |
| 🖱 ย้อนกลับ 🛛 เริ่มใหม่                                           |  |  |  |  |  |  |  |  |  |
| ขั้นตอนที่ 3 : ตรวจสอบและยืนยันการนำเข้าข้อมูล ***               |  |  |  |  |  |  |  |  |  |
| จำนวนรายวิชาทั้งหมด 3 รายการ ตรวจสอบไม่ผ่าน 0 รายการ             |  |  |  |  |  |  |  |  |  |
| 🖻 ตรวจสอบและยืนยันการนำเข้าข้อมูล 🚺                              |  |  |  |  |  |  |  |  |  |
| สามารถนำเข้าข้อมูลได้ กรุณายืนยันการนำเข้าข้อมูล                 |  |  |  |  |  |  |  |  |  |
| นำเข้าข้อมูลรายวิชาของโรงเรียน จากไฟล์ Excel ×                   |  |  |  |  |  |  |  |  |  |
| ท่านต้องการบันทึกการนำเข้าข้อมูลรายวิชาของโรงเรียน [ใช่/ไม่]     |  |  |  |  |  |  |  |  |  |
| 🗙 ยกเลิก 🕒 ตกลง                                                  |  |  |  |  |  |  |  |  |  |

รูปภาพที่ 39 แสดงหน้าจอนำเข้าข้อมูลรายวิชาโรงเรียนสามัญ

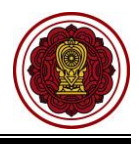

**หมายเหตุ** : \*\*กรณีนำเข้าข้อมูลรายวิชาของโรงเรียน ตรวจสอบไม่ผ่าน ระบบจะแสดงหน้าจอแจ้งเตือน ให้ ผู้ใช้งานตรวจสอบข้อมูลและแก้ไขข้อมูลให้ถูกต้อง จากนั้นจึงเข้าเข้าข้อมูลรายวิชาใหม่ ดังภาพ

| 🖷 หน้าหลัก > 🗱 ระบบบริหารจัดการหลักสูตร > 📕 รายวิชาโรงเรียนสาม | ັນູ     |                            |       |
|----------------------------------------------------------------|---------|----------------------------|-------|
| นำเข้าข้อมูลรายวิชาของโรงเรียน                                 |         |                            |       |
| 🖸 ย้อนกลับ 🛛 🞜 เริ่มใหม่                                       |         |                            |       |
| ขั้นตอนที่ 3 : ตรวจสอบและยืนยันการนำเ                          | เข้าข้อ | มูล ***                    |       |
| จำนวนรายวิชาทั้งหมด 4 รายการ                                   | ตรวจ    | สอบไม่ผ่าน 7 รายการ        |       |
|                                                                | สำดับ   | รายการที่ตรวจสอบไม่ผ่าน    | สำนวน |
|                                                                | 1       | ชื้อวิชา (ไทย) <b>Q</b>    | 1     |
|                                                                | 2       | ชื่อวิชา (อังกฤษ) <b>Q</b> | 1     |
|                                                                | 3       | ชื่อย่อ <b>Q</b>           | 1     |
| รายการที่ตรวจสอบไม่ผ่าน                                        |         | ×                          |       |
| แถวที ตรวจสอบ                                                  | 1       | ข้อมูลที่ผิดพลาด           |       |
| 5 พบดำว่าง                                                     |         |                            |       |
|                                                                |         |                            |       |

รูปภาพที่ 40 แสดงหน้าจอนำเข้าข้อมูลรายวิชาโรงเรียนสามัญตรวจสอบไม่ผ่าน

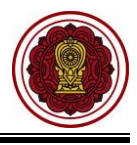

## 3.2 รายวิชาโรงเรียนอิสลาม

เป็นส่วนในการบริหารจัดการรายวิชาโรงเรียนอิสลาม ผู้ใช้งานสามารถเข้าใช้งานเมนูรายวิชาโรงเรียน อิสลามได้ ดังนี้

- คลิกที่ปุ่ม ระบบบริหารจัดการหลักสูตร
- คลิกที่ปุ่ม รายวิชาโรงเรียนอิสลาม

| = 🕼 ระบบงานทะเบีย                                                                                                    | טיעלווגלטע אדאליט. איז איז איז איז איז איז איז איז איז איז                                                                                                    |
|----------------------------------------------------------------------------------------------------|----------------------------------------------------------------------------------------------------|
| <ul> <li>ชิ หน้าหลัก</li> <li>่ ระบบนรัดการข้อมูลโรงเรียน</li> <li>่ ระบบบริหารจัดการหลักสูตร</li> <li>่ ระบบระเบียนนักเรียน</li> <li>่ ระบบระเบียนนักเรียน</li> <li>่ ระบบตารางเรียนดารางสอน</li> <li>(§ ระบบลงทะเบียนเรียน</li> </ul> | <ul> <li>๙ หน้าหลัก &gt; ๙๕ ระบบบริหารจัดการหลักสูตร</li> <li>ระบบบริหารจัดการหลักสูตร</li> <li>ระบบบริหารจัดการค้นหา</li> <li>รายวิชาโรงเรียนสามัญ</li> <li>รายวิชาโรงเรียนสามัญ</li> <li>รายวิชาโรงเรียนอิสลาม</li> <li>ชายวิชาที่เปิดสอน</li> <li>รายวิชาเพิ่มเติม (เลือกเสรี)</li> </ul> |
| <ul> <li>฿ ระบบบริหารจัดการบุคลากร</li> <li>ผ่≡ ระบบสำเร็จการเรียน</li> <li>สารรมบสำเร็จการศึกษา</li> <li>ระบบบริการครูปสอน</li> <li>ระบบบริการครูประจำชั้น</li> <li>ระบบเงินอุดหนุน PSIS</li> <li>ระบบกำหนดสิทธิ์ผู้ใช้งาน</li> </ul>  | ขึ้นตอนการจัดทำระบบบริหารจัดการหลักสูตร<br>1.กำหนดรายวิชาโรงเรียนสามัญ/โรงเรียนนามาชาติ<br>2.กำหนดรายวิชาที่เปิดสอน<br>3.กำหนดรายวิชาที่เปิดสอนไห้เรียนร้อยทั้งหมดก่อน ถึงนำข่อมูดไปจัดดารางเรียนตารางสอนได้                                                                                 |

รูปภาพที่ 41 แสดงหน้าจอการเข้าใช้งานเมนูรายวิชาโรงเรียนอิสลาม

## 3.2.1 การค้นหารายวิชาโรงเรียนอิสลาม

เป็นหน้าจอสำหรับค้นหาข้อมูลรายวิชาโรงเรียนอิสลาม ผู้ใช้งานสามารถค้นหารายวิชาโรงเรียน อิสลามได้ ดังนี้ (สามารถค้นหาแบบไม่ระบุเงื่อนไขได้)

1) ระบุหรือเลือกข้อมูล ที่ต้องการค้นหา

คลิกปุ่ม (พื่อค้นหาข้อมูล

| 🔿 หน้า | หลัก > 🕫 ระบบบริหา         | เรจัดการหลักสูตร > 🗮 รายวิชาโรงเรียน | อิสลาม                       |    |            |                     |  |  |  |  |
|--------|----------------------------|--------------------------------------|------------------------------|----|------------|---------------------|--|--|--|--|
| รายวิ  | ชาโรงเรียนอิสลาม           |                                      |                              |    |            |                     |  |  |  |  |
| •      | เพิ่มรายวิชาโรงเรียนอิสลาม |                                      |                              |    |            |                     |  |  |  |  |
|        | หลักสูตร – ทั้งหมด – 🔹 🚺   |                                      |                              |    |            |                     |  |  |  |  |
|        | รหัสวิช                    | n                                    |                              |    |            |                     |  |  |  |  |
|        | ชื่อวิช                    | n                                    |                              |    |            |                     |  |  |  |  |
|        | ชื่อวิชา (อิสลาม           | I)                                   |                              |    |            |                     |  |  |  |  |
|        |                            | Q คันหา                              | 🔒 พิมพ์รายวิชาโรงเรียนอิสลาม | 1  |            |                     |  |  |  |  |
| แสดง   | 10 ซ แถว                   |                                      |                              |    | ค้น        | เหา:                |  |  |  |  |
| # ^    | รหัสวิชา 🌲                 | ชื่อวิชา (ไทย) 🛛 🌲                   | ชื่อวิชา (อิสลาม)            | \$ | หน่วยกิด 🌲 | เลือกการดำเนินการ   |  |  |  |  |
| 1      | <u> </u>                   | อัตตารีค(ศาสนประวัติ)                | อัตตารีค(ศาสนประวัติ)        |    | 0.5        | 🕼 แก้ไข 📄 ิตบข้อมูล |  |  |  |  |
| 2      | ม21101                     | ภาษาต่างประเทศ(ภาษามาลายู)           | ภาษาต่างประเทศ(ภาษามาลายู)   |    | 0.5        | 🕼 แก้ไข 📄 ิตบข้อมูล |  |  |  |  |
| 3      | <del>s</del> 21101         | นาฮู/ซอรือฟ(ใวยกรณ์อาหรับ)           | นาฮู/ซอร๊อฟ(ไวยกรณ์อาหรับ)   |    | 1.0        | 🕑 แก้ไข 📄 ลบข้อมูล  |  |  |  |  |

รูปภาพที่ 42 แสดงหน้าจอการค้นหารายวิชาโรงเรียนอิสลาม

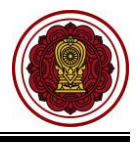

## 3.2.2 การเพิ่ม / แก้ไขรายวิชาโรงเรียนอิสลาม

เป็นหน้าจอสำหรับเพิ่ม/แก้ไขข้อมูลรายวิชาโรงเรียนอิสลาม ผู้ใช้งานสามารถเพิ่มแก้ไขรายวิชา

โรงเรียนอิสลามโดยการคลิกปุ่ม 🗗 เพิ่มรายวิชาของโรงเรียน <sub>หรือ</sub> 🕝 แก้ไข เพื่อระบุเงื่อนไขในการเพิ่ม และแก้ไขข้อมูลได้ดังนี้

- 1) ระบุข้อมูล **รหัสวิชา** ที่ต้องการ
- ระบุข้อมูล ชื่อวิชา (อิสลาม) ที่ต้องการ
- คลิกปุ่ม <sup>(1)</sup> มันทึก
   เพื่อบันทึกข้อมูล

<u>หมายเหตุ</u> กรณีมีเครื่องหมายดอกจันสีแดง (\*) ต้องระบุหรือเลือกข้อมูลทุกช่อง

| 🖷 หน้าหลัก > 🕫 ระบบบริ | หารจัดการหลักสูตร > 📕 รายวิชาโรงเรียา     | อิสลาม                            |                          |                            |
|------------------------|-------------------------------------------|-----------------------------------|--------------------------|----------------------------|
| รายวิชาโรงเรียนอิสลาม  | J                                         |                                   |                          |                            |
| เพิ่มรายวิชาโรงเรีย    | นอิสลาม                                   |                                   |                          |                            |
| หลักล                  | ฐตร ทั้งหมด                               | Ψ                                 |                          |                            |
| รหัสวิ                 | ง้ชา                                      |                                   |                          |                            |
| ชื่อวั                 | ง้ชา                                      |                                   |                          |                            |
| ชื่อวิชา (อิสล         | າມ)                                       |                                   |                          |                            |
|                        | Q ค้นหา 😂 เริ่มใหม่                       | 🔒 พิมพ์รายวิชาโรงเรียนอิสลาม      |                          |                            |
| แสดง 10 🔻 แถว          |                                           |                                   |                          | ด้นหา:                     |
| # 📥 รหัสวิชา 🗍         | ชื่อวิชา (ไทย)                            | ชื่อวิชา (อิสลาม)                 | หน่วยก                   | โด 🜲 เลือกการศาเนินการ 🛛 🜲 |
| 1                      | อัตตารีค(ศาสนประวัติ)                     | อัตตารีค(ศาสนประวัติ)             | 0.5                      | 🕼 แก้ไข 🖻 ลบข้อมูล         |
| 2 ม21101               | ภาษาต่างประเทศ(ภาษามาลายู)                | ภาษาต่างประเทศ(ภาษามาลายู)        | 0.5                      | 🕼 แก้ไข 🗎 ิตมข้อมูล        |
| 3 521101               | นาฮู/ซอร็อฟ(ไวยกรณ์อาหรับ)                | นาฮู/ซอรือฟ(ไวยกรณ์อาหรับ)        | 1.0                      | 🕼 แก้ไข 🗎 ติ ลบข้อมูล      |
| 👫 หน้าหลัก > 🕸         | ระบบบริหารจัดการหลักสูตร<br>รงเรียนอิสลาม | 📕 รายวิชาโรงเรียนอิสลาม           |                          |                            |
|                        | * หลักสูตร ห                              | ลักสูตรแกนกลางการศึกษาขั้นพื้นฐาน | ปี 2551(กระทรวงศึกษาธิกา | J2́ ▼                      |
|                        | * รหัสวิชา ท                              | 6101                              |                          |                            |
|                        | * ระดับการศึกษา ป                         | ระถมศึกษา 🔻                       |                          |                            |
|                        | * ชื่อวิชา (ไทย) ภา                       | ษาไทย                             |                          |                            |
| *                      | ชื่อวิชา (อิสลาม)                         |                                   |                          | 2                          |

รูปภาพที่ 43 แสดงหน้าจอเพิ่ม / แก้ไขรายวิชาโรงเรียนอิสลาม

3 อนกลับ

🖺 บันทึก

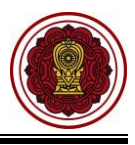

#### 4. บันทึกหรือนำเข้ารายวิชา

## 4.1 บันทึกผลการเรียนรายบุคคล

ผู้ใช้งานสามารถเข้าใช้งานเมนู <u>บันทึกผลการเรียนรายบุคคล</u> โดย

- คลิก ระบบวัดผลการเรียน
- คลิก บันทึกผลการเรียนรายบุคคล

| =                                                            | าน สำหรับโรงเรียนเอกชน                             |                                       |                                            | 📕 4 <sup>0</sup> 8 e                        |
|--------------------------------------------------------------|----------------------------------------------------|---------------------------------------|--------------------------------------------|---------------------------------------------|
| 🚳 หน้าหลัก                                                   | 🖷 หน้าหลัก 🚿 🕫 ระบบวัดผลการเรียน                   |                                       |                                            |                                             |
| 🏛 ระบบจัดการข้อมูลโรงเรียน                                   | ระบบวัดผลการเรียน                                  |                                       |                                            |                                             |
| 🛢 ระบบบริหารจัดการหลักสูตร                                   | ระบบหน้ต้องการดับหา                                |                                       |                                            |                                             |
| 🛆 ระบบระเบียนนักเรียน                                        | 🗘 ດ້ານນຸດເດດເຮໂດະແນນເຂົ້າມີຈັດເດຣດ                 | 📖 ถ่าหมดระยะเวลาส่งผลการเรียน         | 🖳 บับชื่ออะแบบและด้อเกรอ                   | 🔹 อบบัติผลการเรียบ                          |
| 🋗 ระบบดารางเรียนดารางสอน                                     | ฬ ประกาศผลการเรียน                                 | บันทึกคะแนนอ่าน คิด วิเคราะห์และเขียน | 🖈 บันทึกคุณลักษณะอันพึงประสงค์             | <ul> <li>แก้ไขผลการเรียนนักเรียน</li> </ul> |
| ® ระบบลงทะเบียนเรียน                                         | 🛔 บันทึกผลการเรียนรายบุคคล 🗾 📿 2                   | นำเข้าผลการเรียนจาก Excel             | 🖩 คำนวณผลการเรียน GPA                      | 🖪 ส่งผลการเรียนให้ สช.ส่วนกลาง              |
| 🚔 ระบบบริหารจัดการบุคลากร                                    | 📽 รายชื่อนักเรียนดิด ร.                            | 嶜 รายงานรายชื่อนักเรียนติด 0          | 🖀 รายงานรายชื่อนักเรียนติด มผ.             |                                             |
| ]≡ ระบบวัดผลการเรียน                                         | 1 รายงานข้อมูล                                     |                                       |                                            |                                             |
| 😂 ระบบสำเร็จการศึกษา                                         | 🕄 ดรวจสอบรายวิชาที่ยังไม่ส่งผลการเรียน             |                                       | 😒 ໃນรายงานผลการเรียนเฉลี่ยของนักเรียน (G   | iPA) รายบุคคล                               |
| 🕙 ระบบบริการครูผู้สอน                                        | ไปรายงานผลการเรียนเฉลี่ยของนักเรียน (GPA)          | ) รายชั้นเรียน                        | 这 เอกสารผลการเรียนส่งผู้ปกครอง             |                                             |
| ระบบบริการครูประจำนั้น                                       | 🖹 ใบประกาศผลการเรียนตามกลุ่มสาระการเรียนรู้        |                                       | 🖾 ใบรับรองผลการเรียน                       |                                             |
| 🥝 นักเรียนที่ได้รับอุดหนุน                                   | 👔 รายชื่อนักเรียนที่เกรดเฉลี่ยต่ำกว่าเกณฑ์         |                                       | 🚯 รายชื่อนักเรียนที่เกรดเฉลี่ยสูงกว่าเกณฑ์ |                                             |
| 矕 ระบบกำหนดสิทธิ์ผู้ใช้งาน                                   | <ul> <li>ครอบโบคอดสัตรงขมร้องเออระสังหม</li> </ul> | * ก่มีออาสร์ พออาสร์พบโลงสัญหรอมัอง   | + อยิกอกสร้างเกลาสร้างเกิดหรือเหลือเกลา    |                                             |
| 💽 ระบบเงินอุดหนุน PSIS                                       | ME WITH CHANNING OF THE MINNING STOLD              | en Gran manuel insign garaphie inth   |                                            |                                             |
| เซสชันของคุณจะหมดอายุ 28:59 นาที<br>/login/LC01_MainMenu.jsp |                                                    |                                       |                                            |                                             |

รูปภาพที่ 44 แสดงหน้าจอการเข้าใช้งานเมนูบันทึกผลการเรียนรายบุคคล

- 3) ระบบจะแสดงหน้าจอ การค้นหาข้อมูล ให้ระบุ ชื่อ นามสกุลนักเรียน
- 4) คลิกปุ่ม
   Q คันหา

จากนั้นระบบจะแสดงข้อมูล บันทึกผลการเรียนรายบุคคล ผู้ใช้งานสามารถ เพิ่มผลการเรียน คัดลอกผลการเรียน และลบผลการเรียนได้

| บันทึก                                       | ผลการเรียนร                                  | ายบุคคล                             |                                                                                              |                           |                                                |                                          |                                                                 |                                                                   |                                                |
|----------------------------------------------|----------------------------------------------|-------------------------------------|----------------------------------------------------------------------------------------------|---------------------------|------------------------------------------------|------------------------------------------|-----------------------------------------------------------------|-------------------------------------------------------------------|------------------------------------------------|
|                                              | * ชื่อ - 1                                   | มามสกุล                             | Int. Inclusion without                                                                       |                           | เลือกนักเรียน                                  | 3                                        |                                                                 |                                                                   |                                                |
| 4 คันหา 𝔅 เริ่มใหม่ + เพิ่มผลการเรียน        |                                              |                                     |                                                                                              |                           |                                                |                                          |                                                                 |                                                                   |                                                |
| เลขประจำตัวนักเรียน : ม.3/1 ชื่อ - นามสกุล : |                                              |                                     |                                                                                              |                           |                                                |                                          |                                                                 |                                                                   |                                                |
| 16                                           | เขประจำด้วน <i>ั</i> ห                       | าเรียน :                            | านั้น                                                                                        | เรียน : ม.3               | 3/1                                            | ชื่อ - นามสกุล                           |                                                                 |                                                                   |                                                |
| Lő                                           | าขประจำด้วนัเ                                | าเรียน :                            | ชั้น<br>42) คัดลอกผลการเรียนให้ชั้นเรียน ม.3.                                                | เรียน: ม.3<br>1 🖻 ลบข้อม  | ¥1<br>มูลผลการเรียนทั้งหมด                     | ชื่อ - นามสกุล                           |                                                                 |                                                                   |                                                |
| เส<br>สำคับ                                  | เขประจำตัวนั้เ<br>ภาคเรียน                   | าเรียน :<br>รหัสวิชา                | ขั้น<br>ปี] ดัดลอกผลการเรียนให้ชั้นเรียน ม.3<br>ชื่อวิชา                                     | เรียน : ม.3<br>1 🗐 ลบข้อม | 3/1<br>มูลผลการเรียนทั้งหมด<br>สถานะการตัดเกรด | ชื่อ - นามสกุด<br>ผลการเรียน             | :<br>สถานะการบันทึก                                             | วันที่ดำเนินการ                                                   | ดัวดำเนินกา                                    |
| เส<br>สำคับ<br>1                             | าขประจำตัวนั้เ<br>ภาคเรียน<br>1/2562         | าเรียน :<br>รหัสวิชา<br>5           | ขั้น<br>2ฏิ ดัดลอกผลการเรียนให้ขั้นเรียน ม.3<br>ชื่อวิชา<br>หฟกฟห                            | เรียน: ม.3<br>1 🗎 ลบข้อม  | )/1<br>มูลผลการเรียนทั้งหมด<br>สถานะการศัตเกรต | ชื่อ - นามสกุด<br>ผลการเรียน<br>2.5      | :<br>สถานะการบันทึก<br>บันทึกเกรดรายบุคคล                       | วันที่ดำเนินการ<br>15 ต.ศ. 2562 09:01 น.                          | ตัวดำเนินกา<br>🗃 ลบผลการเรื                    |
| เส<br>สำคับ<br>1<br>2                        | าชประจำตัวนั<br>ภาคเรียน<br>1/2562<br>1/2562 | กเรียน :<br>รหัสวิชา<br>5<br>ค31101 | ขั้น<br>21 ดัดลอกผลการเรียนให้ชั้นเรียน ม.3.<br><mark>ชื่อวิชา</mark><br>หฟกฟห<br>คณิตศาสตร์ | เรียน : ม.3<br>1 ∎ิลบข้อม | //<br>มูลผลการเรียนทั้งหมด<br>สถานะการตัดเกรด  | ชื่อ - นามสกุด<br>ผลการเรียน<br>2.5<br>4 | :<br>สถานะการบันทึก<br>บันทึกเกรดรายบุคคล<br>บันทึกเกรดรายบุคคล | วันที่ดำเนินการ<br>15 ต.ค. 2562 09:01 น.<br>14 ต.ค. 2562 14:36 น. | ตัวผ่าเนินกา<br>ปี ลบผลการเรื<br>ปี ลบผลการเรี |

รูปภาพที่ 45 แสดงหน้าจอการค้นหาผลการเรียนรายบุคคล

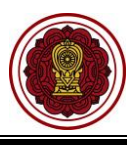

# 4.1.1 การบันทึกผลการเรียนรายบุคคล ผู้ใช้งานสามารถ คลิกปุ่ม + เพิ่มผลการเรียน เลือก ภาคเรียน เลือก ภาคเรียน ระบุ รายวิชา เลือกข้อมูล ผลการเรียน คลิกปุ่ม

| ทึกผลการเรียนรายบุคเ | จล                    |   |
|----------------------|-----------------------|---|
| * ภาคเรียน           | 1/2562 🔹 🚺            |   |
| * ชื่อ - นามสกุล     |                       |   |
| * รายวิชา            | ระบุรหัส หรือชื่อวิชา | 2 |
| * ผลการเรียน         | — เลือกข้อมูล 🔻 🕄     |   |

รูปภาพที่ 46 แสดงหน้าจอการบันทึกผลการเรียนรายบุคคล

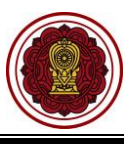

เพื่อคัดลอกผล

#### 4.1.2 การคัดลอกผลการเรียน

🔁 คัดลอกผลการเรียนให้ชั้นเรียน ม.3/1 หากต้องการคัดลอกผลการเรียน คลิกปุ่ม การเรียนให้กับนักเรียนในชั้นเรียนเดียวกัน โดย

- 1) คลิกปุ่ม 🗹 เพื่อเลือกนักเรียน
- บันทึกผลการเรียนตามนักเรียน 📀 2) หากต้องการ คัดลอกผลการเรียนของนักเรียนต้นแบบคลิกปุ่ม บันทึกผลการเรียนตามรายวิชา 📎

หรือ หากต้องการ บันทึกผลการเรียนตามรายวิชา คลิกปุ่ม

- 3) เลือกเกรดที่ต้องการบันทึกผลการเรียน
- 🖺 ขึ้นขันการคัดลอก เพื่อยืนยันการคัดลอก 4) คลิกปุ่ม

| ส หน้า  | หลัก ≥ ≎                    | 08 ระบบวัดผลการ                      | เรียน > 🛔 บันทึกผลการเรีย | นรายบุคคล                                                   |                             |         |                      |                                    |                      |                       |          |
|---------|-----------------------------|--------------------------------------|---------------------------|-------------------------------------------------------------|-----------------------------|---------|----------------------|------------------------------------|----------------------|-----------------------|----------|
| ระบุน   | <b>เ</b> ้กเรียน <i>พ</i> ิ | ที่ต้องการคัดลอก                     | ı                         |                                                             |                             |         |                      |                                    |                      |                       |          |
| ٦i      | เอนกลับ                     | บันทึกผลก                            | ารเรียนดามนักเรียน 📀      | 2 กผลการเรียนดามรายวิชา 🛇                                   |                             |         |                      |                                    |                      |                       |          |
|         | เลขประ                      | ะจำตัวนักเรียน                       | : 9295                    | <b>ชั้นเรียน :</b> ม.3/                                     | '1                          | ชื่อ    | เ - นามส             | កែុត :                             |                      |                       |          |
| ระบุข   | นักเรียน                    | ที่ต้องการคัดละ                      | งกผลการเรียนของนักเ       | รียนต้นแบบ <u>หมายเหตุ</u> เมื่อคัดลอกผละ                   | การเรียนเดิมที่เดยมีอยู่แ   | ด้วจะถุ | <u>า</u> กลบทั้ง     | ว และแทนที่เ                       | ล้วยผลการเรี         | ยนที่บันทึกเข้าไปใหม่ |          |
|         | 1                           | เดขประจำดัวนั                        | กเรียน                    | ชื่อ - นามสกุด                                              | จำนวนผลการเรียนเดิม         |         | จำนว                 | นวิชาที่คัดละ                      | an: 5 ລິ             | ชา                    |          |
|         | 1                           |                                      |                           |                                                             |                             |         | ลำดับ                | ภาคเรียน                           | รหัสวิชา             | ชื่อวิชา              | 1        |
|         | 2                           | _                                    | the second second         | factor and                                                  | 3                           |         | 1                    | 1/2562                             | 5                    | หฟกฟห                 |          |
|         | 3                           |                                      | all or collineers         |                                                             | 3                           |         | 2                    | 1/2562                             | ค31101               | คณิดศาสตร์            |          |
|         | 4                           |                                      |                           | 5                                                           | 3                           |         | 3                    | 1/2562                             | n31101<br>n21101     | ภาษาไทย               |          |
|         | 5                           |                                      |                           |                                                             | 3                           |         | 5                    | 1/2562                             | v31102               | การงานอาชีพ           |          |
| -       | 0                           |                                      |                           |                                                             | 3                           |         |                      |                                    |                      |                       |          |
| ≋ หน้าเ | หลัก > 🛱                    | 🖇 ระบบวัดผลการเรื                    | iยน > 🏝 บันทึกผลการเรียน  | รายบุคคล                                                    |                             |         |                      |                                    |                      |                       |          |
| ระบุผ   | ลการเรีย                    | ขนของนักเรียนที                      | ตองการคัดลอก              |                                                             |                             |         |                      |                                    |                      |                       |          |
| ้วย     | กเลิก                       |                                      |                           |                                                             |                             |         |                      |                                    |                      |                       |          |
|         | LOON                        | หล่าตัวนักเรียน                      | 0205                      |                                                             |                             | die.    | - 1121154            | 101                                | โซคพิพัฒน์ แ         | กำสีสา                |          |
| ระบุน   | ังสมบระ<br>โกเรียนท์        | IN 26 (IN 20 II )<br>ที่ต้องการคัดลอ | กผลการเรียนของนักเรีย     | ุ่มหรอน . ม.ง/ <br>มนต้นแบบ <u>หมายเหตุ</u> เมื่อคัดลอกผลกา | รเรียนเดิมที่เคยมีอยู่แล้ว: | าะถูกส  | - หามดก<br>ฉบทิ้ง แล | ,⊶. <sup>แ12</sup><br>ละแทนที่ด้วย | เผลการเรียน <b>เ</b> | ที่บันทึกเข้าไปใหม่   |          |
|         |                             |                                      |                           |                                                             |                             |         |                      |                                    |                      |                       |          |
| dađu    |                             | ానిశరిశాల                            |                           |                                                             | สืบริษา                     |         |                      |                                    |                      |                       | 1943er   |
|         |                             |                                      |                           |                                                             | 10121                       |         |                      |                                    |                      |                       | 31 เฉลิม |
|         |                             |                                      |                           |                                                             |                             |         |                      |                                    |                      |                       |          |
| 1       |                             | 5                                    | หพถฟห                     |                                                             |                             |         |                      |                                    |                      |                       |          |
| 2       |                             | ค31101                               | คณิตศาสตร์                |                                                             |                             |         |                      |                                    |                      |                       |          |
| 3       |                             | ท31101                               | ภาษาไทย                   |                                                             |                             |         |                      |                                    |                      |                       |          |
| 4       |                             | ท21101                               | ภาษาไทย                   |                                                             |                             |         |                      |                                    |                      |                       |          |
| 5       |                             | v31102                               | การงานอาชีพ               |                                                             |                             |         |                      |                                    |                      |                       |          |
|         |                             |                                      |                           |                                                             |                             |         |                      |                                    |                      |                       |          |
|         |                             |                                      |                           | 4                                                           | 🖺 ยืนยันการคัดลอก           |         |                      |                                    |                      |                       |          |
|         |                             |                                      | e e                       |                                                             |                             |         |                      |                                    |                      | ×                     |          |
|         |                             | ยนเ                                  | ยนการคดส                  | เอกผลการเรยน                                                |                             |         |                      |                                    |                      |                       |          |
|         |                             |                                      |                           |                                                             |                             |         |                      |                                    |                      |                       |          |
|         |                             | ห่วา                                 | เต้องการคัดส              | งอกผลการเรียน [ให่/                                         | ไม่ไ                        |         |                      |                                    |                      |                       |          |
|         |                             |                                      |                           |                                                             |                             |         |                      |                                    |                      |                       |          |
|         |                             |                                      |                           |                                                             |                             |         |                      |                                    |                      |                       |          |
|         |                             |                                      |                           |                                                             |                             |         | 6                    |                                    |                      |                       |          |
|         |                             |                                      |                           |                                                             |                             |         |                      | 🗙 ยกเ                              | á 5                  | 🗸 ตกลง                |          |
|         |                             |                                      |                           |                                                             |                             |         | _                    |                                    |                      |                       |          |

รูปภาพที่ 47 แสดงหน้าจอการคัดลอกผลการเรียน

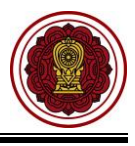

#### 4.1.3 การลบผลการเรียน

หากต้องการลบผลการเรียนผู้ใช้งานสามารถ ลบผลการ<u>เรียน ได้ 2 รูปแ</u>บบ โดย

- <u>หากต้องการลบผลการเรียนรายวิชา</u> คลิกปุ่ม
- <u>หากต้องการลบผลการเรียนทั้งหมด</u> คลิกปุ่ม
- 🖻 ลบข้อมูลผลการเรียนทั้งหมด

| 🛿 หน่าห                       | เล้ก ≥ ¢8 ระบบ                                          | วดผลการเรยน                                      |                                                                       | адина                                                            |                                                         |                                                                                                    |                                                                                                    |                                                                             |
|-------------------------------|---------------------------------------------------------|--------------------------------------------------|-----------------------------------------------------------------------|------------------------------------------------------------------|---------------------------------------------------------|----------------------------------------------------------------------------------------------------|----------------------------------------------------------------------------------------------------|-----------------------------------------------------------------------------|
| บันทึก                        | ผลการเรียนร                                             | ายบุคคล                                          |                                                                       |                                                                  |                                                         |                                                                                                    |                                                                                                    |                                                                             |
|                               | * ชื่อ - นามส                                           | ່ທຸລ<br>Q                                        | ค้บหา 🛛 🕄 เริ่มใหม่                                                   | เลือง<br>+ เพิ่มผลการเรียน                                       | กนักเรียน                                               |                                                                                                    |                                                                                                    |                                                                             |
| 2010                          | หล่าตัวนักเรีย                                          | 91 *                                             |                                                                       | Maii 5091 · 31 3/1                                               | da -                                                    | มามสุดอ '                                                                                              |                                                                                                    |                                                                             |
| เลขปร                         | ะจำตัวนักเรีย                                           | nu :<br>2                                        | ดัดลอกผลการเรียนให้ชั้                                                | ชั้นเรียน : ม.3/1<br>ั้นเรียน ม.3/1 💼 ดบข้อมูล                   | ชื่อ -<br>เผลการเรียนทั้ง                               | หามสกุล :<br>ทหมด                                                                                      | mar unite                                                                                             |                                                                             |
| เลขปร<br>สำคับ                | ะจำตัวนักเรีย<br>ภาคเรียน                               | น :<br>மி<br>รหัสวิชา                            | คัดลอกผลการเรียบให้ขั้<br>ชื่อวิชา                                    | ชั้นเรียน : ม.3/1<br>้นเรียน ม.3/1 🖻 ตบข้อมูล<br>สถานะการตัดเกรด | ชื่อ -<br>เผลการเรียนทั้ง<br>ผลการเรียน                 | า นามสกุล :<br>มหมด<br>สถานะการบันทึก                                                                  | วันที่ดำเนินการ                                                                                       | ดัวดำเนินการ                                                                |
| เลขปร<br>สำคับ<br>1           | ะจำตัวนักเรีย<br>ภาคเรียน<br>1/2562                     | น :<br>21<br>รหัสวิชา<br>5                       | คัดลอกผลการเรียนให้ขึ่<br>ชื่อวิชา<br>หฟกฟห                           | ชั้นเรียน : ม.3/1<br>ในเรียน ม.3/1 🖻 ดบบ่อมูล<br>สถานะการศัตเกรด | ชื่อ -<br>เผลการเรียนทั้ง<br>ผลการเรียน<br>2.5          | หมมสกุล :<br>หมด<br>สถานะการบันทึก<br>บันทึกเกรดรายบุคคล                                               | วันที่สำเนินการ<br>15 ต.ค. 2562 09:01 น.                                                              | ตัวตำเนินการ<br>🏛 ลบผลการเรียน                                              |
| เลขปร<br>สำคับ<br>1<br>2      | ะจำตัวนักเรีย<br>ภาคเรียน<br>1/2562<br>1/2562           | ณ :<br>ชิบิ<br>รหัสวิชา<br>5<br>ค31101           | คัดลอกผลการเรียนให้ขั้<br>ชื่อวิชา<br>หฟกฟห<br>คณิตศาสตร์             | ชั้นเรียน : ม.3/1<br>ในเรียน ม.3/1 🖻 ดบข้อมูล<br>สถานะการตัดเกรด | ชื่อ -<br>เผลการเรียนทั้ง<br>ผลการเรียน<br>2.5<br>4     | หมมสกุล :<br>หมด<br>สถานะการบันทึก<br>บันทึกเกรดรายบุคคล<br>บันทึกเกรดรายบุคคล                         | <del>วันที่สาเนินการ</del><br>15 ต.ค. 2562 09:01 น.<br>14 ต.ค. 2562 14:36 น.                          | ด้วตำเนินการ<br>🛱 ลบผลการเรียน<br>聞 ลบผลการเรียน                            |
| เลขปร<br>สำคับ<br>1<br>2<br>3 | ะจำตัวนักเรีย<br>ภาคเรียน<br>1/2562<br>1/2562<br>1/2562 | ณ :<br>ศิปิ<br>รหัสวิชา<br>5<br>ค31101<br>ท31101 | ดัดลอกผลการเรียนให้ขึ่<br>ชื่อวิชา<br>หฟ่กฟห<br>คณิดศาสตร์<br>ภาษาไทย | ขั้นเรียน : ม.3/1<br>ในเรียน ม.3/1                               | ชื่อ -<br>ผลการเรียนทั้ง<br>ผลการเรียน<br>2.5<br>4<br>4 | ิ นามสกุล :<br>หมด<br>สถานะการบันทึก<br>บันทึกเกรดรายบุคคล<br>บันทึกเกรดรายบุคคล<br>บันทึกเกรดรายบุคคล | <del>วันที่สาเนินการ</del><br>15 ต.ค. 2562 09:01 น.<br>14 ต.ค. 2562 14:36 น.<br>23 ต.ค. 2562 00:56 น. | ตัวตำเบินการ<br>๗ ี่ ลบผลการเรียน<br>๗ ี่ ลบผลการเรียน<br>๗ ี่ ลบผลการเรียน |

รูปภาพที่ 48 แสดงหน้าจอการลบผลการเรียนรายบุคคล

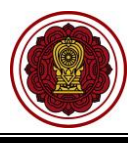

#### 4.2 นำเข้าผลการเรียนจากไฟล์ Excel

ผู้ใช้งานสามารถเข้าใช้งานเมนู <u>นำเข้าผลการเรียนจากไฟล์ Excel</u> โดย

- คลิก ระบบวัดผลการเรียน
- 2) คลิก **นำเข้าผลการเรียนจาก Excel**

| =                                                            | น สำหรับโรงเรียนเอกชน                       |                                       |                                           | 🦺 🖓 B 🛱                                      |
|--------------------------------------------------------------|---------------------------------------------|---------------------------------------|-------------------------------------------|----------------------------------------------|
| 🚳 หน้าหลัก                                                   | 🖷 หน้าหลัก 🚿 🕫 ระบบวัดผลการเรียน            |                                       |                                           |                                              |
| 🏛 ระบบจัดการข้อมูลโรงเรียน                                   | ระบบวัดผลการเรียน                           |                                       |                                           |                                              |
| 🛢 ระบบบริหารจัดการหลักสูตร                                   | ระบบที่ต่องการดับหา                         |                                       |                                           |                                              |
| 🛆 ระบบระเบียนนักเรียน                                        | 🛧 ດ້າງກາດເວດເຫດົດແມງນອ້າງນີ້ນເລັດເດຣດ       | 🛱 ถ้าแมดระบบกอาส่งแลการเรียน          | P) มันชื่ออยู่แบบและด้อเครอ               | <ul> <li>การรัฐแนกการรัฐแน</li> </ul>        |
| 🋗 ระบบดารางเรียนดารางสอน                                     | ♥ ประกาศผลการเรียน                          | มันทึกคะแนนอ่าน คิด วิเคราะห์และเขียน | ปันทึกคณลักษณะอันพึงประสงค์               | <ul> <li>อนุมติเฉลารเรียนนักเรียน</li> </ul> |
| ® ระบบลงทะเบียนเรียน                                         | มันทึกผลการเรียนรายบุคคล                    | 🛓 นำเข้าผลการเรียนจาก Excel           | 🖩 คำนวณผลการเรียน GPA                     | 🖈 ส่งผลการเรียนให้ สช.ส่วนกลาง               |
| 🚔 ระบบบริหารจัดการบุคลากร                                    | 🚰 รายชื่อนักเรียนดิด ร.                     | 🖉 รายงานรายชื่อนักเรียนติด 0          | 🖀 รายงานรายชื่อนักเรียนดิด มผ.            |                                              |
| ]≡ ระบบวัดผลการเรียน                                         | 1 รายงานข้อมูล                              |                                       |                                           |                                              |
| 🖻 ระบบล่าเร็จการศึกษา                                        | 🕄 ดรวจสอบรายวิชาที่ยังไม่ส่งผลการเรียน      |                                       | 😒 ใบรายงานผลการเรียนเฉลี่ยของนักเรีย      | แ (GPA) รายบุคคล                             |
| \rm ระบบบริการครูผู้สอน                                      | ไปรายงานผลการเรียนเฉลี่ยของนักเรียน (GPA)   | ) รายชั้นเรียน                        | 😒 เอกสารผลการเรียนส่งผู้ปกครอง            |                                              |
| ระบบบริการครูประจำขั้น                                       | 👔 ใบประกาศผลการเรียนตามกลุ่มสาระการเรียนรู้ |                                       | 🕅 ใบรับรองผลการเรียน                      |                                              |
| 🥝 นักเรียนที่ได้รับอุดหนุน                                   | 🖹 รายชื่อนักเรียนที่เกรดเฉลี่ยด่ากว่าเกณฑ์  |                                       | 🗟 รายชื่อนักเรียนที่เกรดเฉลี่ยสูงกว่าเกณฑ | й                                            |
| 矕 ระบบกำหนดสิทธิ์ผู้ใช้งาน                                   | 1                                           | A vita and an an an an an ar          | 1 - 10 2 - 5 - 3                          |                                              |
| 💽 ระบบเงินอุดหนุ่น PSIS                                      | คาวน เทพตดูมอระบบวิดผลการเรยน               | 😎 ดิทธนาวสงพลนาวเวลิท เรงเรลิทซาทซ์   | 🛥 ดูมอการสงผลการเรียน เรงเรียนนานาชาด     |                                              |
| เซสขันของคุณจะหมดอายุ 28:59 นาที<br>/login/LC01_MainMenu.jsp |                                             |                                       |                                           |                                              |

## รูปภาพที่ 49 แสดงหน้าจอการเข้าใช้งานเมนูนำเข้าผลการเรียนจากไฟล์ Excel

## 3) ระบบจะแสดงหน้าจอ นำเข้าผลการเรียนจากไฟล์ Excel

| 🖀 หน้าหลัก > 🕫 ระบบวัดผลการเรียน > 🏝 นำเข้าผลการเรียนจาก Excel                                                                                             |
|----------------------------------------------------------------------------------------------------|
| นำเข้าผลการเรียนจาก Excel                                                                                                    |
| อัปโหลดไฟล์ (.xlsx) : เลือกไฟล์ ไม่ได้เลือกไฟล์ใด<br>🛓 ดาวบ์โหลดไฟล์ด้วอย่าง Excel 主 นำเข้าผลการเรียนจาก Excel File                                        |
| หมายเหตุ : ผลการเรียนระดับชั้นประถมศึกษา กรุณาระบุเป็นภาคเรียนที่ 1                                                                                        |
| ขั้นตอนการนำเข้าผลการเรียนจาก Excel File                                                                                                    |
| 1. ด้องบันทึกรายวิชาของโรงเรียนก่อนนำเข้าระบบให้เรียบร้อยก่อน ที่เมนู ระบบบริหารจัดการหลักสูตร >> รายวิชาของโรงเรียนสามัญฯ หรือ รายวิชาของโรงเรียนนานาชาติ |
| จำนวนรายวิชาของโรงเรียนในระบบ <b>394</b> วิชา                                                                                                    |
| 2. คลิ๊ก "ดาวน์โหลดไฟล์ตัวอย่าง Excel" จากระบบ                                                                                                    |
| 3. จัดข้อมูลลง Excel ดามรูปแบบที่กำหนด (กรณีโรงเรียนมีระบบอยู่แล้วสามารถให้ผู้ดูแลระบบของโรงเรียนจัด Format ดามดัวอย่างไฟล์ Excel)                         |
| 4. ถ้านำเข้ารายวิชาไม่ได้ต้องเพิ่มรายวิชาให้เรียบร้อยก่อน                                                                                                  |
| <u>หมายเหตุ</u> กรณีโรงเรียนนานาชาติที่ผลการเรียนเป็น 2.3 ต้องเทียบโอนให้ดรงกับผลการเรียนตามหลักสูตรแกนกลาง เช่น 2.5 หรือ ผลการเรียน A เทียบโอนเป็น 4.0    |

## รูปภาพที่ 50 แสดงหน้าจอนำเข้าผลกาเรียนจากไฟล์ Excel

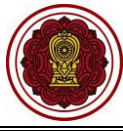

#### 4.2.1 การนำเข้าผลการเรียนจากไฟล์ Excel 1) ผู้ใช้งานต้องบันทึกรายวิชาของโรงเรียนให้เรียบร้อยก่อน บันทึกที่เมนู ระบบบริหารจัดการ หลักสูตร → รายวิชาของโรงเรียนสามัญ หรือรายวิชาอิสลาม 🛓 ดาวน์โหลดไฟล์ด้วอย่าง Excel เพื่อดาวน์โหลดไฟล์ต้นแบบ 2) คลิกปุ่ม 3) ดำเนินการจัดทำข้อมูลลงไฟล์ Excel ตามรูปแบบที่กำหนด จากนั้นคลิกปุ่ม เลือกไฟล์ เพื่อ เลือกไฟล์ข้อมูล (กรณีโรงเรียนมีระบบอยู่แล้วสามารถให้ผู้ดูแลระบบของโรงเรียนจัดทำรูปแบบ ข้อมูลตามตัวอย่างไฟล์ Excel ) 🌲 นำเข้าผลการเรียนจาก Excel File เพื่อน้ำเข้าผลการเรียนไฟล์ Excel 4) คลิกปุ่ม 🖻 ยืนยันการนำเข้าข้อมูลผลการเรียน เพื่อยืนยันการนำเข้าข้อมูลผลการเรียน 5) คลิกป่ม 🖹 ตกลง เพื่อนำเข้าข้อมูลผลการเรียนจากไฟล์ Excel คลิกปุ่ม 6) 希 หน้าหลัก > 🕫 ระบบวัดผลการเรียน 🏦 นำเข้าผลการเรียนจาก Excel นำเข้าผลการเรียนจาก Excel เลือกไฟล์ 🍋 3 มกไฟล์ใด อัปโหลดไฟล์ (.xlsx) : 📩 ดาวน์โหลดไฟล์ตัวอย่าง E 🤹 นำเข้าผลการเรียนจาก Excel File หมายเหตุ : ผลการเรียนระดับชั้นประถมศึกษา กรุณาระบุเป็นภาคเรียนที่ 1 ขั้นตอนการนำเข้าผลการเรียนจาก Excel File 1. ต้องบันทึกรายวิชาของโรงเรียนก่อนนำเข้าระบบให้เรียบร้อยก่อน ที่เมนู ระบบบริหารจัดการหลักสุดร >> รายวิชาของโรงเรียนสามัญฯ หรือ รายวิชาของโรงเรียนนานาชาติ จำนวนรายวิชาของโรงเรียนในระบบ 394 วิชา คล็ก "ดาวน์โหลดไฟล์ตัวอย่าง Excel" จากระบบ 3. จัดข้อมูลลง Excel ตามรูปแบบที่กำหนด (กรณีโรงเรียนมีระบบอยู่แล้วสามารถให้ผู้ดูแลระบบของโรงเรียนจัด Format ตามตัวอย่างไฟล์ Excel) 4. ถ้านำเข้ารายวิชาไม่ได้ต้องเพิ่มรายวิชาให้เรียบร้อยก่อน <u>หมายเหตุ</u> กรณีโรงเรียนนานาชาติที่ผลการเรียนเป็น 2.3 ต้องเทียบโอนให้ตรงกับผลการเรียนตามหลักสูตรแกนกลาง เช่น 2.5 หรือ ผลการเรียน A เทียบโอนเป็น 4.0 จำนวนผลการเรียนทั้งหมด 3 รายการ ตรวจสอบไม่ผ่าน 0 รายการ 5 🖻 ยืนยันการนำเข้าข้อมูลผลการเรียน สามารถนำเข้าข้อมลผลการเรียนได้ กรณาคลิก "ยืนยันการนำเข้าข้อมลผลการเรียน" นำเข้าข้อมูลผลการเรียน จากไฟล์ Excel ท่านต้องการบันทึกการนำเข้าข้อมลผลการเรียน [ใช่/ไม่] 🗙 ยกเ 🌀 🖹 ตกลง

รูปภาพที่ 51 แสดงหน้าจอนำเข้าผลการเรียนจากไฟล์ Excel

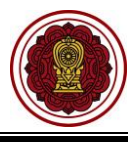

#### 5. คำนวณผลการเรียน GPA

ผู้ใช้งานสามารถเข้าใช้งานเมนู <u>คำนวณผลการเรียน GPA</u> โดย

- คลิก ระบบวัดผลการเรียน
- คลิก คำนวณผลการเรียน GPA

| = 🙆 ระบบงานทะเบีย                                            | น สำหรับโรงเรียนเอกชน                                                                                                    |                                         |                                            | 🦺 ଦ <sup>®</sup> ይ                          |
|--------------------------------------------------------------|----------------------------------------------------------------------------------------------------|-----------------------------------------|--------------------------------------------|---------------------------------------------|
| 🚳 หน้าหลัก                                                   | 🗰 หน้าหลัก 🚿 จํ\$ ระบบวัดผลการเรียน                                                                                                    |                                         |                                            |                                             |
| 🏛 ระบบจัดการข้อมูลโรงเรียน                                   | ระบบวัดผลการเรียน                                                                                                    |                                         |                                            |                                             |
| 🛢 ระบบบริหารจัดการหลักสูตร                                   | ระบุเมนที่ต้องการคับหา                                                                                                    |                                         |                                            |                                             |
| 🙆 ระบบระเบียนนักเรียน                                        | 🏠 ດ້ານນອບດາສໂຄະແນນສ່ານຂັນເອັອເດຣອ                                                                                                    | 🛱 ด้านบอระยะกอาธุ่นขอดารเรียบ           | มันชื่ออะแบบและอ้อเอรอ                     | <ul> <li>อบบัติผลการเรียน</li> </ul>        |
| 🛗 ระบบดารางเรียนดารางสอน                                     | 🗣 ประกาศผลการเรียน                                                                                                    | มันทึกคะแนนอ่าน คิด วิเคราะห์และเขียน   | ปันทึกคณลักษณะอันพึงประสงค์                | <ul> <li>แก้ไขผลการเรียนนักเรียน</li> </ul> |
| ® ระบบลงทะเบียนเรียน                                         | มันทึกผลการเรียนรายบุคคล                                                                                                    | 🔹 นำเข้าผลการเรียนจาก Excel             | 🖩 คำนวณผลการเรียน GPA 🛃                    | 🖪 ส่งผลการเรียนให้ สช.ส่วนกลาง              |
| 🛔 ระบบบริหารจัดการบุคลากร                                    | 🖀 รายชื่อนักเรียนดิด ร.                                                                                                    | 🖀 รายงานรายชื่อนักเรียนติด 0            | 🖀 รายงานรายชื่อนักเรียนดิด มผ.             |                                             |
| ]≣ ระบบวัดผลการเรียน                                         | 1 รายงานข้อมูล                                                                                                    |                                         |                                            |                                             |
| 😂 ระบบส่าเร็จการศึกษา                                        | 🕑 ตรวจสอบรายวิชาที่ยังไม่ส่งผลการเรียน                                                                                                    |                                         | ใบรายงานผลการเรียนเฉลี่ยของนักเรียน (0     | GPA) รายบุคคล                               |
| 🕑 ระบบบริการครูผู้สอน                                        | ไปรายงานผลการเรียนเฉลี่ยของนักเรียน (GPA)                                                                                                    | <ol> <li>รายขั้นเรียน</li> </ol>        | 🖹 เอกสารผลการเรียนส่งผู้ปกครอง             |                                             |
| 🔕 ระบบบริการครูประจำชั้น                                     | 🔝 ใบประกาศผลการเรียนตามกลุ่มสาระการเรียนรู้                                                                                                    |                                         | 🖹 ใบรับรองผลการเรียน                       |                                             |
| 🕑 นักเรียนที่ได้รับอุดหนุน                                   | 👔 รายชื่อนักเรียนที่เกรดเฉลี่ยต่ำกว่าเกณฑ์                                                                                                    |                                         | 🖹 รายชื่อนักเรียนที่เกรดเฉลี่ยสูงกว่าเกณฑ์ |                                             |
| 督 ระบบกำหนดสิทธิ์ผู้ใช้งาน                                   | A second second s | 1 - C - C - C - C - C - C - C - C - C - | 1 /                                        |                                             |
| 🔟 ระบบเงินอุดหนุน PSIS                                       | 🗻 ดาวนเหลดดูมอระบบวัดผลการเรียน                                                                                                    | 🛥 ดูมอการสงผลการเรยนโรงเรียนสามญ        | 🗻 คูมอการสงผลการเรียนโรงเรียนนานาขาด       |                                             |
| เขสขันของคุณจะหมดอายุ 28:59 นาที<br>/login/LC01_MainMenu.jsp |                                                                                                    |                                         |                                            |                                             |

รูปภาพที่ 52 แสดงหน้าจอการเข้าใช้งานเมนูคำนวณผลการเรียน GPA

 ระบบจะแสดงหน้าจอ คำนวณผลการเรียน GPA ให้ผู้ใช้งานคลิกปุ่ม 🧭 เพื่อเลือกชั้นเรียนใน การคำนวณผลการเรียน

เพื่อคำนวณผลการเรียน

5) คลิกปุ่ม - กลง เพื่อยืนยันการคำนวณผลการเรียน GPA

เวนผลการเรียน GPA

| คำนว        | ณผลกา        | สรียน GPA            |               |                        |                   |
|-------------|--------------|----------------------|---------------|------------------------|-------------------|
| <b>0</b> fi | านวนผล       | การเรียน GPA         |               |                        |                   |
|             | 3 .          | รียน หลักสุดร        | จำนวนนักเรียน | วันที่คำนวณ GPA ล่าสุด | ดำนวณโดย          |
| •           | 1 <u>ป.1</u> | /1 กระทรวงศึกษาธิการ | 31            | 16 ม.ค. 2562 00:25 น.  |                   |
| •           | 2 ป.1        | /2 กระทรวงศึกษาธิการ | 30            | [ยังไม่ได้ศานวน]       | [ยังไม่ได้ศานวน]  |
|             | 3 ป.1        | /3 กระทรวงศึกษาธิการ | 30            | [ยังไม่ได้ศานวน]       | [ยังไม่ได้ศ่านวน] |
|             | 4 ป.2        | /1 กระทรวงศึกษาธิการ | 31            | [ยังไม่ได้คำนวน]       | [ยังไม่ได้ศานวน]  |
|             |              |                      |               |                        |                   |

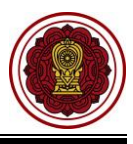

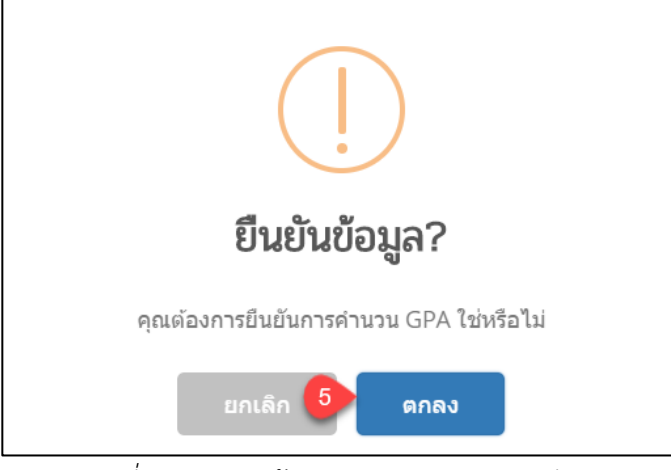

รูปภาพที่ 53 แสดงหน้าจอการคำนวณผลการเรียน GPA

## 6. ตั้งค่าสำเร็จการศึกษา

ผู้ใช้งานสามารถ ตั้งค่าระบบสำเร็จการศึกษา ซึ่งข้อมูลที่ตั้งค่าระบบจะนำไปแสดงที่รายงานระเบียน แสดงผลการเรียน (ปพ.3) / นักเรียนที่สำเร็จการศึกษา การเข้าใช้งาน <u>ตั้งค่าระบบสำเร็จการศึกษา</u> โดย

- คลิก ระบบสำเร็จการศึกษา
- คลิก ตั้งค่าระบบสำเร็จการศึกษา

|                               | เบียนนักเรียน สำหรับโรงเรียนเอกชน    |                                       |          |                                        |                                         | 4 ප් 🗭 |
|-------------------------------|--------------------------------------|---------------------------------------|----------|----------------------------------------|-----------------------------------------|--------|
| 🚳 หน้าหลัก                    | # หน้าหลัก 👾 ถริ ระบบสำเร็จการศึกษา  |                                       |          |                                        |                                         |        |
| 🏛 ระบบจัดการข้อมูลโรงเรียน    | ระบบสำเร็จการศึกษา                   |                                       |          |                                        |                                         |        |
| 🖉 ระบบบริหารจัดการหลักสูตร    |                                      |                                       |          |                                        |                                         |        |
| 🛆 ระบบระเบียนนักเรียน         | ระบุเมนูที่ด้องการค้นหา              |                                       |          |                                        |                                         |        |
| 🎬 ระบบดารางเรียนตารางสอน      | 😂 ตั้งค่าระบบสำเร็จการศึกษา          | 2 🕿 บันทึกส่าเร็จการศึกษา             | 쓭        | บันทึกเลขที่ ปพ.1                      | }่≣ ข้อมูลคะแนน O-ne                    | t      |
| ® ระบบลงทะเบียนเรียน          | ¦่≡ ข้อมูลคะแนน RT                   | ¦่≡ ข้อมูลคะแนน NT                    | I≡       | รายชื่อนักเรียนที่ส่าเร็จการศึกษา      |                                         |        |
| 🛔 ระบบบริหารจัดการบุคลากร     | รายงามข้อมูล                         |                                       |          |                                        |                                         |        |
| ¦≣ ระบบวัดผลการเรียน          |                                      | · · · · · · · · · · · · · · · · · · · |          |                                        |                                         |        |
| 🕿 ระบบสำเร็จการศึกษา          | รวะบบนแสดงผสการเรยน (ปพ. 1) /        | ו אוואסו וואיו וגאיוואין וואינוסי ו   |          | พลกฐานแสดง (เมการทกษา (บพ.2)           | <i>โคเซียนเพื่ออออคเชื้อส่วนน่วยออค</i> |        |
| \varTheta ระบบบริการครูผู้สอน | 🗋 ระเม็ญมาสองแอออรเรียม (ปพ.3)       | ( มักเรียบที่กำลังศึกษา               | LA<br>LA | ระเบียนแสดงผลการเรียน (ปพ. 1) / เ      | (Transcript)                            |        |
| ระบบบริการครูประสาขั้น        | A ระเบียบแสดงผลการเรียนหลักสดร       | วิสลามศึกษา (ปล 1)                    | 6        | 22000000000000000000000000000000000000 | In (manachpt)                           |        |
| 오 นักเรียนที่ได้รับอุดหนุน    |                                      |                                       |          |                                        |                                         |        |
| 🕍 ระบบกำหนดสิทธิ์ผู้ใช้งาน    | 🛓 ดาวน์โหลดดู่มือระบบส่าเร็จการศึกษา |                                       |          |                                        |                                         |        |
| 🗈 ระบบเงินอุดหนุน PSIS        |                                      |                                       |          |                                        |                                         |        |

รูปภาพที่ 54 แสดงหน้าจอการเข้าใช้งานเมนูตั้งค่าระบบสำเร็จการศึกษา

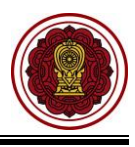

- ระบบจะแสดงหน้าจอ ตั้งค่าระบบสำเร็จการศึกษา ผู้ใช้งานสามารถ เลือกข้อมูล เขตพื้นที่การศึกษา (สำหรับระดับชั้นประถมศึกษา), เขตพื้นที่การศึกษา
- <u>ระดับประถมศึกษา</u> ระบุข้อมูลจำนวนชั่วโมงที่เรียนรายวิชาพื้นฐานและเรียนรายวิชา เพิ่มเติม/กิจกรรมเพิ่มเติม
- 5) <u>ระดับมัธยมศึกษาตอนต้น</u>ระบุข้อมูล ดังนี้
  - จำนวนหน่วยกิตรายวิชาขั้นพื้นฐาน
  - จำนวนหน่วยกิตรายวิชาเพิ่มเติม
  - จำนวนหน่วยกิตที่ต้องเรียนได้ รายวิชาพื้นฐาน
  - จำนวนหน่วยกิตที่ต้องเรียนได้ รายวิชาเพิ่มเติม
- 6) ระดับมัธยมศึกษาตอนปลาย ระบุข้อมูลดังนี้
  - จำนวนหน่วยกิตรายวิชาขั้นพื้นฐาน
  - จำนวนหน่วยกิต รายวิชาเพิ่มเติม
  - จำนวนหน่วยกิตที่ต้องเรียนได้ รายวิชาพื้นฐาน
  - จำนวนหน่วยกิตที่ต้องเรียนได้ รายวิชาเพิ่มเติม

| 7) | مۇمە'لەر |
|----|----------|
| () | ฅตกบุม   |

อบันทึกการตั้งค่าระบบสำเร็จการศึกษา
เพื่อบันทึกการตั้งค่าระบบสำเร็จการศึกษา

| เค่าระบบ                                    |     |          | ระดับประถมศึกษา 🤸                      |          |
|---------------------------------------------|-----|----------|----------------------------------------|----------|
| เดพื้นที่การศึกษา (สำหรับระดับขั้นประถมศึกบ | ษา) |          | เรียนรายวิชาพื้นฐาน                    | ชั่วโมง  |
| เลือกข้อมูล                                 |     | •        | เรียนรายวิชาเพิ่มเดิม/กิจกรรมเพิ่มเดิม | ชั่วโมง  |
| เตพื้นที่การศึกษา                           |     |          |                                        |          |
| เลือกข้อมูล                                 |     | •        |                                        |          |
| ดับมัธยมศึกษาตอนต้น 🧲                       | 5   |          | ระดับมัธยมศึกษาตอนปลาย                 | 6        |
| เรียนรายวิชาขั้นพื้นฐาน                     |     | หน่วยกิต | เรียนรายวิชาขั้นพื้นฐาน                | หน่วยกิด |
| เรียนรายวิชาเพิ่มเดิม                       |     | หน่วยกิด | เรียนรายวิชาเพิ่มเดิม                  | หน่วยกิด |
| เรียนรายวิชาพื้นฐานและเพิ่มเติม             | 0.0 | หน่วยกิต | เรียนรายวิชาพื้นฐานและเพิ่มเดิม        | หน่วยกิด |
| ได้รายวิชาพื้นฐาน                           |     | หน่วยกิด | ได้รายวิชาพื้นฐาน                      | หน่วยกิด |
| ได้รายวิชาเพิ่มเติม                         |     | หน่วยกิต | ได้รายวิชาเพิ่มเติม                    | หน่วยกิด |
|                                             |     | หม่วยกิด | ได้รายวิชาพื้นสานและเพิ่มเติม          | หน่วยกิด |

รูปภาพที่ 55 แสดงหน้าจอตั้งค่าระบบสำเร็จการศึกษา

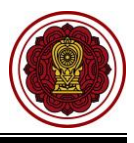

#### 7. บันทึกสำเร็จการศึกษา

ผู้ใช้งานสามารถเข้าใช้งานเมนู <u>บันทึกสำเร็จการศึกษา</u> โดย

- คลิก ระบบสำเร็จการศึกษา
- คลิก บันทึกสำเร็จการศึกษา

|                               | เบียนนักเรียน สำหรับโรงเรียนเอกชน                                                                        | 👤 🦨 e 🕞                                                                                                    |
|-------------------------------|----------------------------------------------------------------------------------------------------|----------------------------------------------------------------------------------------------------|
| 🚳 หน้าหลัก                    | # หน้าหลัก > d° ระบบสำเร็จการสึกษา                                                                       |                                                                                                    |
| 🏛 ระบบจัดการข้อมูลโรงเรียน    | ระบบสำเร็จการศึกษา                                                                                       |                                                                                                    |
| 📕 ระบบบริหารจัดการหลักสูตร    |                                                                                                    |                                                                                                    |
| 🛆 ระบบระเบียนนักเรียน         | ระบุเมนูที่ต้องการค้นหา                                                                                  |                                                                                                    |
| 🎬 ระบบดารางเรียนดารางสอน      | 🕫 ตั้งค่าระบบสำเร็จการศึกษา 📧 บันทึกสำเร็จการศึกษา 💋                                                     | 🎽 บันทึกเลขที่ ปพ.1 ผู่≣ ข้อมูลดะแนน O-net                                                                      |
| ® ระบบลงทะเบียนเรียน          | }่≡ ข้อมูลดะแนน RT j่≡ ข้อมูลดะแนน NT                                                                    | 🔚 รายชื่อนักเรียนที่ส่าเร็จการศึกษา                                                                             |
| 🛔 ระบบบริหารจัดการบุคลากร     | รายงาบข้อมอ                                                                                              |                                                                                                    |
| ¦≣ ระบบวัดผลการเรียน          | <ul> <li>เป็น เห็นของสูง</li> <li>- โป้ เห็นของสุดที่สาม (ปน 4) ( มัดเรียนที่ส่วนร้องอออี่อนอ</li> </ul> | D แล้งรวมแสด อาซิการสี่อนุล (ปน 2)                                                                              |
| 🕿 ระบบสำเร็จการศึกษา          | ระเบอนแลตจพลการเรอน (บพ. 1) / นกเรอนมาล แรงการพกษา                                                       | >>>>>>>>>>>>>>>>>>>>>>>>>>>>>>>>>>>                                                                             |
| \varTheta ระบบบริการครูผู้สอน | ระเบ็นขนแสดงขอดระเรียน (ปพ.1) / นัดเรียนที่ดำลังสืดพอ                                                    | (1) ระเบ็นแสดงพลา การยน (1) ( แกรวย แสล เออกหรอง กิน เอออก<br>(1) ระเบ็นแแสดงผลการเรียนความรังกอน (Transcript)) |
| ระบบบริการครูประจำขั้น        | 3 ระเบียงแสดงผลการเรียงหลักสุดรภิสลามศึกษา (ปล 1)                                                        |                                                                                                    |
| 🛇 นักเรียนที่ได้รับอุดหนุน    |                                                                                                    |                                                                                                    |
| 警 ระบบกำหนดสิทธิ์ผู้ไข้งาน    | 📩 ดาวน์โหลดดูมือระบบสำเร็จการศึกษา                                                                       |                                                                                                    |
| 💿 ระบบเงินอุดหนุ่น PSIS       |                                                                                                    |                                                                                                    |

รูปภาพที่ 56 แสดงหน้าจอการเข้าใช้งานเมนูบันทึกสำเร็จการศึกษา

- 3) ระบบจะแสดงหน้าจอ การค้นหาข้อมูลผู้ใช้งานสามารถ **เลือกชั้นเรียน**
- คลิกปุ่ม
   4) คลิกปุ่ม
   4) ระบบจะแสดง ข้อมูลรายชื่อนักเรียน
- 5) ผู้ใช้งานสามารถคลิกปุ่ม 🗹 เพื่อเลือกนักเรียน

🐼 บับเพื่อสำเร็วการศึกษา

| 6) คลิกปุ่                              | ม เพื่อบัน                                                               | ทึกสำเร็จการ               | ศึกษ        | ł                                      |   |
|-----------------------------------------|--------------------------------------------------------------------------|----------------------------|-------------|----------------------------------------|---|
| 🛚 หน้าหลัก > 🕫 ระบบสำเร็จการศึกษา > 🗃 1 | ันทึกสำเร็จการศึกษา                                                      |                            |             |                                        |   |
| อนุมัติสำเร็จการศึกษา                   |                                                                          |                            |             |                                        |   |
| * ขั้นเรียน ม.3/1                       | 3                                                                        |                            |             |                                        |   |
| 0 คับหา สีเริ่มใหม่                     | 🕅 บันทึกสำเร็จการศึกษา                                                   |                            |             |                                        |   |
| ** กรณีเป็นนักเรียนระดับขั้น            | มัธยมศึกษาปีที่ 6 ต้องมี "ผลการเรียนแฉลี่ย (GPAX)" ถึงบันทึกสำเร็จการศึก | ษาได้                      |             |                                        |   |
| แสดง 100 ▼ แถว                          |                                                                          |                            |             | ค้นหา:                                 |   |
| 🖬 👩 รำดัวนักเรียน🛊 ชื่อ - นามสกุล       |                                                                          |                            | \$          | ผลการเรียนเฉลี่ย (GPAX) <mark>≹</mark> |   |
| 2                                       |                                                                          |                            |             |                                        | 4 |
|                                         |                                                                          | กำลังศึกษาล                | រជ្យ        | 2.50                                   | ¢ |
| •                                       |                                                                          | กำลังศึกษาล<br>กำลังศึกษาล | រជុំ<br>រប៉ | 2.50                                   | ¢ |

รูปภาพที่ 57 แสดงหน้าจอบันทึกสำเร็จการศึกษา

กำลังศึกษาอยู่

กำลังศึกษาอยู่

2.50

3.83

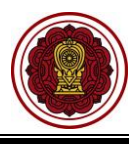

- ระบบจะแสดงหน้าจอ อนุมัติสำเร็จการศึกษาให้ผู้ใช้งานเลือก ภาคเรียน ที่นักเรียนจบ การศึกษา
- 8) ระบุ **วันที่อนุมัติจบ**
- 9) เลือก **สถานะการจบ**
- 10) ระบุ **วันที่ออกจากโรงเรียน**

## 11) ระบุ **เกณฑ์การประเมินของสถานศึกษา**

ผู้ใช้งานสามารถกรอกข้อมูล การวัดผลการประเมิน การอ่านคิด วิเคราะห์และเขียน ผลการประเมินคุณลักษณะ อันเพิงประสงค์ และผลการประเมินกิจกรรมพัฒนาผู้ได้

| 12) คลิกปุ่ม | 🖺 บันทึก | เพื่อบันทึกข้อมูล          |
|--------------|----------|----------------------------|
| 13) คลิกปุ่ม | 🗸 ตกลง   | เพื่อยืนยันการบันทึกข้อมูล |

| ติสำเร็จก        | าารศึกษา                      |                                        |                                            |                                |                                             |                                  |                                                                                                 |                                                                                        |                                                                                                    |               |
|------------------|-------------------------------|----------------------------------------|--------------------------------------------|--------------------------------|---------------------------------------------|----------------------------------|-------------------------------------------------------------------------------------------------|----------------------------------------------------------------------------------------|----------------------------------------------------------------------------------------------------|---------------|
|                  | * ภาคเรียน                    | 1/2562                                 | 1                                          | 1                              |                                             |                                  | * วันที่อ                                                                                       | วนุมัดิจบ                                                                              |                                                                                                    | 8             |
|                  | * สถานะการจบ                  | เลือกข้อมูล                            |                                            | 9                              |                                             |                                  | * วันที่ออกจาก                                                                                  | โรงเรียน                                                                               |                                                                                                    | 10            |
|                  | * เกณฑ์การประเมินของสถานศึกษา | 1.ผู้เรียนเรียนรายวิว                  | กพื้นฐานแส                                 | าะเพิ่มเติม                    | 0 หน่วยกิ                                   | เด รายวิช                        | ชาพื้นฐาน xx หน่วยกิด แล                                                                        | ะรายวิชาเพิ่มเติม xx ห                                                                 | น่วยกิด                                                                                                    |               |
|                  |                               | 2.ผู้เรียนต้องได้หน่                   | ເຍກິດດລວດາ                                 | หลักสูตรไ                      | ม่น้อยกว่า                                  | хх иніт                          | วยกิด รายวิชาพื้นฐาน 0 ห                                                                        | น่วยกิด และรายวิชาเพิ่ม                                                                | แติม xx หน่วยกิต                                                                                            |               |
|                  |                               |                                        |                                            |                                |                                             |                                  |                                                                                                 |                                                                                        |                                                                                                    |               |
|                  |                               | 🖹 บันทึก 📶                             | ข้อนกลับ                                   |                                |                                             |                                  |                                                                                                 |                                                                                        |                                                                                                    |               |
| n 15 ac          |                               | 🖹 บันทึก 12                            | ข้อนกลับ<br>หน่วยกิด<br>พื้นรู             | รายวิชา<br>ศาม                 | หน่วยกิดร<br>เพิ่มแ                         | รายวิชา<br>ดิบ                   | ผลการประเมินการอ่าน<br>คิดวิเคราะห์และเซียน                                                     | ผลการประเบ็บคุณ<br>ลักษณะอันา                                                          | ผลการประเมินกิจกรรม<br>พัฒนาผู้เรียน                                                                        | หมายเนตุ      |
| ระจำตัว<br>เรียน | <i>น</i> ื่อ - นามสกุล        | 🖹 บันทึก 12                            | ย้อนกลับ<br>หน่วยกิด<br>พื้นรู             | รายวิชา<br>กน                  | หน่วยกิดร<br>เพิ่มแ                         | รายวิชา<br>ดิบ                   | ผลการประเมินการอ่าน<br>คิดวิเคราะห์และเชียน<br>การประเมิน การดัดสิน                             | ผลการประเมินคุณ<br>ลักษณะอันา<br>การประเมิน การตัด                                     | ผลการประเมินกิจกรรม<br>พัฒนาผู้เรียน<br>สิน การประเมิน การตัดสิน                                            | หมายเหตุ      |
| ะร่าตัว<br>รียน  | ชื่อ - บามสกุล                | มันทึก 12                              | ข้อนกลับ<br>หน่วยกิด<br>พื้นรู<br>เรียน ไง | รายวิชา<br>เาน<br>ล้ ผล        | หบ่วยกิดร<br>เพิ่มแ<br>เรียน ได่            | รายวิชา<br>ดิบ<br>ล้ ผล          | ผลการประเมินการอ่าน<br>ดิฉวิเคราะหันละเรียบ<br>การประเมิน การตัดสิน<br>ดิเยี่ยม ¥ ผ่าน ¥        | ผลการประเมินคุณ<br>สักษณะอันา<br>การประเมิน การตัด<br>ดีเรียน <b>ง</b> ผ่าน            | ผลการประเมินกิจกรรม<br>พัฒณาผู้เรียบ<br>สิน การประเมิน การดัดสัน<br>• ดีเยียน • ผ่าน •                      | ามายเหตุ      |
| ะะจำตัว<br>รียน  | ชื่อ - บามสกุด                | มันทึก 22 ผลการ<br>เด็กม<br>เฉลือ 2.50 | ข้อนกลับ<br>หน่วยกิด<br>พื้นฐ<br>เรียน ไง  | รายวิชา<br>กบ<br>ด้ ผล<br>ผ่าน | หน่วยกิดร<br>เพิ่มแ<br>เรียน ได่<br>0.5 0.5 | รายวิชา<br>ดิม<br>ลัผล<br>5 ผ่าน | ผลการประมันการล่าน<br>ติดวิเตราะห์และเรียบ<br>การติดสิน<br>ดีเชียน V ผ่าน V<br>ดีเชียน V ผ่าน V | ผลการประเมิมคุณ<br>ลักษณะอับา<br>การประเมิน การผัผ<br>ดิเชียม V ผ่าน<br>ดิเชียม V ผ่าน | ผลการประเมินกิจกรรม<br>พัฒบาผู้เรียน<br>สัน การประมัน การลัดสัน<br>• สีเอียน • ผ่าน •<br>• สีเอียน • ผ่าน • | ายายเหตุ<br>1 |

| ยืนยันการบันทึกข้อมูล               | ×             |
|-------------------------------------|---------------|
| คุณต้องการบันทึกรายการนี้ [ใช่/ไม่] |               |
|                                     | 🗙 ย 13 🗸 ตกลง |

รูปภาพที่ 58 แสดงหน้าจอยืนยันการบันทึกข้อมูลอนุมัติสำเร็จการศึกษา

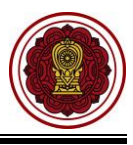

#### 8. บันทึกเลขที่ ปพ.1

ผู้ใช้งานสามารถเข้าใช้งานเมนู <u>บันทึกเลขที่ ปพ.1</u> โดย

- คลิก ระบบสาเร็จการศึกษา
- คลิก บันทึกเลขที่ ปพ.1

| =                          | เบียนนักเรียน สำหรับโรงเรียนเอกชน                      | 👤 🦧 e 🕞                                                                                           |
|----------------------------|--------------------------------------------------------|---------------------------------------------------------------------------------------------------|
| 🚳 หน้าหลัก                 | # หน้าหลัก > d2 ระบบสำเร็จการสึกษา                     |                                                                                                   |
| ระบบจัดการข้อมูลโรงเรียน   | ระบบสำเร็จการศึกษา                                     |                                                                                                   |
| 🖉 ระบบบริหารจัดการหลักสูตร |                                                        |                                                                                                   |
| 🛆 ระบบระเบียนนักเรียน      |                                                        |                                                                                                   |
| 🎬 ระบบดารางเรียนดารางสอน   | 😂 ตั้งดำระบบสำเร็จการศึกษา 🔊 บันทึกสำเร็จการศึกษา      | 👹 บันทึกเลขที่ ปพ.1 🔁 輝 ป้อมูลคะแนน O-net                                                         |
| ® ระบบลงทะเบียนเรียน       | ≡ ข้อมูลดะแนน RT  ≡ ข้อมูลดะแนน NT                     | 🖽 รายชื่อนักเรียนที่สำเร็จการดึกษา                                                                |
| 🛔 ระบบบริหารจัดการบุคลากร  | รายงามข้อมอ                                            |                                                                                                   |
| }่≡ ระบบวัดผลการเรียน      | <ul> <li>เบบ เดยองเรา</li> <li></li></ul>              | 🕞 w čestu za podlove java (du 2)                                                                  |
| 🕿 ระบบสำเร็จการศึกษา       | ระบบวนแสดงผลการเรยน (บพ. 1) / นกเรยนหาสาเรงการตกษา     | Mang กนแสดง (แม่การหกายา (บพ.2) D ธรรมที่แบบรองการเรียน (ปะ 1) (น้องที่แบบริวาววอนชื่อว่าแบ่วยวอง |
| \Theta ระบบบริการครูผู้สอน | รายงานพุฒาเรลาเอารเรียน (ปพ.1) / มักเรียนที่กำลังสืดพว |                                                                                                   |
| ระบบบริการครูประสาขั้น     | ระเบียงแสดงผลการเรียงหลักสตรริสลามศึกษา (via 1)        |                                                                                                   |
| 🛇 นักเรียนที่ได้รับอุดหนุน |                                                        |                                                                                                   |
| 🖀 ระบบกำหนดสิทธิ์ผู้ใช้งาน | 📩 ดาวน์โหลดดู่มือระบบสำเร็จการศึกษา                    |                                                                                                   |
| 💽 ระบบเงินอุดหนุ่น PSIS    |                                                        |                                                                                                   |

รูปภาพที่ 59 แสดงหน้าจอการเข้าใช้งานเมนูบันทึกเลขที่ ปพ.1

- 3) ระบบจะแสดงหน้าจอ การค้นหาข้อมูลให้ผู้ใช้งาน คลิกเลือก ภาคเรียน
- 4) คลิกปุ่ม 🤍 คันหา

จากนั้นระบบจะแสดงข้อมูล นักเรียนที่สำเร็จการศึกษา เพื่อทำการบันทึกเลข ปพ.1 ผู้ใช้งานสามารถ ตรวจสอบรายชื่อนักเรียน และบันทึกเลข ปพ.1 ได้

| บันทึกเลข         | ป.พ.1                                                 |                                                         |           |        |  |
|-------------------|-------------------------------------------------------|---------------------------------------------------------|-----------|--------|--|
|                   | * ภาคเรียน 1                                          | 2562 -3                                                 |           |        |  |
|                   |                                                       |                                                         |           |        |  |
|                   | 4 0                                                   | ด้นหา 🕄 เริ่มใหม่                                       |           |        |  |
|                   | 4                                                     | ค้นหา 📿 เริ่มใหม่                                       |           |        |  |
| เสดง 10           | * ແຄງ                                                 | ค้นหา 📿 เริ่มใหม่                                       |           | ด้นหา: |  |
| เสดง 10<br>สำคับ^ | <ul> <li>4 0</li> <li>รับที่สำเร็จการศึกษา</li> </ul> | ค้นหา 📿 เริ่มไหม่<br>♦ สถานะการจน . ♦ ระดับชั้นที่สำเร็ | จการศึกษา | ดันหา: |  |

รูปภาพที่ 60 แสดงหน้าจอค้นหาข้อมูลเพื่อบันทึกเลขที่ ปพ.1

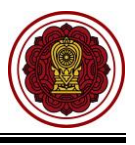

## 8.1 ตรวจสอบข้อมูลการสำเร็จการศึกษาของนักเรียน

ผู้ใช้งานสามารถ คลิกปุ่ม

รายชื่อนักเรียน เพื่อตรวจสอบข้อมูลการสำเร็จการศึกษาของ

นักเรียน

| ส หน่ | าหลัก > 🕫 ระบบสำเร็จการศ์ | ใกษา > 曫 บันทึกเ        | เลขที่ ปพ.1             |                        |                    |                                                                                                    |           |
|-------|---------------------------|-------------------------|-------------------------|------------------------|--------------------|----------------------------------------------------------------------------------------------------|-----------|
| ราย   | ชื่อนักเรียน              |                         |                         |                        |                    |                                                                                                    |           |
| c     | ย้อนกลับ                  |                         |                         |                        |                    |                                                                                                    |           |
|       | วัน                       | เที่ส่าเร็จการศึกษา     | 16 กันยายน 2562         | ระดับชั้นที่สำเร็จการเ | จึกษา :            | u.3                                                                                                    |           |
| แสด   | 10 🔻 ແຄວ                  |                         |                         |                        |                    | คันหา:                                                                                                    |           |
| #^    | เลขประจำดัวประชาชน่       | เลขประจำตัว<br>นักเรียน | ชื่อ - นามสกุล 🔶        | หน่วยกิด 🖨             | ผลการเรียนเฉลี่ย 🖨 | หมายเหตุ                                                                                                    | \$ \$     |
| 1     |                           |                         | diservatuation alighted |                        | 3.83               |                                                                                                    | (ฮ แก้ไข  |
| 2     |                           |                         | 6                       |                        | 3.83               | - ไม่มีข้อมูลชื่อของบิดา<br>- ไม่มีข้อมูลนามสกุลของบิดา<br>- ไม่มีข้อมูลชื่อของมารดา<br>- ไม่มีข้อมูลนามสกุลของมารดา | (ชี แก้ไข |

รูปภาพที่ 61 หน้าจอตรวจสอบความถูกต้องของนักเรียนที่สำเร็จการศึกษา

## 8.2 การแก้ไขข้อมูล

กรณีข้อมูลนักเรียนไม่ครบระบบจะแสดงไว้ที่ช่องหมายเหตุ ผู้ใช้งานสามารถตรวจสอบหรือแก้ไข

รายละเอียดการสำเร็จการศึกษาของนักเรียนได้ โดยคลิกปุ่ม <sup>เฮแก้ไข</sup> เพื่อแก้ไขข้อมูล ดังนี้

- 1) ระบุหรือเลือกข้อมูลที่ต้องการแก้ไข
- คลิกปุ่ม <sup>มันทึก</sup> เพื่อบันทึกข้อมูล
- 3) คลิกปุ่ม 🔽 เพื่อยืนยันการบันทึกข้อมูลการแก้ไขข้อมูล

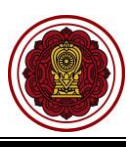

| 🕷 หน้าหลัก > 🕸 ระบบสำเร็จการ  | ศึกษา > 🚢 บันทึกเลข | ที่ ปพ.1         |               |                         |      |   |   |   |
|-------------------------------|---------------------|------------------|---------------|-------------------------|------|---|---|---|
| รายงานรายชื่อนักเรียนที่สำเร็ | จการศึกษา           |                  |               |                         |      |   |   |   |
|                               | ชื่อ - นามสกุล      |                  | <b>(</b> 2° u | ก้ไขชื่อ-นามสกุล นักเรี | ยน 👻 |   |   | 1 |
| * ເລາ                         | ขประจำดัวนักเรียน   | 512              |               |                         |      |   |   |   |
|                               | 2/2563              | ~                |               |                         |      |   |   |   |
|                               | * สถานะการจบ        | จบปกดิ           | ~             |                         |      |   |   |   |
| * วันที่อนุมัดิจบ             |                     | 30/04/2564       | 曲             |                         |      |   |   |   |
| * วันเ                        | ที่ออกจากโรงเรียน   | 30/04/2564       | 苗             |                         |      |   |   |   |
| * สาเหตุเ                     | ที่ออกจากโรงเรียน   | สำเร็จการศึกษา   |               | ~                       |      |   |   |   |
|                               | ชุดที่ ปพ.1         | 00005            |               |                         |      |   |   |   |
|                               | เลขที่ ปพ.1         | 994427           |               |                         |      |   |   |   |
| 1. ผลการประเ                  | มินรายวิชาพื้นฐาน   | ผ่าน             | ~             |                         |      |   |   |   |
| 2. ผลการประเมินการอ่าน คิดวิ  | เคราะห์ และเขียน    | ดี               | ~             | ผลการดัดสิน             | ผ่าน |   | ~ |   |
| 3. ผลการประเมินคุณลักษ        | งณะอันพึงประสงค์    | ดีเยี่ยม         | ~             | ผลการดัดสิน             | ผ่าน |   | ~ |   |
| 4. ผลการประเมินกิจ            | กรรมพัฒนาผู้เรียน   | ผ่าน             | ~             | ผลการดัดสิน             | ผ่าน |   | ~ |   |
|                               | หมายเหตุ            |                  |               |                         |      |   |   |   |
|                               |                     |                  |               |                         |      | : |   |   |
| ชื่อ                          |                     |                  |               |                         |      |   |   |   |
| นามสกุล                       |                     |                  |               |                         |      |   |   |   |
|                               | ข้อมูลด้านการ       | ศึกษา            |               |                         |      |   |   |   |
| ชื่อโรงเรียนเดิม              |                     |                  | เลื           | อกโรงเรียนเดิม เคลีย    | á    |   |   |   |
| จังหวัดโรงเรียนเดิม           |                     |                  |               |                         |      |   |   |   |
| สังกัดโรงเรียนเดิม            |                     |                  |               |                         |      |   |   |   |
| ชั้นเรียนเดิม                 | ป.6                 | ~                |               |                         |      |   |   |   |
| หน่วยกิดรวม                   |                     |                  |               |                         |      |   |   |   |
| ผลการเรียนเฉลี่ย GPA          |                     |                  |               |                         |      |   |   |   |
|                               | รายละเอียดกา        | เรสำเร็จการศึกษา |               |                         |      |   |   |   |
| ผู้ดำเนินการ                  |                     |                  |               |                         |      |   |   |   |
| วันที่สำเร็จการศึกษา          | 28 เม.ย. 2564 09:3  | 2                |               |                         |      |   |   |   |
| ผู้แก้ไข                      |                     |                  |               |                         |      |   |   |   |
| วันที่แก้ไข                   | 01 พ.ค. 2564 16:40  | )                |               |                         |      |   |   |   |
|                               | 📓 บันทึก 🛃          | ้อนกลับ          |               |                         |      |   |   |   |

รูปภาพที่ 62 แสดงหน้าจอการแก้ไขข้อมูลสำเร็จการศึกษา

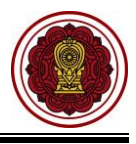

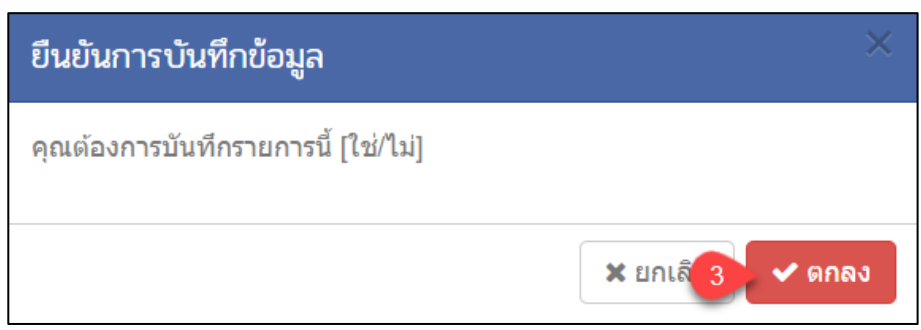

รูปภาพที่ 63 แสดงหน้าจอการยืนยันการบันทึกข้อมูล

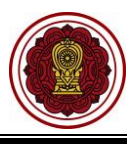

#### 8.3 การบันทึกเลข ปพ.1

ผู้ใช้งานสามารถ บันทึกเลข ปพ.1 โดยคลิกปุ่ม <sup>🖪 บันทึกเลข ป.พ.1</sup> เพื่อบันทึกเลข ปพ.1 โดย

- 1) ระบุ **ชุดที่** และ **เลขที่**
- คลิกปุ่ม <sup>(B) บันทึกเลข ป.พ.1</sup> เพื่อบันทึกเลขที่ ปพ.1
- คลิกปุ่ม (พื่อยืนยันการบันทึกข้อมูล

| วันทึก | าเลข ปพ.1               |           |                                                                          |            |
|--------|-------------------------|-----------|--------------------------------------------------------------------------|------------|
|        |                         | วันที่สำเ | ร็จการศึกษา : 03 พฤษภาคม 2564 ระดับขั้นที่ส่าเร็จการศึกษา : มัธยมศึกษาปี | ที่ 6      |
| #      | เลขประจำดัว<br>นักเรียน | ขั้นเรียน | สื่อ - นามสกุด                                                           | า(คที่ เลา |
| 1      | 300                     | ม.6/1     | college Barrie                                                           | 00001 5541 |
| 2      | 322                     | u.6/1     | contribute Table                                                         | 00001 5541 |
| 3      | 334                     | ม.6/1     | collecter calified                                                       | 00001 5541 |
| 1      | 341                     | ม.6/1     | course from                                                              | 00001 5541 |
| 5      | 343                     | ม.6/1     | Complex serves                                                           | 00001 5541 |

| ยืนยันการบันทึกข้อมูล               | ×               |
|-------------------------------------|-----------------|
| คุณต้องการบันทึกรายการนี้ [ใช่/ไม่] |                 |
|                                     | 🗙 ยกเรื่ 🗸 ดกลง |

รูปภาพที่ 64 แสดงหน้าจอการบันทึกเลข ปพ.1

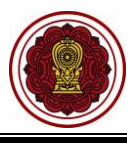

#### 9. ระเบียนแสดงผลการเรียน (ปพ.1)

เป็นรายงานข้อมูล <u>แสดงผลการเรียน (ปพ.1)</u> ผู้ใช้งานสามารถเรียกดูรายงาน / พิมพ์ <u>(ปพ.1)</u> สำหรับนักเรียนที่ สำเร็จการศึกษาและนักเรียนที่กำลังศึกษาได้ โดย

- 9.1 ระเบียนแสดงผลการเรียน (ปพ.1)/นักเรียนที่กำลังศึกษา
  - คลิก ระบบสำเร็จการศึกษา
  - คลิก ระเบียนแสดงผลการเรียน (ปพ.1)/นักเรียนที่กำลังศึกษา

| = 😰 ระบบงานทะเบีย                | น สำหรับโรงเรียนเอกชน                                                                                        | 🧮 ไทย -                                                                                                   | ¢ª 2 | . 🕩 |
|----------------------------------|----------------------------------------------------------------------------------------------------|----------------------------------------------------------------------------------------------------|------|-----|
| 🖚 หน้าหลัก                       | ∰ หน้าหลัก > ‡‡ ระบบส่าเร็จการศึกษา                                                                          |                                                                                                    |      |     |
| 🏛 ระบบจัดการข้อมูลโรงเรียน       | ระบบสำเร็จการศึกษา                                                                                           |                                                                                                    |      |     |
| 🗏 ระบบบริหารจัดการหลักสูดร       | ระบเมนที่ต้องการคันหา                                                                                        |                                                                                                    |      |     |
| 8 ระบบระเบียนนักเรียน            | 🛱 ตั้งอ่าระบบส่วเร็วการสึกษา                                                                                 | :#: บับเชื่อเอยเชื่งไข 1 ไ⊒ ข้อบออยแบบ O-NET                                                              |      |     |
| 🇰 ระบบดารางเรียนดารางสอน         | <ul> <li>๑๐๐๐๐๐๐๐๐๐๐๐๐๐๐๐๐๐๐๐๐๐๐๐๐๐๐๐๐๐๐๐๐๐๐๐๐</li></ul>                                                     |                                                                                                    |      |     |
| ® ระบบลงทะเบียนเรียน             | CON 100 M 2010                                                                                               |                                                                                                    |      |     |
| 🚨 ระบบบริหารจัดการบุคลากร        | รายบานขอมูล                                                                                                  | D แต้อารามแสดงอาติอาสที่องอา(ปน 2)                                                                        |      |     |
| }่≣ ระบบวัดผลการเรียน            | <ul> <li>ระเบอนแสดงผลการเรอน (บพ.1) / นกเรอนทลาเรจการตกษา</li> <li>รายงานผู้สำเร็จการศึกษา (ปพ.3)</li> </ul> | เ⊴ หลกฐานแสดงสุฒการศกษา (บพ.∠)<br>เป็ ระเบียนแสดงผลการเรียน (ปพ.1) / นักเรียนที่ลาออก/ร่าหน่ายออก/ข้ำข้อน |      |     |
| 🕿 ระบบสำเร็จการศึกษา             | 1 🔯 ระเบียนแสดงผลการเรียน (ปพ.1) / นักเรียนที่กำลังศึกษา                                                     | ระเบียนแสดงผลการเรียนภาษาอังกฤษ (Transcript)                                                              |      |     |
| 😝 ระบบบริการครูผู้สอน            | ระเบียนแสดงผลการเรียนหลักสูตรอิสลามศึกษา (ปอ.1)                                                              |                                                                                                    |      |     |
|                                  |                                                                                                    |                                                                                                    |      |     |
| 🛇 นักเรียนที่ได้รับอุดหนุน       | 🛓 ดาวน์โหลดคู่มีอระบบสำเร็จการศึกษา                                                                          |                                                                                                    |      |     |
| 💽 ระบบเงินอุดหนุน PSIS           |                                                                                                    |                                                                                                    |      |     |
| เซสชันของคุณจะหมดอายุ 29:45 นาที |                                                                                                    |                                                                                                    |      |     |

รูปภาพที่ 65 แสดงหน้าจอการเข้าใช้งานเมนูระเบียนแสดงผลการเรียน (ปพ.1)/นักเรียนที่กำลังศึกษา

- ระบบจะแสดงหน้าจอ การค้นหาข้อมูล ให้ระบุหรือเลือกข้อมูล ที่ต้องการค้นหา เช่น ชั้นเรียน เลขประจำตัวนักเรียน, ชื่อ - นามสกุล หรือเลขประจำตัวประชาชน
- คลิกปุ่ม (1) จากนั้นระบบจะแสดง ระเบียนแสดงผลการเรียน (ปพ.1) สำหรับนักเรียนที่กำลังศึกษา
- 5) คลิกเลือก 🗹 หน้ารายชื่อนักเรียน
- คลิกปุ่ม พิมพ์ ปพ.1 -
- 7) คลิกเลือกจำนวนภาคเรียน
- 8) คลิกเลือกขนาดตัวอักษร
- หากผู้ใช้งานต้องการ <u>พิมพ์รายงานระเบียนแสดงผลการเรียน (ปพ.1) สำหรับ</u> <u>นักเรียนที่กำลังศึกษา</u> สามารถคลิกปุ่ม <sup>3</sup> พิมพ์ ปพ.1
   เพื่อส่งออกข้อมูลใน รูปแบบไฟล์ PDF

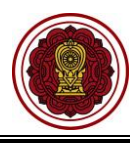

| ศัล หน้า | หลัก > เ | 08 ระบบส่าเร็จการศึกษา | > 🗟 ระเบียนแสดงผลการเรื | ร้ยน (ปพ.1) / นักเรียนที่กำลังศึกษา |                |           |                      |                    |
|----------|----------|------------------------|-------------------------|-------------------------------------|----------------|-----------|----------------------|--------------------|
| ระเบี    | บนแสดง   | มผลการเรียน (ปพ.1) /   | ่ นักเรียนที่กำลังศึกษา |                                     |                |           |                      |                    |
|          | ເລນ      | ประจำดัวนักเรียน       |                         | ชื่อ - นามสกุล                      |                |           | ชื่อเล่น             |                    |
|          | เลขป     | ระจำตัวประชาชน         |                         | ขั้นเรียน                           | ทั้งหมด        | - 3       | สถานะ กำลังศี        | ึกษาอยู่ ~         |
|          |          |                        | Q ดับหา                 | ณ่ พิมพ์ ปพ.1 - 🥫                   |                | -         |                      |                    |
|          |          | จำนวนภาด :             | 6 ภาคเรียน              | √                                   | : ปกติ         | ~ 8       |                      |                    |
|          |          | วันที่เซ็น :           |                         | ส่มายเหตุ                           | :              | -         |                      |                    |
|          |          | ĺ                      | 🔒 พิมพ์ ปพ.1 🥑          | ní Transcript                       |                |           |                      |                    |
|          | สำดับ    | เลขประจำด้วประชาชน     | เลซพี่นักเรียน          |                                     | ชื่อ - นามสกุด | ชั้นเรียง | เ สถานะ              |                    |
|          | 5        |                        | 11304                   | deputation inspections              |                | ป.1/1     | กำลังศึกษาอยู่       | 🔒 กรณีข้ายโรงเรียน |
|          | 2        |                        | 11324                   | decreased believes                  |                | ป.1/1     | กำลังศึกษาอยู่       | 🔒 กรณีย้ายโรงเรียน |
|          | 3        |                        | 11334                   | designation and design of           |                | ป.1/1     | กำลังศึกษาอยู่       | 🖶 กรณีข้ายโรงเรียน |
|          | 4        |                        | 11368                   | developed parts                     |                | ป.1/1     | ก่าลังศึกษาอยู่      | 🖶 กรณีย้ายโรงเรียน |
|          | 5        |                        | 11383                   | deresable plat                      |                | ป.1/1     | กำลังศึกษาอยู่       | 🖨 กรณีย้ายโรงเรียน |
|          | 6        |                        | 11413                   | A-444                               |                | ป.1/1     | ก่าลังศึกษาอยู่      | 🖶 กรณีย้ายโรงเรียน |
|          | 7        |                        | 11422                   | desception and                      |                | ป.1/1     | กำลังศึกษาอยู่       | 🖶 กรณีย้ายโรงเรียน |
|          | 8        |                        | 11443                   | designment pro-                     |                | ป.1/1     | นักเรียนเก่าเข้าใหม่ | 🖨 กรณีย้ายโรงเรียน |

รูปภาพที่ 66 แสดงหน้าจอการพิมพ์ระเบียนแสดงผลการเรียน (ปพ.1)/นักเรียนที่กำลังศึกษา

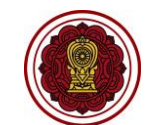

| ปพ.1:บ           โรงเรียน           สำนักงานคณะกร           ด้านคนของ           บารพึง           อำเภอ/เขต           บ้านหมื่           จังหวัด           สำนักงานอดที่นที่การศึกษา           วันที่เข้าเรียน | รมการส่งเสรี<br>15 พฤษภาศ | นั่มการศึกษาเอกชน<br>                                 | ชื่อ<br>ชื่อสกุล<br>เลขประจำตัวนักเรีย<br>เลขประจำตัวประชา<br>เกิดวันที่ 13              | น<br>เขบ<br>เดือน สิงหาคม พ | ия. 2547           | ผลการประเมินกิจ<br>กิจกรรม รู้ รู รู รู รู กิจกรรม                                                                                                    |                                                                                                    | ที่จกรรม                                                                                                    | เวลา<br>(ชั่วโมง)<br>ผกการ                                                                                                    | ประเมิน                                              |
|----------------------------------------------------------------------------------------------------|---------------------------|-------------------------------------------------------|------------------------------------------------------------------------------------------|-----------------------------|--------------------|----------------------------------------------------------------------------------------------------|----------------------------------------------------------------------------------------------------|----------------------------------------------------------------------------------------------------|----------------------------------------------------------------------------------------------------|------------------------------------------------------|
| โรงเรียนเดิม<br>จังหวัด<br>ขั้นเรียนสุดท้าย                                                                                                    |                           |                                                       | เพศ ขาย<br>ชื่อ-สกุลบิคา<br>ชื่อ-สกุลมารดา                                               | สัญขาติ ไทย คา              | เสนา ไม่มีขอมูล    |                                                                                                    | _                                                                                                    |                                                                                                    |                                                                                                    |                                                      |
| รพัด∕รายวิชา<br>ปีการศึกษา 2562 มัยมศึกษาปีที่ 1<br>ภาพริยมที่ 1<br>ค.23101 กรรกร์<br>123101 กรรกร ทั้งฐานอาริท<br>พ.23101 สุขศึกษาและทอศึกษา                                                                 | иулсли<br>1.5<br>1 3<br>5 | มลการเป็<br><u>สรี</u><br>รหัส/รายวิช/<br>3<br>5<br>4 | ราวายวิชา<br>(รี่สี<br>255<br>555<br>555<br>555<br>555<br>555<br>555<br>555<br>555<br>55 | รี<br>รหัส/รายวิชา          | หน่ายที่ค<br>หนากร | สรุปผลการประเมิน          สรุปผลการประเมิน         1. จำนวนหน่วยกิดรายวิชาเพิ่มติมที่เรียน       3.0       ได้       3.0         จำนวนหน่วยกิดรายวิชาเพิ่มเดิมที่เรียน       0.0       ได้       0.0         2. ผลการประเมินการอ่าน คิดวิเคราะห์ และ เขียน       ได้           3. ผลการประเมินกูณลักษณะอันจีงประสงค์       ได้           4. ผลการประเมินกิจกรรมพัฒบาผู้เรียน       ได้          วันที่อนุมลิการจบ           วันออกจากโรงเรียน                                                                                                    | ผลการศัคสิน<br>ต่าน<br>ต่าน                                                                             | กลุ่มสาระการเรียนรู้/<br>การศึกษาค้มควาดวยคนเอง<br>ภาษาไทย<br>คณิตราสคร่<br>วิทยาศาสตร์<br>สังคมศึกษา ศาสบาและวัฒนธรรม<br>สุขทึกษาและพลศึกษา<br>สิตปะ<br>การงานอาชีพและเทคโบโลยี | инальной податичные инальной податичные инальной податичные инальной податичные инальные податичные инальные податичные податичные<br>податичные податичные податичные податичные податичные податичные податичные податичные податичные податичные под<br>податичные податичные податичные податичные податичные податичные податичные податичные податичные податичные по<br>податичные податичные податичные податичные податичные податичные податичные податичные податичные податичные по | 1.00<br>1.00<br>1.00<br>1.00<br>1.00<br>1.00<br>1.00 |
|                                                                                                    |                           |                                                       |                                                                                          |                             |                    | สาเหตุที่ออกจากโรงเรียน กำลังทักษาอยู่<br>ผลการทดสอบระดับชาติ<br>O-NET ระดับขึ้นป้อยมศึกษาปีที่ 3<br>ภาษาไทย คะแบนดีม 100 ได้ วิทยาศาสตร์ คะแบนด<br>คณิดศาสตร์ คะแบนดีม 100 ได้ ภาษายังกฤษ คะแบนด<br>ซัดด่วนผลการเรียนแล้นหลอกรางเรียนและหลการทดสอบระดับชา<br>1. ร้อยละ 70 ของผลการเรียนเลล้ยคลอดหลักสูตร                                                                                                    | คืม 100 ได้<br>คืม 100 ได้<br>1 <b>ที</b><br>=3.33                                                      | ภาษาท่างประเทศ<br>การศึกษาดับคว้าด้วยตนเอง (IS)<br>ผลการเรียนเฉลี่ยดลอดหลักสูตร<br>(<br>นายทะเบียน                                                                               | 0.0 0.<br>-<br>3.0 3.                                                                                                    | .00                                                  |
|                                                                                                    |                           |                                                       |                                                                                          |                             | )<br>)             | <ol> <li>รับสะ 30 ของและการหลอบหางการศึกษาระดับชามิขั้นพื้นฐาน</li> <li>ผลการเรียนเลยียรวม</li> <li>เกณฑ์การประเมินของสถานศึกษา<br/>เกณฑ์การประเมินของสถานศึกษา</li> <li>ผู้ข้องเอ็กเรายังที่มีรอบศึกษาสะเงาม</li> <li>ผู้ข้องเอ็กเรายังที่สุดานสงกรีมสืบ อานแปล ราปราที่อาน จานแปล และราปรามีน</li> <li>ผู้ช้องเอ็กเรายังกับสารสารหนาย หางกราย่างการปรายังกับสาง</li> <li>ผู้ช้องเอ็กเรายังกับสารหนาย หางกราย และรายปรามีน</li> <li>ผู้ช้องเอ็กเรายังการประเมินของสุดานที่สาง</li> <li>ผู้ช้องเอ็กเรายังการประเภทเล่า</li> <li>ผู้ช้องเอ็กเรายังการประเมินของสุดานที่สาง</li> <li>ผู้ช้องเอ็กเรายังการประเภทเล่า</li> <li>ผู้ช้องเอ็กเรายังการประเมินของสุดานที่สาง</li> <li>ผู้ช้องเจ้าสางการประเมินของสุดานที่สาง</li> <li>ผู้ช้องเจ้าสางการประเมินของสุดานที่สาง</li> <li>ผู้ช้องเจ้าสางการประเมินรายชีงรา</li> <li>ผู้ช้องเจ้าสางการประเมินรายชีงรา</li> <li>พรายถึง ได้แก่ 2.5 พรายถึง ค่ามายาลีง 1.5 พรายถึง รางสองค์ที่ส่ง</li> </ol> | =<br>=<br>เห็น 0 หน่วยกิด<br>เก็ชาร์โมเสีย 0 หน่วยกิด<br>ม่กัน<br>มมีใน 14 ชุภาคภีสกรรม<br>ม พบกรณี มาม | (<br>รังส์<br>หมายเหตุ<br>เอกสาวอบับนี้เป็นเอกสารค่อบับของเป                                                                                                    | )                                                                                                    |                                                      |

รูปภาพที่ 67 แสดงหน้าจอการส่งออกข้อมูลระเบียนแสดงผลการเรียน (ปพ.1) สำหรับนักเรียนที่กำลังศึกษาในรูปแบบไฟล์ PDF

สำนักงานคณะกรรมการส่งเสริมการศึกษาเอกชน

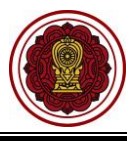

## 9.2 ระเบียนแสดงผลการเรียน (ปพ.1)/นักเรียนที่สำเร็จการศึกษา

- คลิก ระบบสำเร็จการศึกษา
- 2) คลิก ระเบียนแสดงผลการเรียน (ปพ.1)/นักเรียนที่สำเร็จการศึกษา

| =                             | เบียนนักเรียน สำหรับโรงเรียนเอกชน                           | 🜔 🧷 🖉 A 🕞                                                                                                    |
|-------------------------------|-------------------------------------------------------------|----------------------------------------------------------------------------------------------------|
| 🙆 หน้าหลัก                    | <ul> <li>ผน้านลัก &gt; ถ⁰ ระบบสำเร็จการศึกษา</li> </ul>     |                                                                                                    |
| 🏛 ระบบจัดการข้อมูลโรงเรียน    | ระบุญสำเร็จการศึกษา                                         |                                                                                                    |
| 🛢 ระบบบริหารจัดการหลักสูตร    |                                                             |                                                                                                    |
| 🛆 ระบบระเบียนนักเรียน         | ระบุเมนูที่ต้องการค้นหา                                     |                                                                                                    |
| 🎬 ระบบดารางเรียนดารางสอน      | 😂 ตั้งค่าระบบสำเร็จการศึกษา 🙃 บันทึกสำเร็จการศึกษา          | 🖀 บันทึกเลขที่ ปพ.1 j่่≡ ข้อมูลดะแนน O-net                                                                                                    |
| ® ระบบลงทะเบียนเรียน          | ≡ ข้อมูลคะแนน RT  ≡ ข้อมูลคะแนน NT                          | เ≣ รายชื่อนักเรียนที่สำเร็จการศึกษา                                                                                                    |
| 🛔 ระบบบริหารจัดการบุคลากร     | รายงานท้อมล                                                 |                                                                                                    |
| ∣≣ ระบบวัดผลการเรียน          | 🗈 ระเบียนแสดงผอการเรียน (ปพ.1) / นักเรียนที่ส่วเรือการสักษา | 🕅 . หลัดรวมแสดงวดถึกระสึกษา (ปพ. 2)                                                                                                    |
| 🗢 ระบบสำเร็จการศึกษา          | 🔄 ระบบบนแพงงานการการน (มห. 1)) แกรมนาน กระการที่เป็น        | <ul> <li>คิสกฎ และสองแอกรารีสม (ปพ.1) ( นักเรียบที่อาจอกหรืออ่านน่าขอก</li> </ul>                                                                                                    |
| \varTheta ระบบบริการครูผู้สอน | ค.ศ. สามารถสุด แรงการสาย (มห. 5)                            | <u>เ⊼</u> ระเบียนแห่งงหลา (สระยุ<br>1. ระเบียนแห่งงหลา (สระยุ<br>1. ระเบียนแห่งงหลา (สระยุ<br>1. ระเบียนแห่งงหลา (สระยุ<br>1. ระเบียนแห่งงหลา (สระยุ<br>1. ระเบียนแห่งงหลา (สระยุ<br>1. ระเบียนแห่งงหลา (สระยุ<br>1. ระเบียนแห่งงหลา (สระยุ<br>1. ระเบียนแห่งงหลา (สระยุ<br>1. ระเบียนแห่งงหลา (สระยุ<br>1. ระเบียนแห่งงหลา (สระยุ<br>1. ระเบียน (สระยุ<br>1. ระเบียน (สระยุ<br>1. ระเบียน (สระยุ<br>1. ระเบียน (สระยุ<br>1. ระเบียน (สระยุ<br>1. ระเบียน (สระยุ<br>1. ระเบียน (สระยุ<br>1. ระเบียน (สระยุ<br>1. ระเบียน (สระยุ<br>1. ระเบียน (สระยุ<br>1. ระเบียน (สระยุ<br>1. ระเบียน (สระยุ<br>1. ระเบียน (สระยุ) (สระยุ<br>1. ระเบียน (สระยุ) (สระยุ<br>1. ระเบียน (สระยุ) (สระยุ) (สระ |
| Sะบบบริการครูประจำขั้น        | ระเบียนแสดงผลการเรียนหลักสุดรอิสลามศึกษา (ปอ.1)             | 5. ระการสาขสสน เราราสา มาเมืองเปล (nanocibi)                                                                                                    |
| 🛇 นักเรียนที่ได้รับอุดหนุน    |                                                             |                                                                                                    |
| 🕍 ระบบกำหนดสิทธิ์ผู้ไข้งาน    | 📥 ดาวน์โหลดดู่มือระบบสำเร็จการศึกษา                         |                                                                                                    |
| 💿 ระบบเงินอุดหนุน PSIS        |                                                             |                                                                                                    |

รูปภาพที่ 68 แสดงหน้าจอการเข้าใช้งานเมนูระเบียนแสดงผลการเรียน (ปพ.1)/นักเรียนที่สำเร็จการศึกษา

- 3) คลิกเลือก ภาคเรียนที่สำเร็จการศึกษา
- ระบบจะแสดงหน้าจอ การค้นหาข้อมูล ให้ระบุหรือเลือกข้อมูล ที่ต้องการค้นหา เช่น ชั้นเรียน เลขประจำตัวนักเรียน, ชื่อ - นามสกุล หรือเลขประจำตัวประชาชน
- 5) คลิกปุ่ม **จ**ณันระบบจะแสดง ระเบียนแสดงผลการเรียน (ปพ.1) สำหรับนักเรียนที่กำลังศึกษา
- 6) คลิกเลือก 🗹 หน้ารายชื่อนักเรียน
- 7) คลิกปุ่ม พิมพ์ ปพ.1 -
- 8) คลิกปุ่ม 🖶 พิมพ์ ปพ.1 ฉบับจริง หรือ 🖶 พิมพ์ ปพ.1 ฉบับสำเนา

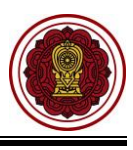

| 🛪 หน้าหลัก 🛛 🕸 ระบบสำเร็จการศึกษา 📑 ระเบียนแสดงผลกา                                                                               | เรียน (ปพ.1) / นักเรียนที่ส่าเร็จการศึกษา                          |                   |                   |              |              |                |                                 |
|----------------------------------------------------------------------------------------------------|--------------------------------------------------------------------|-------------------|-------------------|--------------|--------------|----------------|---------------------------------|
| ระเบียนแสดงผลการเรียน (ปพ.1) / นักเรียนสำเร็จการศึก                                                                               | ษา                                                                 |                   |                   |              |              |                |                                 |
| * ภาคเรียนที่ส่าเร็จการศึกษา                                                                                                    | 2/2563 ~ 3                                                         | สถานะการ          | จบ – เลือ         | าข้อมูล      | ~            |                |                                 |
| ปพ.1 บุดที                                                                                                    |                                                                    | ปพ.1 เล           | บที               |              |              |                |                                 |
| วันที่อนุมัติจบ                                                                                                    | <b>#</b>                                                           | ระดับชั้นที่สำเ   | รัจ – เดือ        | าข้อมูด      | ~ 4          |                |                                 |
| เลขประจำตัวนักเรียน                                                                                                    |                                                                    | ชื่อ - นามส       | na 🗌              |              |              |                |                                 |
|                                                                                                    | 🔍 ค้นหา 🥌 ใหม่ 🖨 พิมพ์ประวัติส่วนด้วร                              | ของนักเรียน พิม   | พ์ ปพ.1 -         | 7            |              |                |                                 |
| วันที่เป็น :                                                                                                    | 曲                                                                  | ขนาดดัวอักษ       | ร: ปกติ           |              | ~            |                |                                 |
| หมายเหตุ :                                                                                                    |                                                                    |                   |                   |              |              |                |                                 |
|                                                                                                    | 🖶 พิมพ์ ปพ.1 ฉบับจริง 🛛 🖶 พิมพ์เฉพาะด้านหน้า                       | 🔒 พิมพ์เฉพาะด่    | กานหลัง           |              |              |                |                                 |
| -                                                                                                    | 🖶 พิมพ์ ปพ.1 ฉบับสำเนา 🛛 🖨 พิมพ์เฉพาะดำนหน้                        | า 🔒 ฟัมพ์เฉพา     | ะด้านหลัง         | ð            |              |                |                                 |
| 🛕 ในระบบจะไม่แสดง ชุดที่ เลขที่ ทั้งฉบับสำเนาและฉบ                                                                                | บจริง โรงเรียนจะต้องใช้ กระดาษที่ชื่อมาที่มีเลขที่ ปพ              | กำหนด อยู่แล้ว มา | พิมพ์ โดย         |              |              |                |                                 |
| <ol> <li>ต้องใช้กระดาษที่ซื่อมาน่าถ่ายเอกสาร สำเนา 2 แผ่น</li> <li>นำเอกสารตัวจรึงที่ซื้อมา ใช้สำหรับ (พิมพ์ ปพ.1 ฉบับ</li> </ol> | ອຈີຈ) ໃນຮະບບ                                                       |                   |                   |              |              |                |                                 |
| <ol> <li>3. เอกสารที่ถ่ายสำเนา 2 แผ่น ใช้สำหรับ (พิมพ์ ปพ.1 ฉ<br/>(ชื่อและตำแหน่ง นายทะเบียนกับ ผอ. จะไม่แสดง ในปพ.</li> </ol>    | ปับสำเนา) ในระบบ<br>L ฉบับจริง แต่จะแสดงในปพ.1 ฉบับสำเนา เท่านั้น) |                   |                   |              |              |                |                                 |
|                                                                                                    |                                                                    |                   |                   |              |              |                |                                 |
| uang 100 ~ nuo                                                                                                    |                                                                    |                   |                   |              |              |                | ดันหา:                          |
| สำคัญ เลขประจำด้วนักเรียญชื่อ - นามสกุล                                                                                           | \$                                                                 | ขั้นเรียนที่จนจุ๊ | วันที่อนุมัติจบ 🌲 | สถานะการจบ 🖨 | ปพ.1 ชุดที 🌲 | ปพ.1 เลขที่จุ้ | รายละเอียด 🗳                    |
| 2 6 314                                                                                                    |                                                                    | u.6/1             | 30 u.u. 2564      | ຈນປຄສິ       | 00001        | 554118         | 🛛 รายละเอียด 🔒 กรณีข่ายโรงเรียน |
| 2 315                                                                                                    |                                                                    | ¥.6/1             | 30 เม.ย. 2564     | จบปกติ       | 00001        | 554119         | 🕘 รายละเลียด 🔒 กรณีสำหรังเรียน  |

รูปภาพที่ 69 แสดงหน้าจอการพิมพ์ระเบียนแสดงผลการเรียน (ปพ.1)/นักเรียนที่สำเร็จการศึกษา

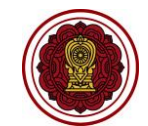

|                                                                                                    |                                   |                            |                                                                                | ผลการประเมินกิจกรรมพัฒนาผู้เรียน                                                                                             |                                                                                                    |                                      |                |
|----------------------------------------------------------------------------------------------------|-----------------------------------|----------------------------|--------------------------------------------------------------------------------|----------------------------------------------------------------------------------------------------|----------------------------------------------------------------------------------------------------|--------------------------------------|----------------|
| รงเรียน                                                                                                    |                                   |                            | กิจกรรม                                                                        | นระกษณี เมืองกรรม                                                                                                    | ner:<br>Puliti                                                                                                    | กิจกรรม ธี                           | รานัก<br>ระนัก |
| ไงกัด สำนักงานคณะกรรมการส่งเสริมการศึกษาเอกซ                                                                                                    |                                   |                            |                                                                                |                                                                                                    | - 2 4 -                                                                                                    |                                      | 242            |
| กบล/แขวง                                                                                                    | to                                |                            |                                                                                |                                                                                                    |                                                                                                    |                                      |                |
| กมาล/เขต                                                                                                    | รื่อสกุล                          |                            |                                                                                |                                                                                                    |                                                                                                    |                                      |                |
| ้งหวัด                                                                                                    | เลขประจำดัวนักเรียน               |                            |                                                                                |                                                                                                    |                                                                                                    |                                      |                |
| ท่านักงานเขตพื้นที่การศึกษา                                                                                                    | เลขประจำตัวประชาชน                | ×                          |                                                                                |                                                                                                    |                                                                                                    |                                      |                |
| นที่เข้าเรียน22 มนาคม 2557                                                                                                    | เกิดวันที่21 เดือน                | ชนวาคม พ.ศ. 2551           |                                                                                |                                                                                                    |                                                                                                    |                                      |                |
| 54156/1691                                                                                                    |                                   | เทย ศาสนา ทุทธ             |                                                                                |                                                                                                    |                                                                                                    |                                      |                |
|                                                                                                    | ขอ-ขอสกุลบต่า                     |                            |                                                                                |                                                                                                    |                                                                                                    |                                      |                |
| แล                                                                                                    | ขอ-ขอสกุลมารคา<br>การเรียนรายวิชา |                            |                                                                                |                                                                                                    |                                                                                                    |                                      |                |
| รหัส/รายวิชา เรื่อง<br>เรื่อง<br>เรื่อ<br>เรื่อง<br>เรื่อง<br>เรื่อ<br>เรื่อง<br>เรื่อง<br>เรื่<br>เรื่อง<br>เรื่อง<br>เรื่<br>เรื่<br>เรื่อง<br>เรื่อง<br>เรื่อง<br>เรื่อง<br>เรื่อง<br>เรื่อง<br>เรื่อง<br>เรื่อ<br>เรื่อง<br>เรื่อง<br>เรื่อง<br>เรื่อง<br>เรื่อง<br>เรื่อง<br>เรื่อง<br>เรื่อง<br>เรื่อง<br>เรื่อง<br>เรื่อง<br>เรื่อง<br>เรื่อง<br>เรื่อง<br>เรื่อง<br>เรื่อ<br>เรื่อ<br>เรื่อ<br>เรื่<br>เรื่<br>เรื่<br>เรื่<br>เรื่<br>เรื่<br>เรื่<br>เรื่ | - 3 5 2                           | - 3 F =                    |                                                                                | สรุปผลการประเมิน                                                                                                    | ผลการตัดสิน                                                                                                    | กลุ่มสาระการเรียนรู้/                | 14-6<br>11-4-6 |
|                                                                                                    | 18787 8 6 6 8                     | รพัส/รายวิชา ธิ.เรี ธิ.เรี | <ol> <li>ผลการประเมินราย</li> </ol>                                            | วิชาพื้นฐาน                                                                                                    |                                                                                                    | การศึกษาค้นคว้าด้วยตนเอง             |                |
|                                                                                                    |                                   |                            | <ol> <li>ผลการประเมินการ</li> </ol>                                            | อ่าน คิดวิเคราะห์ และ เขียน                                                                                                  |                                                                                                    |                                      |                |
|                                                                                                    |                                   |                            | 3. ผลการประเมินคณ                                                              | <br>ลักษณะอันพึงประสงค์                                                                                                    |                                                                                                    |                                      |                |
|                                                                                                    |                                   |                            | 4 และอารประเมินอีออ                                                            | รรมนัดสารนี้เรียน เว่าน                                                                                                    |                                                                                                    | วิทยาศาสตร์และเทคโนโลยี              |                |
|                                                                                                    |                                   |                            | 4. AMITSUSSIDURI                                                               | รรมพุฒนาผู้เรอน ตาน                                                                                                    |                                                                                                    | สังคมศึกษา ศาสนาและวัฒนธรรม          |                |
|                                                                                                    |                                   |                            |                                                                                |                                                                                                    |                                                                                                    | สุขศึกษาและพลศึกษา                   |                |
|                                                                                                    |                                   |                            | วันที่อนุมัติการจบ                                                             | 28 เมษายน 2564                                                                                                    |                                                                                                    | ศิลปะ                                |                |
|                                                                                                    |                                   |                            | วันออกจากโรงเรียน                                                              |                                                                                                    |                                                                                                    | การงานอาชีพ                          |                |
|                                                                                                    |                                   |                            | สาเหตุที่ออกจากโรงเรีย                                                         | รน จบการศึกษาระดับประณมศึกษา                                                                                                 |                                                                                                    | ภาษาต่างประเทศ                       |                |
|                                                                                                    |                                   |                            |                                                                                |                                                                                                    |                                                                                                    | การศึกษาคืนควาศวยคนเอง (IS)          |                |
|                                                                                                    |                                   |                            |                                                                                | ผสการทุดสอบระดบชาต                                                                                                    |                                                                                                    | NUTRIGUIDING SU (0.40)               |                |
|                                                                                                    |                                   |                            |                                                                                |                                                                                                    |                                                                                                    |                                      |                |
|                                                                                                    |                                   |                            |                                                                                | -                                                                                                    |                                                                                                    |                                      | <u> </u>       |
|                                                                                                    |                                   |                            |                                                                                |                                                                                                    |                                                                                                    | นายทะเบียน                           | ·              |
|                                                                                                    |                                   |                            |                                                                                | สัดส่วนผลการเรียนและผลการทดสอบระดับข                                                                                         | าติ                                                                                                    | 1                                    |                |
|                                                                                                    |                                   |                            | 1. ŠDURE - VDANA                                                               | กรเรียนเฉลียดลอด 3 ปี (ป.4-6)<br>กรรดสอบพระกรรดีกษรระดังเราชี้นี้เครื่องเรื่องเรื่องเราะ                                     |                                                                                                    |                                      |                |
|                                                                                                    |                                   |                            | 3. ผลการเรียนเฉลี่ยรรม                                                         |                                                                                                    | -                                                                                                    | (                                    | )              |
|                                                                                                    |                                   |                            |                                                                                | เกณฑ์การประเมินของสถานศึกษา                                                                                                  |                                                                                                    | ผู้อ่านวยการโรงเรียนกลันวิทยา<br>ระส |                |
|                                                                                                    |                                   |                            | เกณฑ์การจบการศึกษาระด้                                                         | ใบประณาศึกษา                                                                                                    | a de la constance de la constance de |                                      |                |
|                                                                                                    |                                   |                            | <ol> <li>ยุประเพราะนำชาชาพบฐา</li> <li>ผู้เป็นหลือเมืองการประเมื</li> </ol>    | นจานว่น และ รวมเล และวายวราสเสมสมุการกรรมสมเตม จำนวน 1/<br>ในราชวิชาติ้นฐานระดับ 1 ขึ้นไปทุกวิชา                             | N 9720                                                                                                    | หมายเหตุ                             |                |
|                                                                                                    |                                   |                            | <ol> <li>ผู้สืบเมืองการประเมินกา<br/>ผู้สร้างนี้สรรรมประเมินกา</li> </ol>      | รอ่าน พิศโษราะที่ และเรียน อ่านเกณฑ์การประเมินในระดับดีสัตน/ดี<br>เด็วแกะพิเพิศประสะค์ อ่านเกณฑ์การประเมินในระดับดีสีต้อน/ดี | lainu                                                                                                    |                                      |                |
|                                                                                                    |                                   |                            | <ol> <li>สูงรัสบอร์การบริสายสุด</li> <li>ผู้เรียนเข้าร่วมสิจกรรมพัฒ</li> </ol> | และกรณะขณะบรรดงๆ สามภาพทารบรรณนณรรดบสมสุณ 904<br>หมาผู้เรียน โดยมีเวลาเข้าร่วมกิจกรรมปีละ 120 ซึ่งไมง และได้ออการป           | ระเมิน "พ" ฟุกวิจกรรม                                                                                                    |                                      |                |
|                                                                                                    |                                   |                            | ค้าอฮิบายเกณฑ์ ผลการปร                                                         | ะเมินรายวิชา                                                                                                    |                                                                                                    |                                      |                |
|                                                                                                    |                                   | )                          | 4 หมายอื่า ดีเสียม<br>3.5 พรายมั่น ดีเกล                                       | 2.5 หมายอิง ค่อนข้างสี 1 หมายอิง ผ่านกณฑ์ขึ้นทำ<br>2 หมายอิง นำนาอาง 0 หมายอิง ค่ะกว่ามามส์                                  | ด หมายถึง ด้าน<br>มด หมายถึง ไม่ด้าน                                                                                                    |                                      |                |
|                                                                                                    |                                   | นายทะเบียน                 | 3 พบายอิง พี                                                                   | 1.5 หมายอื่อ พลใช้ 5 หมายอื่อ รอการต่อสัมเสต                                                                                 | isden                                                                                                    |                                      |                |

รูปภาพที่ 70 แสดงหน้าจอการส่งออกข้อมูลระเบียนแสดงผลการเรียน (ปพ.1) สำหรับนักเรียนที่สำเร็จการศึกษาในรูปแบบไฟล์ PDF